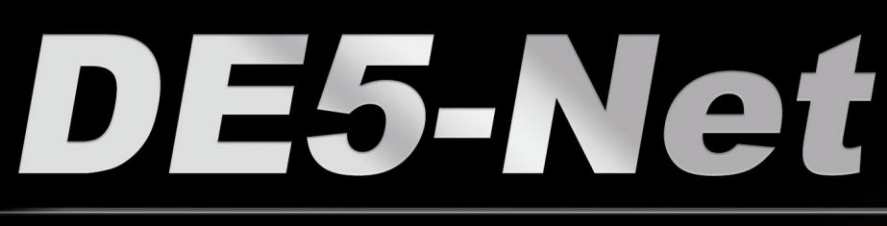

i

6

FPGA Development Kit User Manual

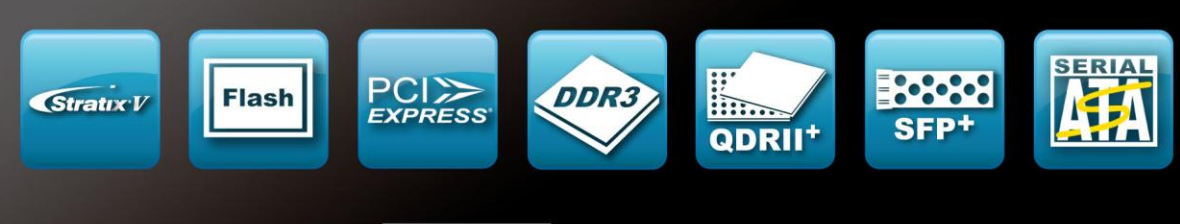

A DESCRIPTION OF TAXABLE

ADERA.

Stratix \*V

5SGXEA7N2F45C2N F AEEAR1231A KOREA

BDE5-Net

Erasic

iin.

BABAR

No. of the lot of the lot of the

SEC 213 HCK KAB2GOBAB

> . زد د

1313

C

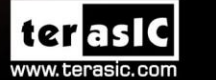

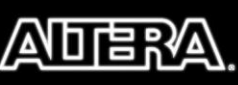

Copyright © 2003-2014 Terasic Technologies Inc. All Rights Reserved.

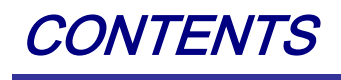

| CHAPTER 1    | OVERVIEW                     |   |
|--------------|------------------------------|---|
| 1.1 Generai  | DESCRIPTION                  |   |
| 1.2 Key Fea  | TURES                        | 5 |
| 1.3 Block D  | DIAGRAM                      | 6 |
| CHAPTER 2    | BOARD COMPONENTS             |   |
| 2.1 BOARD C  | Overview                     |   |
| 2.2 Configu  | RATION, STATUS AND SETUP     |   |
| 2.3 GENERAL  | USER INPUT/OUTPUT            |   |
| 2.4 TEMPERA  | NTURE SENSOR AND FAN CONTROL |   |
| 2.5 CLOCK C  | IRCUIT                       |   |
| 2.6 RS-422 S | Serial Port                  |   |
| 2.7 FLASH N  | Memory                       |   |
| 2.8 DDR3 S0  | D-DIMM                       |   |
| 2.9 QDRII+   | SRAM                         |   |
| 2.10 SPF+ Pe | ORTS                         |   |
| 2.11 PCI EXH | PRESS                        |   |
| 2.12 SATA    |                              |   |
| CHAPTER 3    | SYSTEM BUILDER               |   |
| 3.1 Introdu  | CTION                        |   |
| 3.2 GENERAI  | Design Flow                  |   |
| 3.3 USING SY | YSTEM BUILDER                |   |
| CHAPTER 4    | FLASH PROGRAMMING            |   |
| 4.1 CFI FLAS | SH MEMORY MAP                |   |
| 4.2 FPGA Co  | ONFIGURE OPERATION           |   |
| 4.3 Flash Pr | ROGRAMMING WITH USERS DESIGN |   |
| 4.4 RESTORE  | FACTORY SETTINGS             |   |
| CHAPTER 5    | PROGRAMMABLE OSCILLATOR      |   |
| 5.1 Overvie  | W                            |   |
| 5.2 SI570 Ex | AMPLE BY RTL                 |   |
|              | 2                            |   |

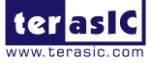

| 5.3 SI570 AND | CDCM PROGRAMMING BY NIOS II  |  |
|---------------|------------------------------|--|
| CHAPTER 6     | MEMORY REFERENCE DESIGN      |  |
| 6.1 QDRII+ S  | RAM TEST                     |  |
| 6.2 DDR3 SD   | RAM TEST                     |  |
| 6.3 DDR3 SD   | RAM TEST BY NIOS II          |  |
| CHAPTER 7     | PCI EXPRESS REFERENCE DESIGN |  |
| 7.1 PCI EXPRI | ESS SYSTEM INFRASTRUCTURE    |  |
| 7.2 PC PCI Ex | XPRESS SOFTWARE SDK          |  |
| 7.3 Reference | e Design - Fundamental       |  |
| 7.4 PCIE REFI | ERENCE DESIGN – DDR3         |  |
| CHAPTER 8     | TRANSCEIVER VERIFICATION     |  |
| 8.1 TEST COD  | Е                            |  |
| 8.2 LOOPBACE  | K FIXTURE                    |  |
| 8.3 TESTING   |                              |  |
| ADDITIONAL I  | NFORMATION                   |  |

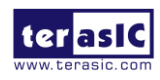

# Chapter 1

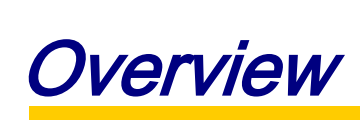

This chapter provides an overview of the DE5-Net Development Board and installation guide.

# **1.1 General Description**

The Terasic DE5-Net Stratix V GX FPGA Development Kit provides the ideal hardware solution for designs that demand high capacity and bandwidth memory interfacing, ultra-low latency communication, and power efficiency. With a full-height, 3/4-length form-factor package, the DE5-Net is designed for the most demanding high-end applications, empowered with the top-of-the-line Altera Stratix V GX, delivering the best system-level integration and flexibility in the industry.

The Stratix® V GX FPGA features integrated transceivers that transfer at a maximum of 12.5 Gbps, allowing the DE5-Net to be fully compliant with version 3.0 of the PCI Express standard, as well as allowing an ultra low-latency, straight connections to four external 10G SFP+ modules. Not relying on an external PHY will accelerate mainstream development of network applications enabling customers to deploy designs for a broad range of high-speed connectivity applications. For designs that demand high capacity and high speed for memory and storage, the DE5-Net delivers with two independent banks of DDR3 SO-DIMM RAM, four independent banks of QDRII+ SRAM, high-speed parallel flash memory, and four SATA ports. The feature-set of the DE5-Net fully supports all high-intensity applications such as low-latency trading, cloud computing, high-performance computing, data acquisition, network processing, and signal processing.

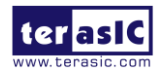

# **1.2 Key Features**

The following hardware is implemented on the DE5-Net board:

## ■ FPGA

• Altera Stratix<sup>®</sup> V GX FPGA (5SGXEA7N2F45C2)

## ■ FPGA Configuration

- On-Board USB Blaster II or JTAG header for FPGA programming
- Fast passive parallel (FPPx32) configuration via MAX II CPLD and flash memory

## General user input/output:

- 10 LEDs
- 4 push-buttons
- 4 slide switches
- 2 seven-segment displays

### Clock System

- 50MHz Oscillator
- Programmable oscillators Si570, CDCM61001 and CDCM61004
- One SMA connector for external clock input
- One SMA connector for clock output

### Memory

- DDR3 SO-DIMM SDRAM
- QDRII+ SRAM
- FLASH

### **Communication Ports**

- Four SFP+ connectors
- Two Serial ATA host ports
- Two Serial ATA device ports
- PCI Express (PCIe) x8 edge connector
- One RS422 transceiver with RJ45 connector

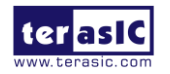

## System Monitor and Control

- Temperature sensor
- Fan control

## Power

- PCI Express 6-pin power connector, 12V DC Input
- PCI Express edge connector power

## Mechanical Specification

• PCI Express full-height and 3/4-length

# **1.3 Block Diagram**

**Figure 1-1** shows the block diagram of the DE5-Net board. To provide maximum flexibility for the users, all key components are connected with the Stratix V GX FPGA device. Thus, users can configure the FPGA to implement any system design.

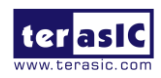

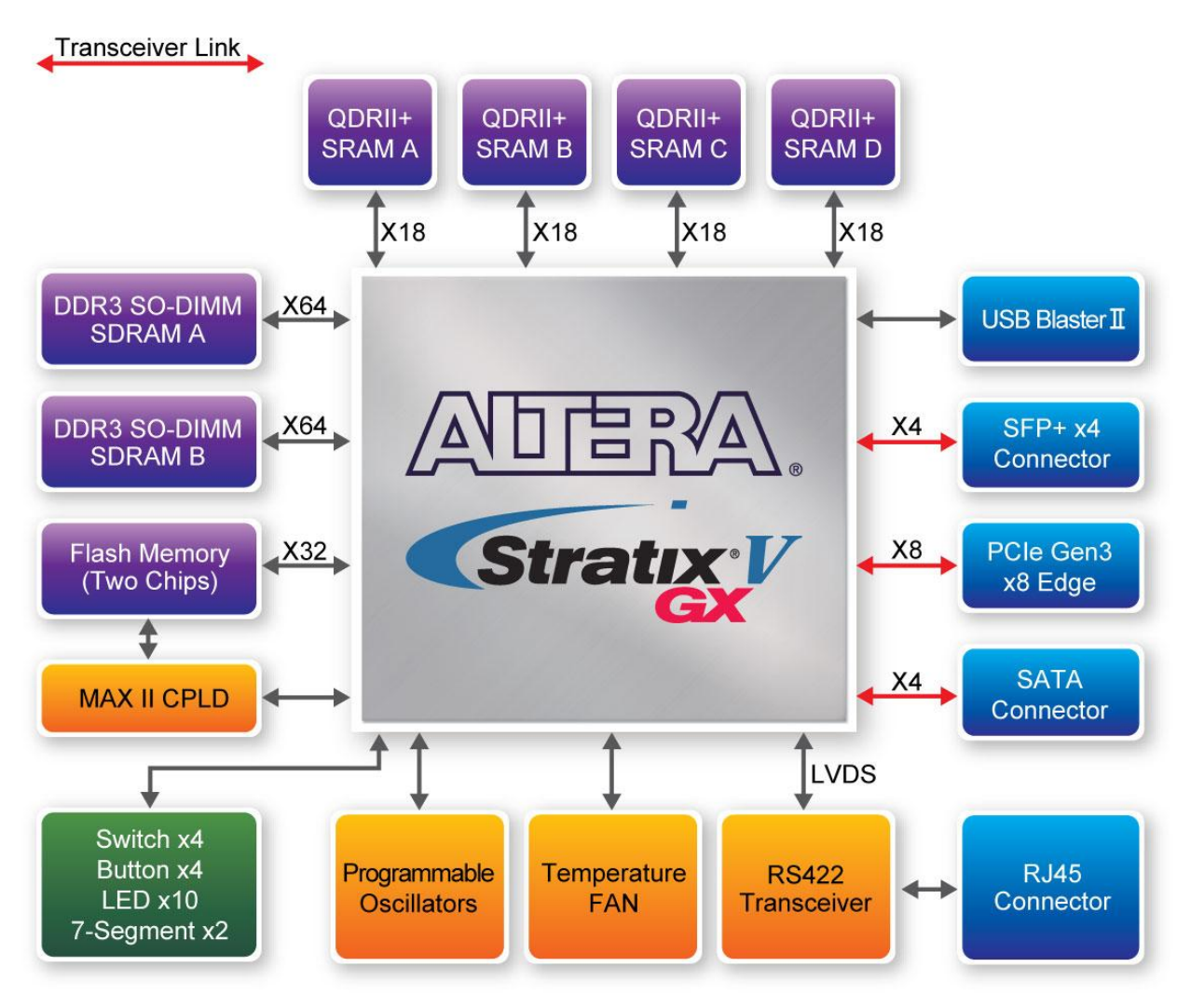

Figure 1-1 Block diagram of the DE5-Net board

Below is more detailed information regarding the blocks in Figure 1-1.

# Stratix V GX FPGA

- 5SGXEA7N2F45C2
- 622,000 logic elements (LEs)
- 50-Mbits embedded memory
- 48 transceivers (12.5Gbps)
- 512 18-bit x 18-bit multipliers
- 256 27-bit x 27-bit DSP blocks

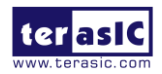

- 2 PCI Express hard IP blocks
- 840 user I/Os
- 210 full-duplex LVDS channels
- 28 phase locked loops (PLLs)

# JTAG Header and FPGA Configuration

- On-board USB Blaster II or JTAG header for use with the Quartus Prime Programmer
- MAXII CPLD EPM2210 System Controller and Fast Passive Parallel (FPP) configuration

## **Memory devices**

- 32MB QDRII+ SRAM
- Up to 8GB DDR3 SO-DIMM SDRAM
- 256MB FLASH

## **General user I/O**

- 10 user controllable LEDs
- 4 user push buttons
- 4 user slide switches
- 2 seven-segment displays

# **On-Board Clock**

- 50MHz oscillator
- Programming PLL providing clock for 10G SFP+ transceiver
- Programming PLL providing clock for SATA or 1G SFP+ transceiver

# **Four Serial ATA ports**

• SATA 3.0 standard at 6Gbps signaling rate

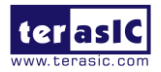

## **Four SFP+ ports**

• Four SFP+ connector (10 Gbps+)

# PCI Express x8 edge connector

- Support for PCIe Gen1/2/3
- Edge connector for PC motherboard with x8 or x16 PCI Express slot

## **Power Source**

- PCI Express 6-pin DC 12V power
- PCI Express edge connector power

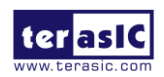

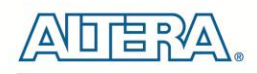

# Chapter 2

# **Board Components**

This chapter introduces all the important components on the DE5-Net.

# **2.1 Board Overview**

**Figure 2-1** is the top and bottom view of the DE5-Net development board. It depicts the layout of the board and indicates the location of the connectors and key components. Users can refer to this figure for relative location of the connectors and key components.

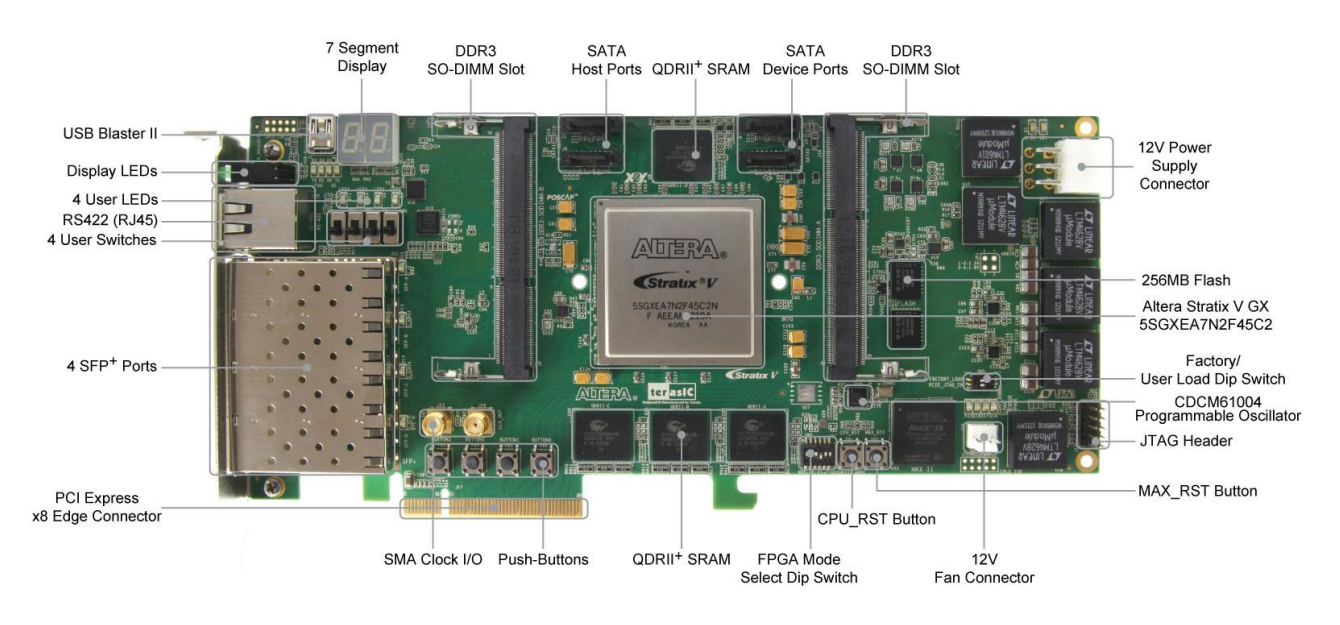

Figure 2-1 FPGA Board (Top)

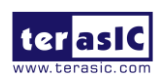

Si570 Programmable Oscillator

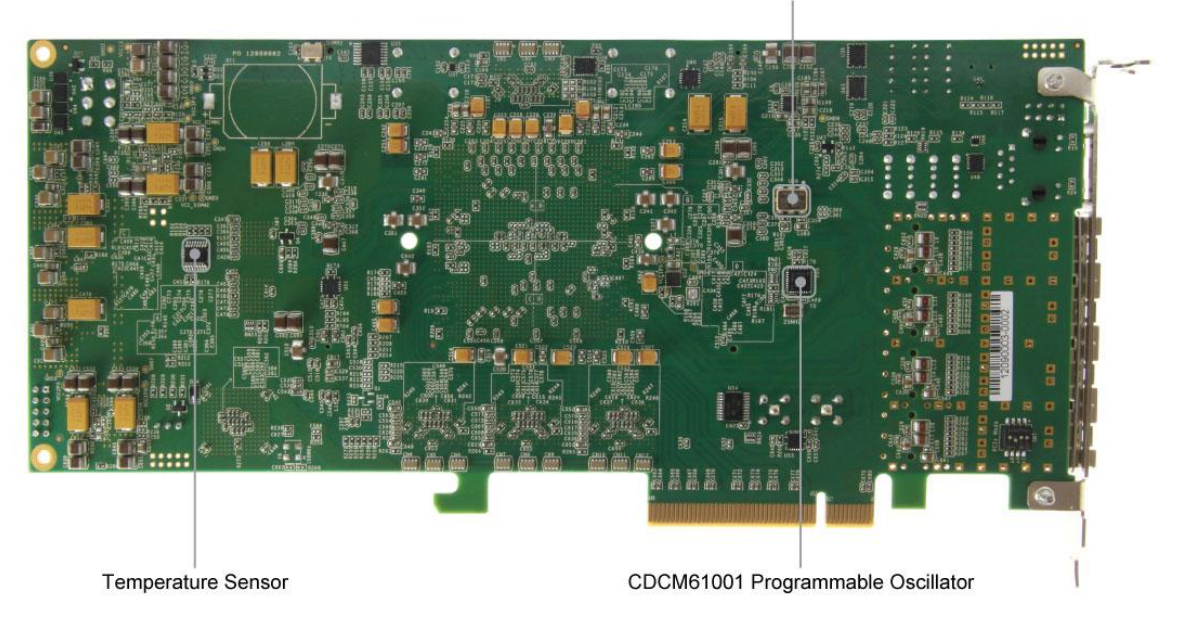

Figure 2-2 FPGA Board (Bottom)

# **2.2 Configuration, Status and Setup**

## ■ Configure

The FPGA board supports two configuration methods for the Stratix V FPGA:

- Configure the FPGA using the on-board USB-Blaster II.
- Flash memory configuration of the FPGA using stored images from the flash memory on power-up.

For programming by on-board USB-Blaster II, the following procedures show how to download a configuration bit stream into the Stratix V GX FPGA:

- Make sure that power is provided to the FPGA board
- Connect your PC to the FPGA board using a mini-USB cable and make sure the USB-Blaster II driver is installed on PC.
- Launch Quartus Prime programmer and make sure the USB-Blaster II is detected.
- In Quartus Prime Programmer, add the configuration bit stream file (.sof), check the associated "Program/Configure" item, and click "Start" to start FPGA programming.

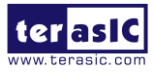

#### Status LED

The FPGA Board development board includes board-specific status LEDs to indicate board status. Please refer to **Table 2-1** for the description of the LED indicator.

| Board<br>Reference | LED Name    | Description                                                                                                    |
|--------------------|-------------|----------------------------------------------------------------------------------------------------|
| D2                 | 12-V Power  | Illuminates when 12-V power is active.                                                                                                    |
| D1                 | 3.3-V Power | Illuminates when 3.3-V power is active.                                                                                                    |
| D15                | CONF DONE   | Illuminates when the FPGA is successfully configured.<br>Driven by the MAX II CPLD EPM2210 System Controller.                                                                             |
| D16                | Loading     | Illuminates when the MAX II CPLD EPM2210 System<br>Controller is actively configuring the FPGA. Driven by the<br>MAX II CPLD EPM2210 System Controller with the<br>Embedded Blaster CPLD. |
| D17                | Error       | Illuminates when the MAX II CPLD EPM2210 System<br>Controller fails to configure the FPGA. Driven by the MAX II<br>CPLD EPM2210 System Controller.                                        |
| D18                | PAGE        | Illuminates when FPGA is configured by the factory configuration bit stream.                                                                                                    |

 Table 2-1 Status LED

### **Setup PCI Express Control DIP switch**

The PCI Express Control DIP switch (SW7) is provided to enable or disable different configurations of the PCIe Connector. Table 2-2 lists the switch controls and description.

| Board<br>Reference | Signal Name     | Description                                                       | Default |  |
|--------------------|-----------------|-------------------------------------------------------------------|---------|--|
| SW7.1              | PCIE_PRSNT2n_x1 | On : Enable x1 presence detect<br>Off: Disable x1 presence detect | Off     |  |
| SW7.2              | PCIE_PRSNT2n_x4 | On : Enable x4 presence detect<br>Off: Disable x4 presence detect | Off     |  |
| SW7.3              | PCIE_PRSNT2n_x8 | On : Enable x8 presence detect<br>Off: Disable x8 presence detect | On      |  |

Table 2-2 SW3 PCIe Control DIP Switch

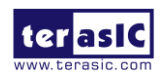

## **Setup Configure Mode Control DIP switch**

The Configure Mode Control DIP switch (SW6) is provided to specify the configuration mode of the FPGA. As currently only one mode is supported, please set all positions as shown in Figure 2-3.

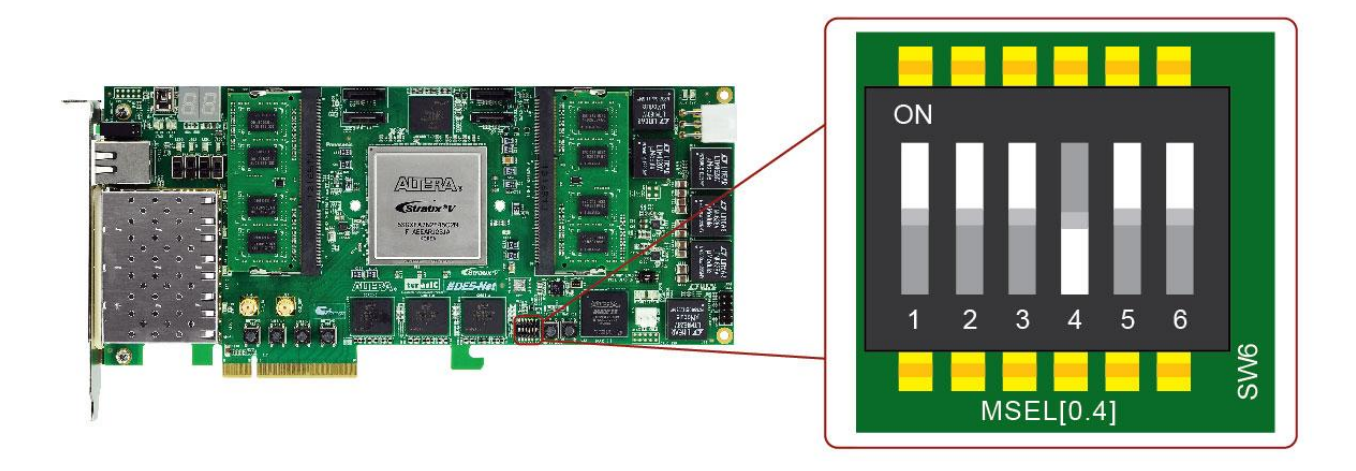

Figure 2-3 6-Position DIP switch for Configure Mode

### ■ Select Flash Image for Configuration

The Image Select DIP switch (SW5) is provided to specify the image for configuration of the FPGA. Setting Position 2 of SW5 to high (right) specifies the default factory image to be loaded, as shown in **Figure 2-4**. Setting Position 2 of SW5 to low (left) specifies the DE5-Net to load a user-defined image, as shown in **Figure 2-5**.

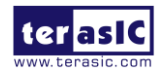

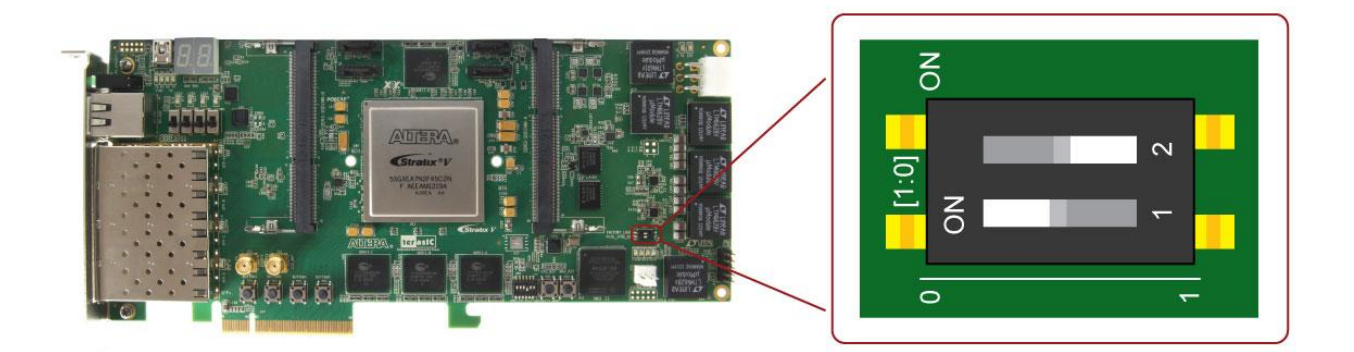

Figure 2-4 2-position DIP switch for Image Select – Factory Image Load

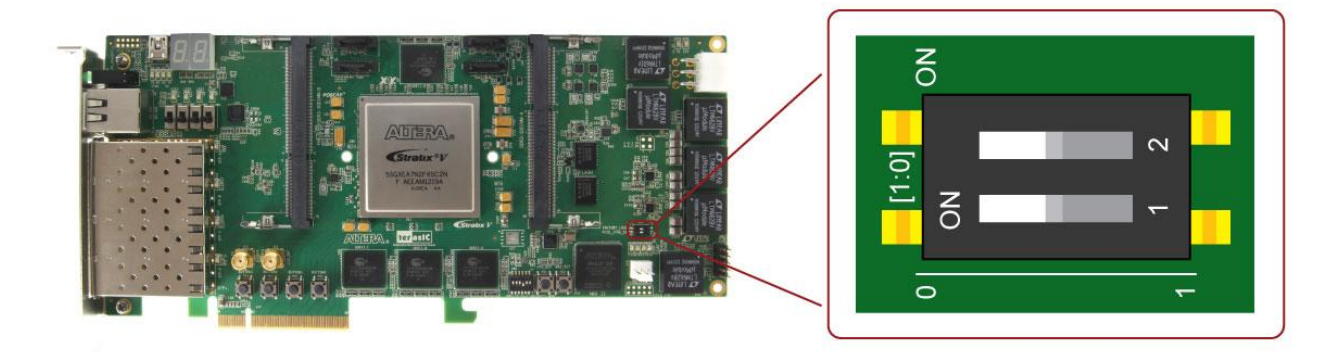

Figure 2-5 2-position DIP switch for Image Select – User Image Load

# **2.3 General User Input/Output**

This section describes the user I/O interface to the FPGA.

## User Defined Push-buttons

The FPGA board includes four user defined push-buttons that allow users to interact with the Stratix V GX device. Each push-button provides a high logic level or a low logic level when it is not pressed or pressed, respectively. **Table 2-3** lists the board references, signal names and their corresponding Stratix V GX device pin numbers.

| Table 2.3 Push.   | hutton Pin Assi | onments Sche   | matic Signal N | ames and Fund  | tions  |
|-------------------|-----------------|----------------|----------------|----------------|--------|
| 1abic 2-5 1 usii- | Dutton 1 m A551 | ginnents, sene | mane Signai N  | ames, and runc | .00115 |

| Board     | Schematic   | Description | I/O      | Stratix V GX |
|-----------|-------------|-------------|----------|--------------|
| Reference | Signal Name | Description | Standard | Pin Number   |

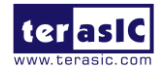

| PB6 | BUTTON0 | High Logic Level when the button is | 2.5-V | PIN_AK15 |
|-----|---------|-------------------------------------|-------|----------|
| PB5 | BUTTON1 | not pressed                         | 2.5-V | PIN_AK14 |
| PB4 | BUTTON2 |                                     | 2.5-V | PIN_AL14 |
| PB3 | BUTTON3 |                                     | 2.5-V | PIN_AL15 |

## ■ User-Defined Slide Switch

There are four slide switches on the FPGA board to provide additional FPGA input control. When a slide switch is in the DOWN position or the UPPER position, it provides a low logic level or a high logic level to the Stratix V GX FPGA, respectively, as shown in **Figure 2-6**.

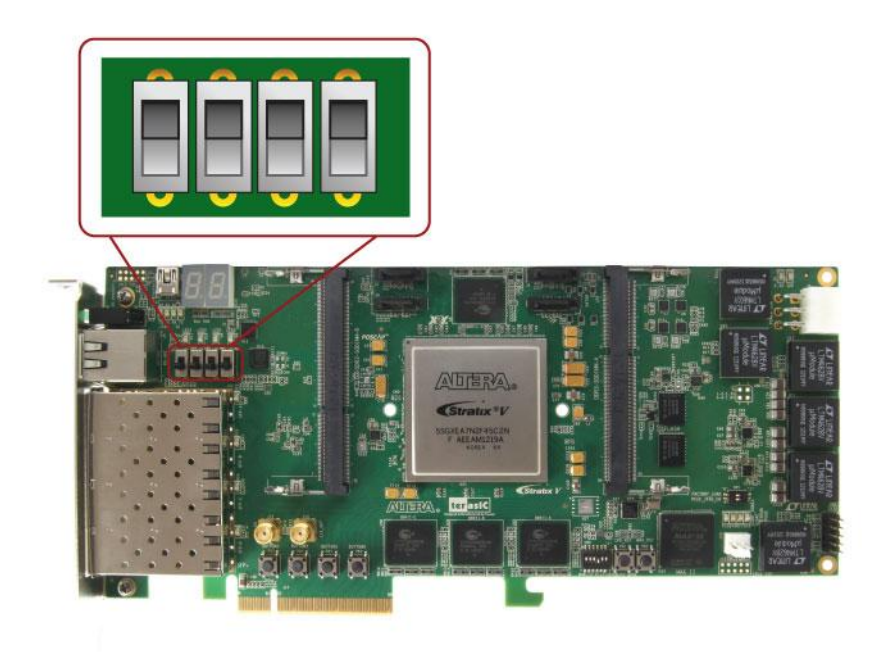

Figure 2-6 4 Slide switches

Table 2-4 lists the signal names and their corresponding Stratix V GX device pin numbers.

| Board<br>Reference | Schematic<br>Signal Name | Description                           | I/O<br>Standard | Stratix V GX<br>Pin Number |
|--------------------|--------------------------|---------------------------------------|-----------------|----------------------------|
| SW0                | SW0                      | High logic level when SW in the UPPER | 1.8-V           | PIN_B25                    |
| SW1                | SW1                      | position.                             | 1.8-V           | PIN_A25                    |
| SW2                | SW2                      |                                       | 1.8-V           | PIN_B23                    |

| <b>Fabla</b> | 2 4 GHJA | Crustah D | n Aggionmonto     | Schamatia   | Signal Mamor | and Functions  |
|--------------|----------|-----------|-------------------|-------------|--------------|----------------|
| гаше         | 2-4 Shue | Switch Pl | II ASSI21111etits | a schematic | Signal names | . апо гипсионя |
|              |          |           |                   | ,           |              |                |

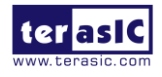

| SW3 SW3 | 1 | 1.8-V | PIN_A23 |
|---------|---|-------|---------|
|---------|---|-------|---------|

### User-Defined LEDs

The FPGA board consists of 10 user-controllable LEDs to allow status and debugging signals to be driven to the LEDs from the designs loaded into the Stratix V GX device. Each LED is driven directly by the Stratix V GX FPGA. The LED is turned on or off when the associated pins are driven to a low or high logic level, respectively. A list of the pin names on the FPGA that are connected to the LEDs is given in **Table 2-5**.

|           | 1            |                                                 |          | 1            |
|-----------|--------------|-------------------------------------------------|----------|--------------|
| Board     | Schematic    | Description                                     | I/O      | Stratix V GX |
| Reference | Signal Name  | Description                                     | Standard | Pin Number   |
| D8        | LED0         | Driving a logic 0 on the I/O port turns the LED | 2.5-V    | PIN_AW37     |
| D9        | LED1         | ON.                                             | 2.5-V    | PIN_AV37     |
| D10       | LED2         | Driving a logic 1 on the I/O port turns the LED | 2.5-V    | PIN_BB36     |
| D11       | LED3         | OFF.                                            | 2.5-V    | PIN_BB39     |
| D7-1      | LED_BRACKETO |                                                 | 2.5-V    | PIN_AH15     |
| D7-3      | LED_BRACKET1 |                                                 | 2.5-V    | PIN_AH13     |
| D7-5      | LED_BRACKET2 |                                                 | 2.5-V    | PIN_AJ13     |
| D7-7      | LED_BRACKET3 | 8                                               | 2.5-V    | PIN_AJ14     |
| J8-10     | LED_RJ45_L   |                                                 | 2.5-V    | PIN_AG15     |
| J8-12     | LED RJ45 R   |                                                 | 2.5-V    | PIN AG16     |

Table 2-5 User LEDs Pin Assignments, Schematic Signal Names, and Functions

## 7-Segment Displays

The FPGA board has two 7-segment displays. As indicated in the schematic in **Figure 2-7**, the seven segments are connected to pins of the Stratix V GX FPGA. Applying a low or high logic level to a segment will turn it on or turn it off, respectively.

Each segment in a display is identified by an index listed from 0 to 6 with the positions given in **Figure 2-8**. In addition, the decimal point is identified as DP. **Table 2-6** shows the mapping of the FPGA pin assignments to the 7-segment displays.

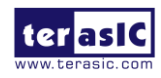

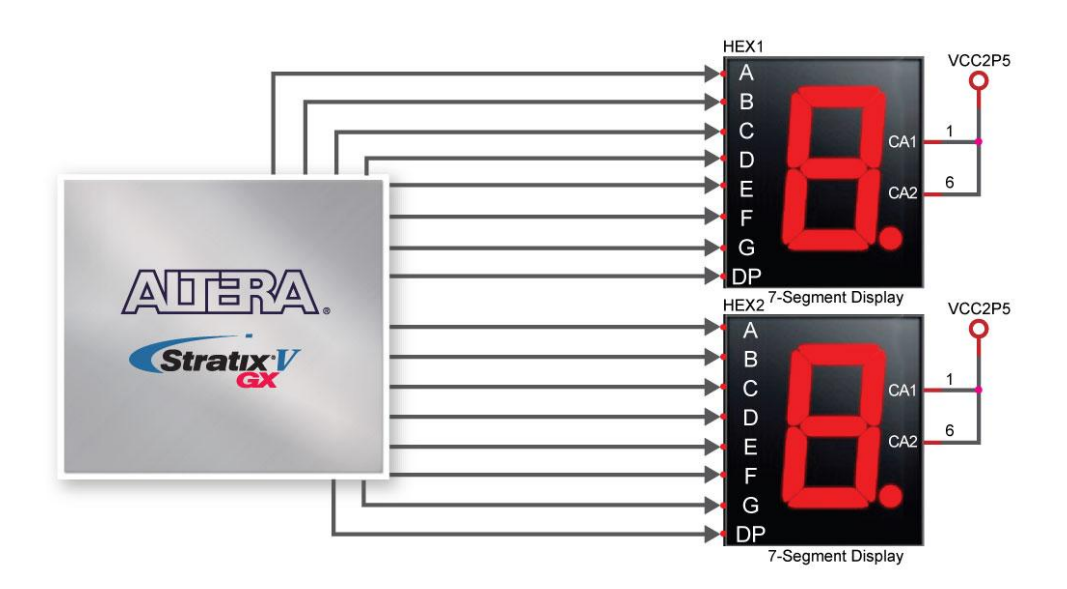

Figure 2-7 Connection between 7-segment displays and Stratix V GX FPGA

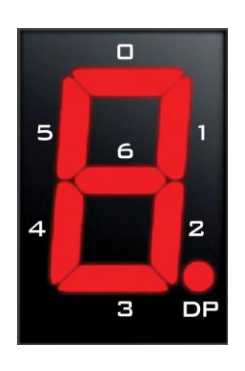

Figure 2-8 Position and index of each segment in a 7-segment display

| Board<br>Reference | Schematic<br>Signal<br>Name | Description                                         | I/O<br>Standard | Stratix V GX<br>Pin Number |
|--------------------|-----------------------------|-----------------------------------------------------|-----------------|----------------------------|
| HEX1               | HEX1_D0                     | User-Defined 7-Segment Display. Driving logic 0 on  | 1.5-V           | PIN_H18                    |
| HEX1               | HEX1_D1                     | the I/O port turns the 7-segment signal ON. Driving | 1.5-V           | PIN_G16                    |
| HEX1               | HEX1_D2                     | logic 1 on the I/O port turns the 7-segment signal  | 1.5-V           | PIN_F16                    |
| HEX1               | HEX1_D3                     | OFF. 1                                              | 1.5-V           | PIN_A7                     |
| HEX1               | HEX1_D4                     |                                                     | 1.5-V           | PIN_B7                     |
| HEX1               | HEX1_D5                     |                                                     | 1.5-V           | PIN_C9                     |
| HEX1               | HEX1_D6                     |                                                     | 1.5-V           | PIN_D10                    |

Table 2-6 User LEDs Pin Assignments, Schematic Signal Names, and Functions

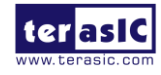

| HEX1 | HEX1 DP |
|------|---------|
| HEX0 | HEX0_D0 |
| HEX0 | HEX0_D1 |
| HEX0 | HEX0_D2 |
| HEX0 | HEX0_D3 |
| HEX0 | HEX0_D4 |
| HEX0 | HEX0_D5 |
| HEX0 | HEX0_D6 |
| HEX0 | HEX0_DP |

# **2.4 Temperature Sensor and Fan Control**

The FPGA board is equipped with a temperature sensor, MAX1619, which provides temperature sensing and over-temperature alert. These functions are accomplished by connecting the temperature sensor to the internal temperature sensing diode of the Stratix V GX device. The temperature status and alarm threshold registers of the temperature sensor can be programmed by a two-wire SMBus, which is connected to the Stratix V GX FPGA. In addition, the 7-bit POR slave address for this sensor is set to '0011000b'.

An optional 3-pin +12V fan located on J15 of the FPGA board is intended to reduce the temperature of the FPGA. Users can control the fan to turn on/off depending on the measured system temperature. The FAN is turned on when the FAN\_CTRL pin is driven to a high logic level.

The pin assignments for the associated interface are listed in Table 2-7.

| Schematic<br>Signal Name | hematic<br>gnal Name                              |       | Stratix V GX Pin<br>Number |
|--------------------------|---------------------------------------------------|-------|----------------------------|
| TEMPDIODEp               | Ep Positive pin of temperature diode in Stratix V |       | PIN_P6                     |
| TEMPDIODEn               | Negative pin of temperature diode in<br>Stratix V | 1.8-V | PIN_P7                     |
| TEMP_CLK                 | SMBus clock                                       | 2.5-V | PIN_D21                    |
| TEMP_DATAT               | SMBus data                                        | 2.5-V | PIN_D20                    |
| TEMP_OVERT_n             | SMBus alert (interrupt)                           | 2.5-V | PIN_C22                    |
| TEMP_INT_n               | SMBus alert (interrupt)                           | 2.5-V | PIN_C21                    |
| FAN_CTRL Fan control     |                                                   | 2.5-V | PIN_AR32                   |

Table 2-7 Temperature Sensor Pin Assignments, Schematic Signal Names, and Functions

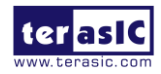

# **2.5 Clock Circuit**

The development board includes one 50 MHz and three programmable oscillators. **Figure 2-9** shows the default frequencies of on-board all external clocks going to the Stratix V GX FPGA. The figures also show an off-board external clock from PCI Express Host to the FPGA.

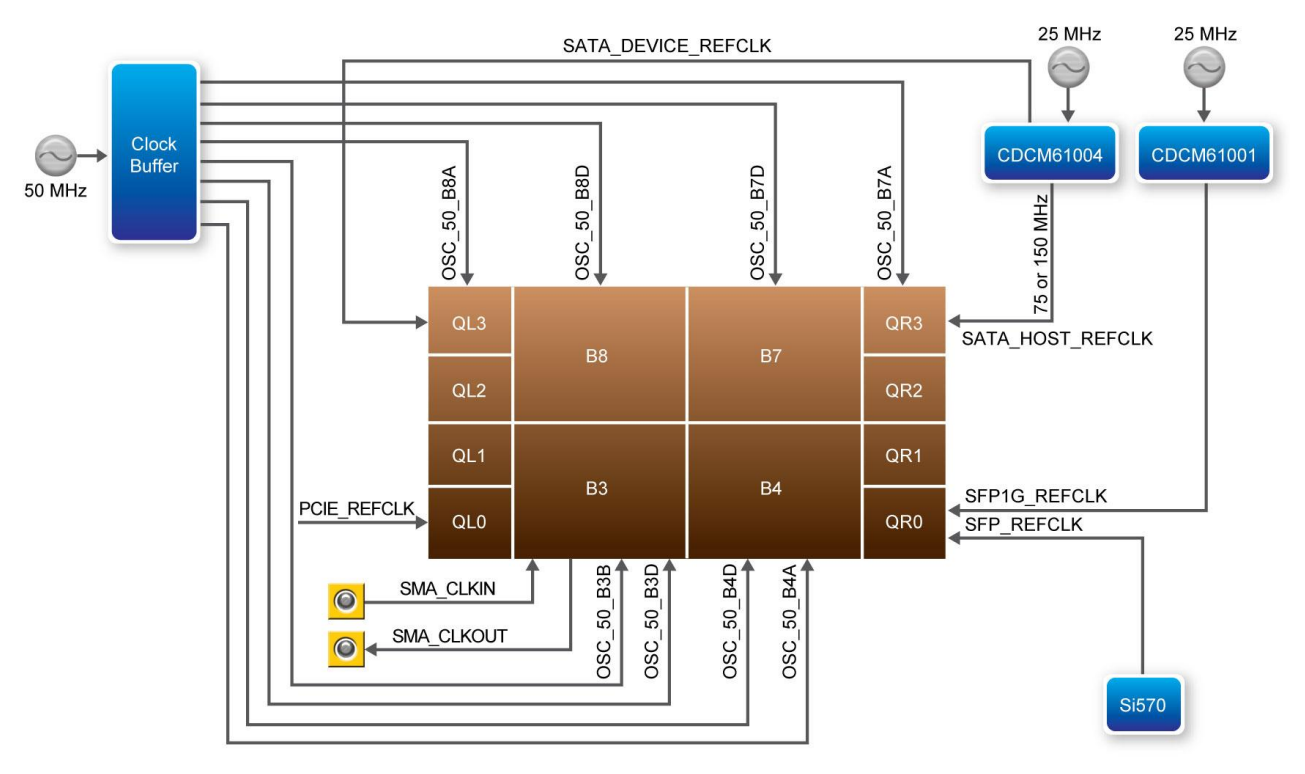

Figure 2-9 Clock circuit of the FPGA Board

A clock buffer is used to duplicate the 50 MHz oscillator, so each bank of FPGA I/O bank 3/4/7/8 has two clock inputs. The three programming oscillators are low-jitter oscillators which are used to provide special and high quality clock signals for high-speed transceivers. **Figure 2-10** shows the control circuits of programmable oscillators. The clock generator controller in the MAX II CPLD can be used to program the CDCM61001 and CDCM61004 to generate 1G Ethernet SFP+ and SATA reference clocks respectively. The Si570 programmable clock generator is programmed via an I2C serial interface to generate the 10G Ethernet SFP+ reference clock. Two SMA connectors provide external clock input and clock output respectively.

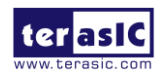

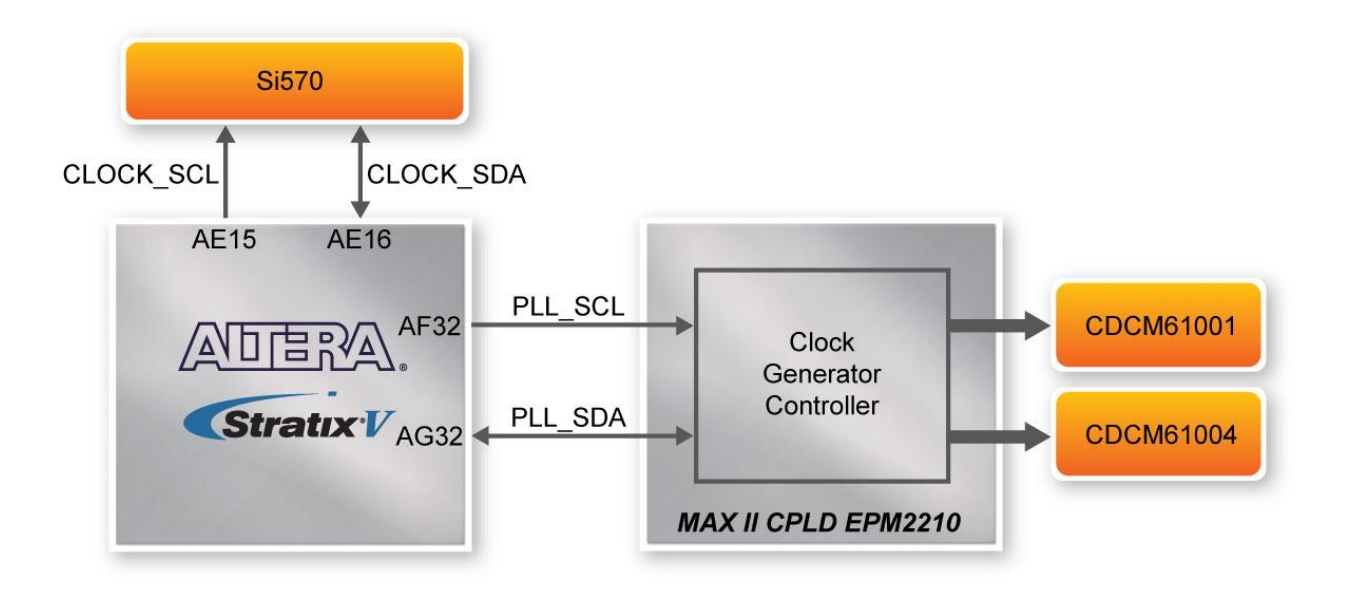

Figure 2-10 Control circuits of Programmable Oscillators

**Table 2-8** lists the clock source, signal names, default frequency and their corresponding Stratix VGX device pin numbers.

| Source | Schematic<br>Signal Name | Default<br>Frequency | I/O Standard | Stratix V GX Pin<br>Number | Application             |
|--------|--------------------------|----------------------|--------------|----------------------------|-------------------------|
|        | OSC_50_B3B               |                      | 2.5-V        | PIN_AW35                   |                         |
|        | OSC_50_B3D               |                      | 1.8-V        | PIN_BC28                   |                         |
|        | OSC_50_B4A               |                      | 1.8-V        | PIN_AP10                   |                         |
| V4     | OSC_50_B4D               | 50 0 MU-             | 1.8-V        | PIN_AY18                   |                         |
| 14     | OSC_50_B7A               |                      | 1.5-V        | PIN_M8                     |                         |
|        | OSC_50_B7D               | ]                    | 1.5-V        | PIN_J18                    |                         |
|        | OSC_50_B8A               | ]                    | 1.5-V        | PIN_R36                    |                         |
|        | OSC_50_B8D               |                      | 1.8-V        | PIN_R25                    |                         |
| J13    | SMA_CLKIN                | User<br>Defined      | 2.5V         | PIN_BB33                   | External Clock<br>Input |
| J14    | SMA_CLKOUT               | User<br>Defined      | 2.5V         | PIN_AV34                   | Clock Output            |
| U49    | SFP_REFCLK _p            | 100.0 MHz            | LVDS         | PIN_AK7                    | 10G SFP+                |
| U53    | SFP1G_REFCLK_p           | 125.0 MHz            | LVDS         | PIN_AH6                    | 1G SFP+                 |
| U28    | SATA_HOST_REFCLK_p       | 125.0 MHz            | LVDS         | PIN_V6                     | SATA HOST               |
| U28    | SATA_DEVICE_REFCLK_p     | 125.0 MHz            | LVDS         | PIN_V39                    | SATA DEVICE             |

Table 2-8 Clock Source, Signal Name, Default Frequency, Pin Assignments and Functions

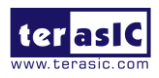

| J17 PCIE_REFCLK_p From Host LVDS PIN_AK38 PCI Express |  |
|-------------------------------------------------------|--|
|-------------------------------------------------------|--|

**Table 2-9** lists the programmable oscillator control pins, signal names, I/O standard and their corresponding Stratix V GX device pin numbers.

| Table 2-9 Programmable oscillator control pin, Signal Name, I/O standard, Pin Assignments |
|-------------------------------------------------------------------------------------------|
| and Descriptions                                                                          |

| Programmabl<br>Oscillator | e Schematic<br>Signal Name | I/O Standard | Stratix V GX Pin<br>Number | Description          |
|---------------------------|----------------------------|--------------|----------------------------|----------------------|
| Si570                     | CLOCK_SCL                  | 2.5-V        | PIN_AE15                   | I2C bus, direct      |
| (U49)                     | CLOCK_SDA                  | 2.5-V        | PIN_AE16                   | connected with Si570 |
| CDCM61001                 | PLL_SCL                    | 2.5-V        | PIN_AF32                   | I2C bus, connected   |
| (U53)                     | PLL_SDA                    | 2.5-V        | PIN_AG32                   | with MAX II CPLD     |
| CDCM61004                 | PLL_SCL                    | 2.5-V        | PIN_AF32                   | I2C bus, connected   |
| (U28)                     | PLL_SDA                    | 2.5-V        | PIN_AG32                   | with MAX II CPLD     |

# 2.6 RS-422 Serial Port

The RS-422 is designed to perform communication between boards, allowing a transmission speed of up to 20 Mbps. **Figure 2-11** shows the RS-422 block diagram of the development board. The full-duplex LTC2855 is used to translate the RS-422 signal, and the RJ45 is used as an external connector for the RS-422 signal.

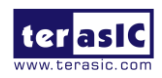

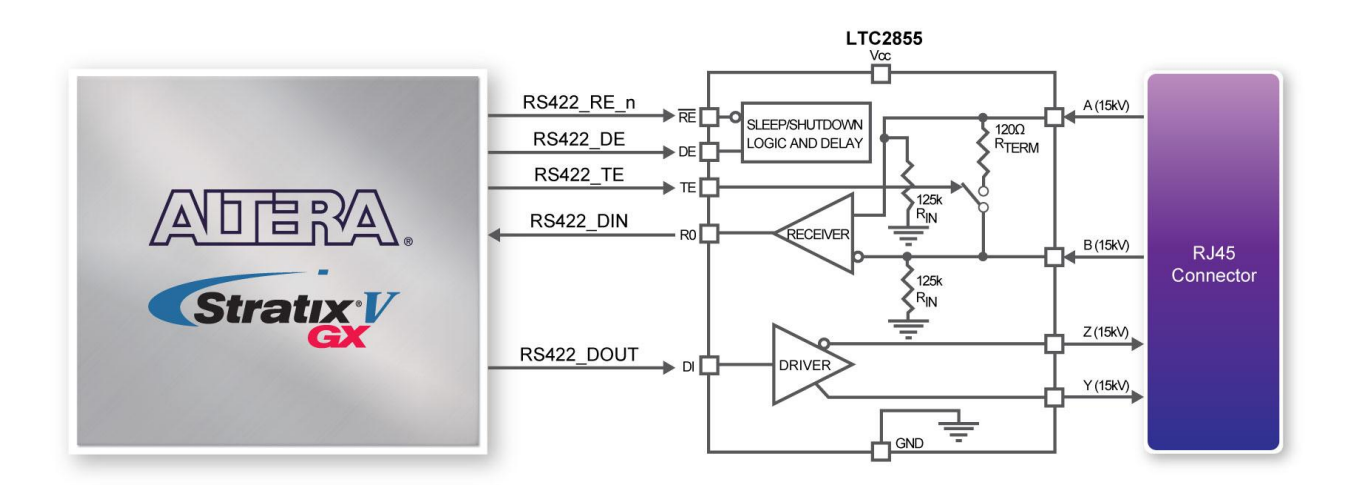

Figure 2-11 Block Diagram of RS-422

Table 2-10 lists the RS-422 pin assignments, signal names and functions.

| Schematic<br>Signal Name | Description                                                                                                    | I/O Standard | Stratix V GX Pin<br>Number |
|--------------------------|----------------------------------------------------------------------------------------------------|--------------|----------------------------|
| RS422_DE                 | Driver Enable. A high on DE enables<br>the driver. A low input will force the<br>driver outputs into a high impedance<br>state.        |              | PIN_AG14                   |
| RS422_DIN                | Receiver Output. The data is send to FPGA.                                                                                             |              | PIN_AE18                   |
| RS422_DOUT               | Driver Input. The data is sent from FPGA.                                                                                              | 2.5-V        | PIN_AE17                   |
| RS422_RE_n               | Receiver Enable. A low enables the receiver. A high input forces the receiver output into a high impedance state.                      |              | PIN_AF17                   |
| RS422_TE                 | Internal Termination Resistance<br>Enable. A high input will connect a<br>termination resistor (120Ω typical)<br>between pins A and B. |              | PIN_AF16                   |

Table 2-10 RS-422 Pin Assignments, Schematic Signal Names, and Functions

# 2.7 FLASH Memory

The development board has two 1Gb CFI-compatible synchronous flash devices for non-volatile

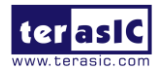

storage of FPGA configuration data, user application data, and user code space.

Each interface has a 16-bit data bus and the two devices combined allow for FPP x32 configuration. This device is part of the shared flash and MAX (FM) bus, which connects to the flash memory and MAX II CPLD (EPM2210) System Controller. **Figure 2-12** shows the connections between the Flash, MAX and Stratix V GX FPGA.

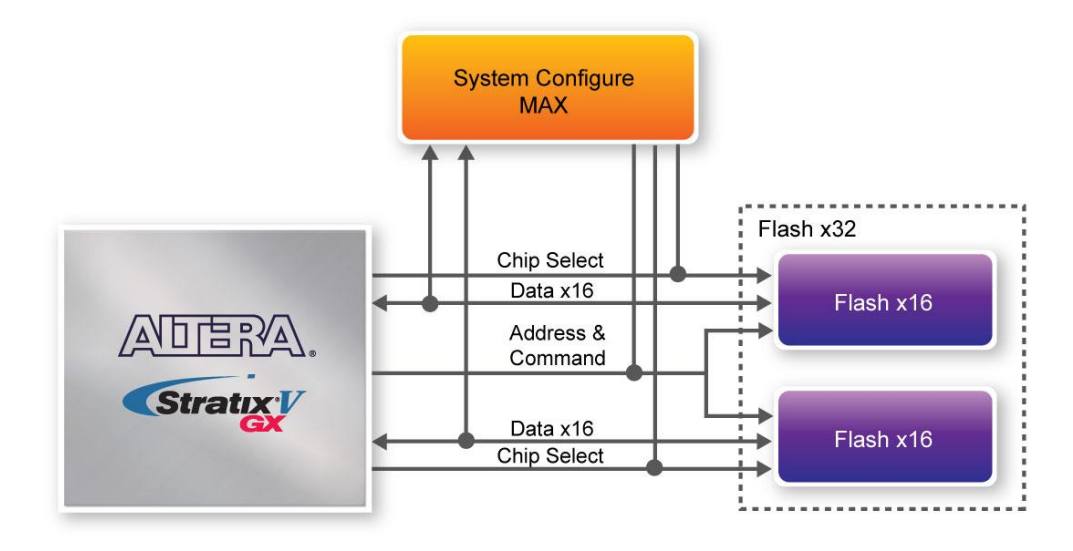

Figure 2-12 Connection between the Flash, Max and Stratix V GX FPGA

**Table 2-11** lists the flash pin assignments, signal names, and functions.

| Schematic<br>Signal Name | Description | I/O Standard | Stratix V GX Pin<br>Number |
|--------------------------|-------------|--------------|----------------------------|
| FSM_A0                   | Address bus | 2.5-V        | PIN_AU32                   |
| FSM_A1                   | Address bus | 2.5-V        | PIN_AH30                   |
| FSM_A2                   | Address bus | 2.5-V        | PIN_AJ30                   |
| FSM_A3                   | Address bus | 2.5-V        | PIN_AH31                   |
| FSM_A4                   | Address bus | 2.5-V        | PIN_AK30                   |
| FSM_A5                   | Address bus | 2.5-V        | PIN_AJ32                   |
| FSM_A6                   | Address bus | 2.5-V        | PIN_AG33                   |
| FSM_A7                   | Address bus | 2.5-V        | PIN_AL30                   |
| FSM_A8                   | Address bus | 2.5-V        | PIN_AK33                   |
| FSM_A9                   | Address bus | 2.5-V        | PIN_AJ33                   |
| FSM_A10                  | Address bus | 2.5-V        | PIN_AN30                   |
| FSM A11                  | Address bus | 2.5-V        | PIN AH33                   |

Table 2-11 Flash Memory Pin Assignments, Schematic Signal Names, and Functions

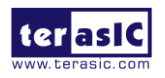

| FSM_A12 | Address bus | 2.5-V | PIN_AK32 |
|---------|-------------|-------|----------|
| FSM_A13 | Address bus | 2.5-V | PIN_AM32 |
| FSM_A14 | Address bus | 2.5-V | PIN_AM31 |
| FSM_A15 | Address bus | 2.5-V | PIN_AL31 |
| FSM_A16 | Address bus | 2.5-V | PIN_AN33 |
| FSM_A17 | Address bus | 2.5-V | PIN_AP33 |
| FSM_A18 | Address bus | 2.5-V | PIN_AT32 |
| FSM_A19 | Address bus | 2.5-V | PIN_AT29 |
| FSM_A20 | Address bus | 2.5-V | PIN_AP31 |
| FSM_A21 | Address bus | 2.5-V | PIN_AR30 |
| FSM_A22 | Address bus | 2.5-V | PIN_AU30 |
| FSM_A23 | Address bus | 2.5-V | PIN_AJ31 |
| FSM_A24 | Address bus | 2.5-V | PIN_AP30 |
| FSM_A25 | Address bus | 2.5-V | PIN_AN31 |
| FSM_A26 | Address bus | 2.5-V | PIN_AT30 |
| FSM_D0  | Data bus    | 2.5-V | PIN_AG26 |
| FSM_D1  | Data bus    | 2.5-V | PIN_AD33 |
| FSM_D2  | Data bus    | 2.5-V | PIN_AE34 |
| FSM_D3  | Data bus    | 2.5-V | PIN_AF31 |
| FSM_D4  | Data bus    | 2.5-V | PIN_AG28 |
| FSM_D5  | Data bus    | 2.5-V | PIN_AG30 |
| FSM_D6  | Data bus    | 2.5-V | PIN_AF29 |
| FSM_D7  | Data bus    | 2.5-V | PIN_AE29 |
| FSM_D8  | Data bus    | 2.5-V | PIN_AG25 |
| FSM_D9  | Data bus    | 2.5-V | PIN_AF34 |
| FSM_D10 | Data bus    | 2.5-V | PIN_AE33 |
| FSM_D11 | Data bus    | 2.5-V | PIN_AE31 |
| FSM_D12 | Data bus    | 2.5-V | PIN_AF28 |
| FSM_D13 | Data bus    | 2.5-V | PIN_AE30 |
| FSM_D14 | Data bus    | 2.5-V | PIN_AG29 |
| FSM_D15 | Data bus    | 2.5-V | PIN_AG27 |
| FSM_D16 | Data bus    | 2.5-V | PIN_AP28 |
| FSM_D17 | Data bus    | 2.5-V | PIN_AN28 |
| FSM_D18 | Data bus    | 2.5-V | PIN_AU31 |
| FSM_D19 | Data bus    | 2.5-V | PIN_AW32 |
| FSM_D20 | Data bus    | 2.5-V | PIN_BD32 |
| FSM_D21 | Data bus    | 2.5-V | PIN_AY31 |
| FSM_D22 | Data bus    | 2.5-V | PIN_BA30 |
| FSM_D23 | Data bus    | 2.5-V | PIN_BB30 |
| FSM_D24 | Data bus    | 2.5-V | PIN_AM29 |
| FSM_D25 | Data bus    | 2.5-V | PIN_AR29 |

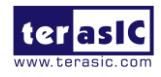

| FSM_D26            | Data bus                  | 2.5-V | PIN_AV31 |
|--------------------|---------------------------|-------|----------|
| FSM_D27            | Data bus                  | 2.5-V | PIN_AV32 |
| FSM_D28            | Data bus                  | 2.5-V | PIN_BC31 |
| FSM_D29            | Data bus                  | 2.5-V | PIN_AW30 |
| FSM_D30            | Data bus                  | 2.5-V | PIN_BC32 |
| FSM_D31            | Data bus                  | 2.5-V | PIN_BD31 |
| FLASH_CLK          | Clock                     | 2.5-V | PIN_AL29 |
| FLASH_RESET_n      | Reset                     | 2.5-V | PIN_AE28 |
| FLASH_CE_n[0]      | Chip enable of of flash-0 | 2.5-V | PIN_AE27 |
| FLASH_CE_n[1]      | Chip enable of of flash-1 | 2.5-V | PIN_BA31 |
| FLASH_OE_n         | Output enable             | 2.5-V | PIN_AY30 |
| FLASH_WE_n         | Write enable              | 2.5-V | PIN_AR31 |
| FLASH_ADV_n        | Address valid             | 2.5-V | PIN_AK29 |
| FLASH_RDY_BSY_n[0] | Ready of flash-0          | 2.5-V | PIN_BA29 |
| FLASH_RDY_BSY_n[1] | Ready of flash-1          | 2.5-V | PIN_BB32 |

# 2.8 DDR3 SO-DIMM

The development board supports two independent banks of DDR3 SDRAM SO-DIMM. Each DDR3 SODIMM socket is wired to support a maximum capacity of 8GB with a 64-bit data bus. Using differential DQS signaling for the DDR3 SDRAM interfaces, it is capable of running at up to 800MHz memory clock for a maximum theoretical bandwidth up to 95.4Gbps. **Figure 2-13** shows the connections between the DDR3 SDRAM SO-DIMMs and Stratix V GX FPGA.

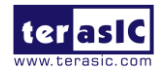

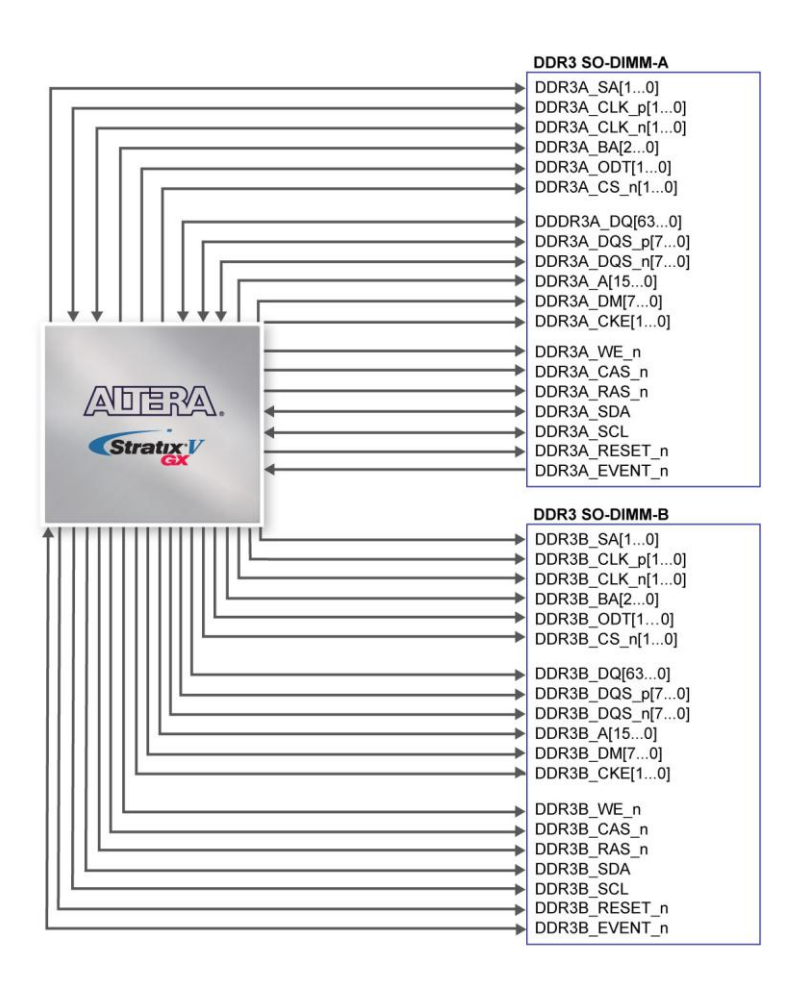

Figure 2-13 Connection between the DDR3 and Stratix V GX FPGA

The pin assignments for DDR3 SDRAM SO-DIMM Bank-A and Bank-B are listed in Table 2-12 and Table 2-13, in respectively.

| Schematic   | Description | V/O Oten devel  | Stratix V GX Pin |
|-------------|-------------|-----------------|------------------|
| Signal Name | Description | 1/O Standard    | Number           |
| DDR3A_DQ0   | Data [0]    | SSTL-15 Class I | PIN_A35          |
| DDR3A_DQ1   | Data [1]    | SSTL-15 Class I | PIN_A34          |
| DDR3A_DQ2   | Data [2]    | SSTL-15 Class I | PIN_D36          |
| DDR3A_DQ3   | Data [3]    | SSTL-15 Class I | PIN_C33          |
| DDR3A_DQ4   | Data [4]    | SSTL-15 Class I | PIN_B32          |
| DDR3A_DQ5   | Data [5]    | SSTL-15 Class I | PIN_D35          |
| DDR3A_DQ6   | Data [6]    | SSTL-15 Class I | PIN_D33          |
| DDR3A_DQ7   | Data [7]    | SSTL-15 Class I | PIN_E33          |
| DDR3A_DQ8   | Data [8]    | SSTL-15 Class I | PIN_A32          |
| DDR3A_DQ9   | Data [9]    | SSTL-15 Class I | PIN_A31          |

Table 2-12 DDR3-A Bank Pin Assignments, Schematic Signal Names, and Functions

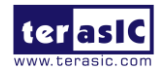

| DDR3A_DQ10 | Data [10] | SSTL-15 Class I | PIN_C30 |
|------------|-----------|-----------------|---------|
| DDR3A_DQ11 | Data [11] | SSTL-15 Class I | PIN_D30 |
| DDR3A_DQ12 | Data [12] | SSTL-15 Class I | PIN_B29 |
| DDR3A_DQ13 | Data [13] | SSTL-15 Class I | PIN_E30 |
| DDR3A_DQ14 | Data [14] | SSTL-15 Class I | PIN_F31 |
| DDR3A_DQ15 | Data [15] | SSTL-15 Class I | PIN_G31 |
| DDR3A_DQ16 | Data [16] | SSTL-15 Class I | PIN_F35 |
| DDR3A_DQ17 | Data [17] | SSTL-15 Class I | PIN_G34 |
| DDR3A_DQ18 | Data [18] | SSTL-15 Class I | PIN_J33 |
| DDR3A_DQ19 | Data [19] | SSTL-15 Class I | PIN_J34 |
| DDR3A_DQ20 | Data [20] | SSTL-15 Class I | PIN_F34 |
| DDR3A_DQ21 | Data [21] | SSTL-15 Class I | PIN_E35 |
| DDR3A_DQ22 | Data [22] | SSTL-15 Class I | PIN_J31 |
| DDR3A_DQ23 | Data [23] | SSTL-15 Class I | PIN_K31 |
| DDR3A_DQ24 | Data [24] | SSTL-15 Class I | PIN_P34 |
| DDR3A_DQ25 | Data [25] | SSTL-15 Class I | PIN_R33 |
| DDR3A_DQ26 | Data [26] | SSTL-15 Class I | PIN_M34 |
| DDR3A_DQ27 | Data [27] | SSTL-15 Class I | PIN_L33 |
| DDR3A_DQ28 | Data [28] | SSTL-15 Class I | PIN_R34 |
| DDR3A_DQ29 | Data [29] | SSTL-15 Class I | PIN_T34 |
| DDR3A_DQ30 | Data [30] | SSTL-15 Class I | PIN_W34 |
| DDR3A_DQ31 | Data [31] | SSTL-15 Class I | PIN_V35 |
| DDR3A_DQ32 | Data [32] | SSTL-15 Class I | PIN_P33 |
| DDR3A_DQ33 | Data [33] | SSTL-15 Class I | PIN_P32 |
| DDR3A_DQ34 | Data [34] | SSTL-15 Class I | PIN_V33 |
| DDR3A_DQ35 | Data [35] | SSTL-15 Class I | PIN_V34 |
| DDR3A_DQ36 | Data [36] | SSTL-15 Class I | PIN_N31 |
| DDR3A_DQ37 | Data [37] | SSTL-15 Class I | PIN_M31 |
| DDR3A_DQ38 | Data [38] | SSTL-15 Class I | PIN_U32 |
| DDR3A_DQ39 | Data [39] | SSTL-15 Class I | PIN_U33 |
| DDR3A_DQ40 | Data [40] | SSTL-15 Class I | PIN_R31 |
| DDR3A_DQ41 | Data [41] | SSTL-15 Class I | PIN_W31 |
| DDR3A_DQ42 | Data [42] | SSTL-15 Class I | PIN_U30 |
| DDR3A_DQ43 | Data [43] | SSTL-15 Class I | PIN_P31 |
| DDR3A_DQ44 | Data [44] | SSTL-15 Class I | PIN_T31 |
| DDR3A_DQ45 | Data [45] | SSTL-15 Class I | PIN_Y32 |
| DDR3A_DQ46 | Data [46] | SSTL-15 Class I | PIN_T29 |
| DDR3A_DQ47 | Data [47] | SSTL-15 Class I | PIN_P30 |
| DDR3A_DQ48 | Data [48] | SSTL-15 Class I | PIN_H32 |
| DDR3A_DQ49 | Data [49] | SSTL-15 Class I | PIN_H31 |
| DDR3A_DQ50 | Data [50] | SSTL-15 Class I | PIN_L30 |
| DDR3A_DQ51 | Data [51] | SSTL-15 Class I | PIN_L29 |
| DDR3A DQ52 | Data [52] | SSTL-15 Class I | PIN F32 |

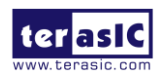

| DDR3A_DQ53 | Data [53]           | SSTL-15 Class I                 | PIN_G32 |
|------------|---------------------|---------------------------------|---------|
| DDR3A_DQ54 | Data [54]           | SSTL-15 Class I                 | PIN_M30 |
| DDR3A_DQ55 | Data [55]           | SSTL-15 Class I                 | PIN_N29 |
| DDR3A_DQ56 | Data [56]           | SSTL-15 Class I                 | PIN_U29 |
| DDR3A_DQ57 | Data [57]           | SSTL-15 Class I                 | PIN_V28 |
| DDR3A_DQ58 | Data [58]           | SSTL-15 Class I                 | PIN_Y28 |
| DDR3A_DQ59 | Data [59]           | SSTL-15 Class I                 | PIN_W29 |
| DDR3A_DQ60 | Data [60]           | SSTL-15 Class I                 | PIN_V30 |
| DDR3A_DQ61 | Data [61]           | SSTL-15 Class I                 | PIN_V29 |
| DDR3A_DQ62 | Data [62]           | SSTL-15 Class I                 | PIN_W28 |
| DDR3A_DQ63 | Data [63]           | SSTL-15 Class I                 | PIN_Y27 |
| DDR3A_DQS0 | Data Strobe p[0]    | Differential 1.5-V SSTL Class I | PIN_C34 |
| DDR3A_DQS_ | n0 Data Strobe n[0] | Differential 1.5-V SSTL Class I | PIN_B34 |
| DDR3A_DQS1 | Data Strobe p[1]    | Differential 1.5-V SSTL Class I | PIN_C31 |
| DDR3A_DQS_ | n1 Data Strobe n[1] | Differential 1.5-V SSTL Class I | PIN_B31 |
| DDR3A_DQS2 | Data Strobe p[2]    | Differential 1.5-V SSTL Class I | PIN_H35 |
| DDR3A_DQS_ | n2 Data Strobe n[2] | Differential 1.5-V SSTL Class I | PIN_G35 |
| DDR3A_DQS3 | Data Strobe p[3]    | Differential 1.5-V SSTL Class I | PIN_U35 |
| DDR3A_DQS_ | n3 Data Strobe n[4] | Differential 1.5-V SSTL Class I | PIN_T35 |
| DDR3A_DQS4 | Data Strobe p[4]    | Differential 1.5-V SSTL Class I | PIN_T33 |
| DDR3A_DQS_ | n4 Data Strobe n[4] | Differential 1.5-V SSTL Class I | PIN_T32 |
| DDR3A_DQS5 | Data Strobe p[5]    | Differential 1.5-V SSTL Class I | PIN_T30 |
| DDR3A_DQS_ | n5 Data Strobe n[5] | Differential 1.5-V SSTL Class I | PIN_R30 |
| DDR3A_DQS6 | Data Strobe p[6]    | Differential 1.5-V SSTL Class I | PIN_J30 |
| DDR3A_DQS_ | n6 Data Strobe n[6] | Differential 1.5-V SSTL Class I | PIN_H30 |
| DDR3A_DQS7 | Data Strobe p[7]    | Differential 1.5-V SSTL Class I | PIN_Y30 |
| DDR3A_DQS_ | n7 Data Strobe n[7] | Differential 1.5-V SSTL Class I | PIN_Y29 |
| DDR3A_DM0  | Data Mask [0]       | SSTL-15 Class I                 | PIN_C36 |
| DDR3A_DM1  | Data Mask [1]       | SSTL-15 Class I                 | PIN_E32 |
| DDR3A_DM2  | Data Mask [2]       | SSTL-15 Class I                 | PIN_H34 |
| DDR3A_DM3  | Data Mask [3]       | SSTL-15 Class I                 | PIN_L32 |
| DDR3A_DM4  | Data Mask [4]       | SSTL-15 Class I                 | PIN_N32 |
| DDR3A_DM5  | Data Mask [5]       | SSTL-15 Class I                 | PIN_W32 |
| DDR3A_DM6  | Data Mask [6]       | SSTL-15 Class I                 | PIN_K30 |
| DDR3A_DM7  | Data Mask [7]       | SSTL-15 Class I                 | PIN_T28 |
| DDR3A_A0   | Address [0]         | SSTL-15 Class I                 | PIN_M39 |
| DDR3A_A1   | Address [1]         | SSTL-15 Class I                 | PIN_L35 |
| DDR3A_A2   | Address [2]         | SSTL-15 Class I                 | PIN_N38 |
| DDR3A_A3   | Address [3]         | SSTL-15 Class I                 | PIN_L36 |
| DDR3A_A4   | Address [4]         | SSTL-15 Class I                 | PIN_H36 |
| DDR3A_A5   | Address [5]         | SSTL-15 Class I                 | PIN_K29 |
| DDR3A_A6   | Address [6]         | SSTL-15 Class I                 | PIN_D37 |
| DDR3A A7   | Address [7]         | SSTL-15 Class I                 | PIN K35 |

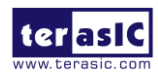

| DDR3A_A8      | Address [8]              | SSTL-15 Class I                 | PIN_K32 |
|---------------|--------------------------|---------------------------------|---------|
| DDR3A_A9      | Address [9]              | SSTL-15 Class I                 | PIN_K37 |
| DDR3A_A10     | Address [10]             | SSTL-15 Class I                 | PIN_M38 |
| DDR3A_A11     | Address [11]             | SSTL-15 Class I                 | PIN_C37 |
| DDR3A_A12     | Address [12]             | SSTL-15 Class I                 | PIN_K36 |
| DDR3A_A13     | Address [13]             | SSTL-15 Class I                 | PIN_M33 |
| DDR3A_A14     | Address [14]             | SSTL-15 Class I                 | PIN_K34 |
| DDR3A_A15     | Address [15]             | SSTL-15 Class I                 | PIN_B38 |
| DDR3A_RAS_n   | Row Address Strobe       | SSTL-15 Class I                 | PIN_P38 |
| DDR3A_CAS_n   | Column Address Strobe    | SSTL-15 Class I                 | PIN_M36 |
| DDR3A_BA0     | Bank Address [0]         | SSTL-15 Class I                 | PIN_M37 |
| DDR3A_BA1     | Bank Address [1]         | SSTL-15 Class I                 | PIN_P39 |
| DDR3A_BA2     | Bank Address [2]         | SSTL-15 Class I                 | PIN_J36 |
| DDR3A_CK0     | Clock p0                 | Differential 1.5-V SSTL Class I | PIN_G37 |
| DDR3A_CK_n0   | Clock n0                 | Differential 1.5-V SSTL Class I | PIN_F36 |
| DDR3A_CK1     | Clock p1                 | Differential 1.5-V SSTL Class I | PIN_J37 |
| DDR3A_CK_n1   | Clock n1                 | Differential 1.5-V SSTL Class I | PIN_H37 |
| DDR3A_CKE0    | Clock Enable pin 0       | SSTL-15 Class I                 | PIN_E36 |
| DDR3A_CKE1    | Clock Enable pin 1       | SSTL-15 Class I                 | PIN_B35 |
| DDR3A_ODT0    | On Die Termination[0]    | SSTL-15 Class I                 | PIN_V36 |
| DDR3A_ODT1    | On Die Termination[1]    | SSTL-15 Class I                 | PIN_W35 |
| DDR3A_WE_n    | Write Enable             | SSTL-15 Class I                 | PIN_N37 |
| DDR3A_CS_n0   | Chip Select [0]          | SSTL-15 Class I                 | PIN_P36 |
| DDR3A_CS_n1   | Chip Select [1]          | SSTL-15 Class I                 | PIN_R28 |
| DDR3A_RESET_n | Chip Reset               | SSTL-15 Class I                 | PIN_H33 |
| DDR3A_EVENT_n | Chip Temperature Event   | SSTL-15 Class I                 | PIN_K19 |
| DDR3A_SDA     | Chip I2C Serial Clock    | 1.5V                            | PIN_P15 |
| DDR3A_SCL     | Chip I2C Serial Data Bus | 1.5V                            | PIN_C15 |
|               |                          |                                 |         |

Table 2-13 DDR3-B Pin Assignments, Schematic Signal Names, and Functions

| Schematic   | Description | I/O Standard    | Stratix V GX Pin |
|-------------|-------------|-----------------|------------------|
| Signal Name |             |                 | Number           |
| DDR3B_DQ0   | Data [0]    | SSTL-15 Class I | PIN_Y17          |
| DDR3B_DQ1   | Data [1]    | SSTL-15 Class I | PIN_W17          |
| DDR3B_DQ2   | Data [2]    | SSTL-15 Class I | PIN_V15          |
| DDR3B_DQ3   | Data [3]    | SSTL-15 Class I | PIN_T15          |
| DDR3B_DQ4   | Data [4]    | SSTL-15 Class I | PIN_V13          |
| DDR3B_DQ5   | Data [5]    | SSTL-15 Class I | PIN_V16          |
| DDR3B_DQ6   | Data [6]    | SSTL-15 Class I | PIN_W14          |
| DDR3B_DQ7   | Data [7]    | SSTL-15 Class I | PIN_U15          |

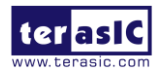

| DDR3B_DQ8  | Data [8]  | SSTL-15 Class I | PIN_T17 |
|------------|-----------|-----------------|---------|
| DDR3B_DQ9  | Data [9]  | SSTL-15 Class I | PIN_T16 |
| DDR3B_DQ10 | Data [10] | SSTL-15 Class I | PIN_R16 |
| DDR3B_DQ11 | Data [11] | SSTL-15 Class I | PIN_P16 |
| DDR3B_DQ12 | Data [12] | SSTL-15 Class I | PIN_N16 |
| DDR3B_DQ13 | Data [13] | SSTL-15 Class I | PIN_M15 |
| DDR3B_DQ14 | Data [14] | SSTL-15 Class I | PIN_M14 |
| DDR3B_DQ15 | Data [15] | SSTL-15 Class I | PIN_L14 |
| DDR3B_DQ16 | Data [16] | SSTL-15 Class I | PIN_T14 |
| DDR3B_DQ17 | Data [17] | SSTL-15 Class I | PIN_U14 |
| DDR3B_DQ18 | Data [18] | SSTL-15 Class I | PIN_U11 |
| DDR3B_DQ19 | Data [19] | SSTL-15 Class I | PIN_T13 |
| DDR3B_DQ20 | Data [20] | SSTL-15 Class I | PIN_U12 |
| DDR3B_DQ21 | Data [21] | SSTL-15 Class I | PIN_R13 |
| DDR3B_DQ22 | Data [22] | SSTL-15 Class I | PIN_P13 |
| DDR3B_DQ23 | Data [23] | SSTL-15 Class I | PIN_N13 |
| DDR3B_DQ24 | Data [24] | SSTL-15 Class I | PIN_K12 |
| DDR3B_DQ25 | Data [25] | SSTL-15 Class I | PIN_J12 |
| DDR3B_DQ26 | Data [26] | SSTL-15 Class I | PIN_J10 |
| DDR3B_DQ27 | Data [27] | SSTL-15 Class I | PIN_H12 |
| DDR3B_DQ28 | Data [28] | SSTL-15 Class I | PIN_N11 |
| DDR3B_DQ29 | Data [29] | SSTL-15 Class I | PIN_M11 |
| DDR3B_DQ30 | Data [30] | SSTL-15 Class I | PIN_H10 |
| DDR3B_DQ31 | Data [31] | SSTL-15 Class I | PIN_H11 |
| DDR3B_DQ32 | Data [32] | SSTL-15 Class I | PIN_T10 |
| DDR3B_DQ33 | Data [33] | SSTL-15 Class I | PIN_R10 |
| DDR3B_DQ34 | Data [34] | SSTL-15 Class I | PIN_M12 |
| DDR3B_DQ35 | Data [35] | SSTL-15 Class I | PIN_L12 |
| DDR3B_DQ36 | Data [36] | SSTL-15 Class I | PIN_V10 |
| DDR3B_DQ37 | Data [37] | SSTL-15 Class I | PIN_V9  |
| DDR3B_DQ38 | Data [38] | SSTL-15 Class I | PIN_R12 |
| DDR3B_DQ39 | Data [39] | SSTL-15 Class I | PIN_P12 |
| DDR3B_DQ40 | Data [40] | SSTL-15 Class I | PIN_D14 |
| DDR3B_DQ41 | Data [41] | SSTL-15 Class I | PIN_C13 |
| DDR3B_DQ42 | Data [42] | SSTL-15 Class I | PIN_B14 |
| DDR3B_DQ43 | Data [43] | SSTL-15 Class I | PIN_B13 |
| DDR3B_DQ44 | Data [44] | SSTL-15 Class I | PIN_E14 |
| DDR3B_DQ45 | Data [45] | SSTL-15 Class I | PIN_F14 |
| DDR3B_DQ46 | Data [46] | SSTL-15 Class I | PIN_A14 |
| DDR3B_DQ47 | Data [47] | SSTL-15 Class I | PIN_A13 |
| DDR3B_DQ48 | Data [48] | SSTL-15 Class I | PIN_K13 |
| DDR3B_DQ49 | Data [49] | SSTL-15 Class I | PIN_K16 |
| DDR3B DQ50 | Data [50] | SSTL-15 Class I | PIN H13 |

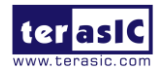

| DDR3B_DQ51   | Data [51]        | SSTL-15 Class I                 | PIN_H14 |
|--------------|------------------|---------------------------------|---------|
| DDR3B_DQ52   | Data [52]        | SSTL-15 Class I                 | PIN_J13 |
| DDR3B_DQ53   | Data [53]        | SSTL-15 Class I                 | PIN_J16 |
| DDR3B_DQ54   | Data [54]        | SSTL-15 Class I                 | PIN_G13 |
| DDR3B_DQ55   | Data [55]        | SSTL-15 Class I                 | PIN_F13 |
| DDR3B_DQ56   | Data [56]        | SSTL-15 Class I                 | PIN_D11 |
| DDR3B_DQ57   | Data [57]        | SSTL-15 Class I                 | PIN_C10 |
| DDR3B_DQ58   | Data [58]        | SSTL-15 Class I                 | PIN_A10 |
| DDR3B_DQ59   | Data [59]        | SSTL-15 Class I                 | PIN_B10 |
| DDR3B_DQ60   | Data [60]        | SSTL-15 Class I                 | PIN_G11 |
| DDR3B_DQ61   | Data [61]        | SSTL-15 Class I                 | PIN_F11 |
| DDR3B_DQ62   | Data [62]        | SSTL-15 Class I                 | PIN_E11 |
| DDR3B_DQ63   | Data [63]        | SSTL-15 Class I                 | PIN_E12 |
| DDR3B_DQS0   | Data Strobe p[0] | Differential 1.5-V SSTL Class I | PIN_Y16 |
| DDR3B_DQS_n0 | Data Strobe n[0] | Differential 1.5-V SSTL Class I | PIN_W16 |
| DDR3B_DQS1   | Data Strobe p[1] | Differential 1.5-V SSTL Class I | PIN_V17 |
| DDR3B_DQS_n1 | Data Strobe n[1] | Differential 1.5-V SSTL Class I | PIN_U17 |
| DDR3B_DQS2   | Data Strobe p[2] | Differential 1.5-V SSTL Class I | PIN_P14 |
| DDR3B_DQS_n2 | Data Strobe n[2] | Differential 1.5-V SSTL Class I | PIN_N14 |
| DDR3B_DQS3   | Data Strobe p[3] | Differential 1.5-V SSTL Class I | PIN_K11 |
| DDR3B_DQS_n3 | Data Strobe n[3] | Differential 1.5-V SSTL Class I | PIN_L11 |
| DDR3B_DQS4   | Data Strobe p[4] | Differential 1.5-V SSTL Class I | PIN_U9  |
| DDR3B_DQS_n4 | Data Strobe n[4] | Differential 1.5-V SSTL Class I | PIN_T9  |
| DDR3B_DQS5   | Data Strobe p[5] | Differential 1.5-V SSTL Class I | PIN_E15 |
| DDR3B_DQS_n5 | Data Strobe n[5] | Differential 1.5-V SSTL Class I | PIN_D15 |
| DDR3B_DQS6   | Data Strobe p[6] | Differential 1.5-V SSTL Class I | PIN_L15 |
| DDR3B_DQS_n6 | Data Strobe n[6] | Differential 1.5-V SSTL Class I | PIN_K14 |
| DDR3B_DQS7   | Data Strobe p[7] | Differential 1.5-V SSTL Class I | PIN_D12 |
| DDR3B_DQS_n7 | Data Strobe n[7] | Differential 1.5-V SSTL Class I | PIN_C12 |
| DDR3B_DM0    | Data Mask [0]    | SSTL-15 Class I                 | PIN_R15 |
| DDR3B_DM1    | Data Mask [1]    | SSTL-15 Class I                 | PIN_K15 |
| DDR3B_DM2    | Data Mask [2]    | SSTL-15 Class I                 | PIN_V12 |
| DDR3B_DM3    | Data Mask [3]    | SSTL-15 Class I                 | PIN_G10 |
| DDR3B_DM4    | Data Mask [4]    | SSTL-15 Class I                 | PIN_T12 |
| DDR3B_DM5    | Data Mask [5]    | SSTL-15 Class I                 | PIN_C16 |
| DDR3B_DM6    | Data Mask [6]    | SSTL-15 Class I                 | PIN_H15 |
| DDR3B_DM7    | Data Mask [7]    | SSTL-15 Class I                 | PIN_B11 |
| DDR3B_A0     | Address [0]      | SSTL-15 Class I                 | PIN_G17 |
| DDR3B_A1     | Address [1]      | SSTL-15 Class I                 | PIN_F17 |
| DDR3B_A2     | Address [2]      | SSTL-15 Class I                 | PIN_N17 |
| DDR3B_A3     | Address [3]      | SSTL-15 Class I                 | PIN_F19 |
| DDR3B_A4     | Address [4]      | SSTL-15 Class I                 | PIN_N19 |
| DDR3B A5     | Address [5]      | SSTL-15 Class I                 | PIN H16 |

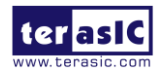

| DDR3B_A6      | Address [6]                   | SSTL-15 Class I                 | PIN_M17 |
|---------------|-------------------------------|---------------------------------|---------|
| DDR3B_A7      | Address [7]                   | SSTL-15 Class I                 | PIN_T18 |
| DDR3B_A8      | Address [8]                   | SSTL-15 Class I                 | PIN_H17 |
| DDR3B_A9      | Address [9]                   | SSTL-15 Class I                 | PIN_J19 |
| DDR3B_A10     | Address [10]                  | SSTL-15 Class I                 | PIN_C19 |
| DDR3B_A11     | Address [11]                  | SSTL-15 Class I                 | PIN_R18 |
| DDR3B_A12     | Address [12]                  | SSTL-15 Class I                 | PIN_K18 |
| DDR3B_A13     | Address [13]                  | SSTL-15 Class I                 | PIN_E18 |
| DDR3B_A14     | Address [14]                  | SSTL-15 Class I                 | PIN_T19 |
| DDR3B_A15     | Address [15]                  | SSTL-15 Class I                 | PIN_R19 |
| DDR3B_RAS_n   | Row Address Strobe            | SSTL-15 Class I                 | PIN_H19 |
| DDR3B_CAS_n   | Column Address Strobe         | SSTL-15 Class I                 | PIN_A17 |
| DDR3B_BA0     | Bank Address [0]              | SSTL-15 Class I                 | PIN_C18 |
| DDR3B_BA1     | Bank Address [1]              | SSTL-15 Class I                 | PIN_G19 |
| DDR3B_BA2     | Bank Address [2]              | SSTL-15 Class I                 | PIN_M20 |
| DDR3B_CK0     | Clock p0                      | Differential 1.5-V SSTL Class I | PIN_B16 |
| DDR3B_CK_n0   | Clock n0                      | Differential 1.5-V SSTL Class I | PIN_A16 |
| DDR3B_CK1     | Clock p1                      | Differential 1.5-V SSTL Class I | PIN_E17 |
| DDR3B_CK_n1   | Clock n1                      | Differential 1.5-V SSTL Class I | PIN_D17 |
| DDR3B_CKE0    | Clock Enable pin 0            | SSTL-15 Class I                 | PIN_P17 |
| DDR3B_CKE1    | Clock Enable pin 1            | SSTL-15 Class I                 | PIN_V18 |
| DDR3B_ODT0    | On Die Termination[0]         | SSTL-15 Class I                 | PIN_M18 |
| DDR3B_ODT1    | On Die Termination[1]         | SSTL-15 Class I                 | PIN_A19 |
| DDR3B_WE_n    | Write Enable                  | SSTL-15 Class I                 | PIN_D18 |
| DDR3B_CS_n0   | Chip Select [0]               | SSTL-15 Class I                 | PIN_B19 |
| DDR3B_CS_n1   | Chip Select [1]               | SSTL-15 Class I                 | PIN_B17 |
| DDR3B_RESET_n | Chip Reset                    | SSTL-15 Class I                 | PIN_T20 |
| DDR3B_EVENT_n | Chip Reset                    | SSTL-15 Class I                 | PIN_K17 |
| DDR3B_SDA     | Chip I2C Serial Clock         | 1.5V                            | PIN_P19 |
| DDR3B_SCL     | Chip I2C Serial Data Bus 1.5V |                                 | PIN_P18 |

# 2.9 QDRII+ SRAM

The development board supports four independent QDRII+ SRAM memory devices for very-high speed and low-latency memory access. Each of QDRII+ has a x18 interface, providing addressing to a device of up to a 8MB (not including parity bits). The QDRII+ has separate read and write data ports with DDR signaling at up to 550 MHz.

**Table 2-14, Table 2-15** and **Table 2-16** lists the QDRII+ SRAM Bank A, B, C and D pin assignments, signal names relative to the Stratix I GX device, in respectively.

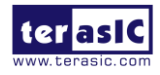

| Schematic   | Deserintien        | 1/O Stondard       | Stratix V GX Pin |
|-------------|--------------------|--------------------|------------------|
| Signal Name | Description        | I/O Standard       | Number           |
| QDRIIA_A0   | Address bus[0]     | 1.8-V HSTL Class I | PIN_AU29         |
| QDRIIA_A1   | Address bus[1]     | 1.8-V HSTL Class I | PIN_BA28         |
| QDRIIA_A2   | Address bus[2]     | 1.8-V HSTL Class I | PIN_AP27         |
| QDRIIA_A3   | Address bus[3]     | 1.8-V HSTL Class I | PIN_AK27         |
| QDRIIA_A4   | Address bus[4]     | 1.8-V HSTL Class I | PIN_AN27         |
| QDRIIA_A5   | Address bus[5]     | 1.8-V HSTL Class I | PIN_AM28         |
| QDRIIA_A6   | Address bus[6]     | 1.8-V HSTL Class I | PIN_AV28         |
| QDRIIA_A7   | Address bus[7]     | 1.8-V HSTL Class I | PIN_AY27         |
| QDRIIA_A8   | Address bus[8]     | 1.8-V HSTL Class I | PIN_BC29         |
| QDRIIA_A9   | Address bus[9]     | 1.8-V HSTL Class I | PIN_AU28         |
| QDRIIA_A10  | Address bus[10]    | 1.8-V HSTL Class I | PIN_AW27         |
| QDRIIA_A11  | Address bus[11]    | 1.8-V HSTL Class I | PIN_AY28         |
| QDRIIA_A12  | Address bus[12]    | 1.8-V HSTL Class I | PIN_BD28         |
| QDRIIA_A13  | Address bus[13]    | 1.8-V HSTL Class I | PIN_AV29         |
| QDRIIA_A14  | Address bus[14]    | 1.8-V HSTL Class I | PIN_AW29         |
| QDRIIA_A15  | Address bus[15]    | 1.8-V HSTL Class I | PIN_BB29         |
| QDRIIA_A16  | Address bus[16]    | 1.8-V HSTL Class I | PIN_BD29         |
| QDRIIA_A17  | Address bus[17]    | 1.8-V HSTL Class I | PIN_AL27         |
| QDRIIA_A18  | Address bus[18]    | 1.8-V HSTL Class I | PIN_AR27         |
| QDRIIA_A19  | Address bus[19]    | 1.8-V HSTL Class I | PIN_AL28         |
| QDRIIA_A20  | Address bus[20]    | 1.8-V HSTL Class I | PIN_AR28         |
| QDRIIA_D0   | Write data bus[0]  | 1.8-V HSTL Class I | PIN_AH28         |
| QDRIIA_D1   | Write data bus[1]  | 1.8-V HSTL Class I | PIN_AH27         |
| QDRIIA_D2   | Write data bus[2]  | 1.8-V HSTL Class I | PIN_AH25         |
| QDRIIA_D3   | Write data bus[3]  | 1.8-V HSTL Class I | PIN_AJ28         |
| QDRIIA_D4   | Write data bus[4]  | 1.8-V HSTL Class I | PIN_AJ27         |
| QDRIIA_D5   | Write data bus[5]  | 1.8-V HSTL Class I | PIN_AJ26         |
| QDRIIA_D6   | Write data bus[6]  | 1.8-V HSTL Class I | PIN_AJ25         |
| QDRIIA_D7   | Write data bus[7]  | 1.8-V HSTL Class I | PIN_AL25         |
| QDRIIA_D8   | Write data bus[8]  | 1.8-V HSTL Class I | PIN_AH24         |
| QDRIIA_D9   | Write data bus[9]  | 1.8-V HSTL Class I | PIN_AN25         |
| QDRIIA_D10  | Write data bus[10] | 1.8-V HSTL Class I | PIN_AM26         |
| QDRIIA_D11  | Write data bus[11] | 1.8-V HSTL Class I | PIN_AM25         |
| QDRIIA_D12  | Write data bus[12] | 1.8-V HSTL Class I | PIN_AL26         |
| QDRIIA_D13  | Write data bus[13] | 1.8-V HSTL Class I | PIN_AK26         |
| QDRIIA_D14  | Write data bus[14] | 1.8-V HSTL Class I | PIN_AU27         |
| QDRIIA_D15  | Write data bus[15] | 1.8-V HSTL Class I | PIN_AU26         |
| QDRIIA_D16  | Write data bus[16] | 1.8-V HSTL Class I | PIN_AV26         |
| QDRIIA_D17  | Write data bus[17] | 1.8-V HSTL Class I | PIN_AW26         |
| QDRIIA Q0   | Read Data bus[0]   | 1.8-V HSTL Class I | PIN AK23         |

Table 2-14 QDRII+ SRAM A Pin Assignments, Schematic Signal Names, and Functions

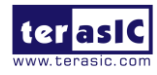

| QDRIIA_Q1     | Read Data bus[1]          | 1.8-V HSTL Class I              | PIN_BB26   |
|---------------|---------------------------|---------------------------------|------------|
| QDRIIA_Q2     | Read Data bus[2]          | 1.8-V HSTL Class I              | PIN_BD26   |
| QDRIIA_Q3     | Read Data bus[3]          | 1.8-V HSTL Class I              | PIN_BA24   |
| QDRIIA_Q4     | Read Data bus[4]          | 1.8-V HSTL Class I              | PIN_AL23   |
| QDRIIA_Q5     | Read Data bus[5]          | 1.8-V HSTL Class I              | PIN_AJ23   |
| QDRIIA_Q6     | Read Data bus[6]          | 1.8-V HSTL Class I              | PIN_AL21   |
| QDRIIA_Q7     | Read Data bus[7]          | 1.8-V HSTL Class I              | PIN_AK21   |
| QDRIIA_Q8     | Read Data bus[8]          | 1.8-V HSTL Class I              | PIN_AJ22   |
| QDRIIA_Q9     | Read Data bus[9]          | 1.8-V HSTL Class I              | PIN_AW24   |
| QDRIIA_Q10    | Read Data bus[10]         | 1.8-V HSTL Class I              | PIN_BC26   |
| QDRIIA_Q11    | Read Data bus[11]         | 1.8-V HSTL Class I              | PIN_AY25   |
| QDRIIA_Q12    | Read Data bus[12]         | 1.8-V HSTL Class I              | PIN_AU24   |
| QDRIIA_Q13    | Read Data bus[13]         | 1.8-V HSTL Class I              | PIN_AV25   |
| QDRIIA_Q14    | Read Data bus[14]         | 1.8-V HSTL Class I              | PIN_AU25   |
| QDRIIA_Q15    | Read Data bus[15]         | 1.8-V HSTL Class I              | PIN_AR25   |
| QDRIIA_Q16    | Read Data bus[16]         | 1.8-V HSTL Class I              | PIN_AP24   |
| QDRIIA_Q17    | Read Data bus[17]         | 1.8-V HSTL Class I              | PIN_AL24   |
| QDRIIA_BWS_n0 | Byte Write select[0]      | 1.8-V HSTL Class I              | PIN_AJ24   |
| QDRIIA_BWS_n1 | Byte Write select[1]      | 1.8-V HSTL Class I              | PIN_AT27   |
| QDRIIA_K_P    | Clock P                   | Differential 1.8-V HSTL Class I | PIN_AP25   |
| QDRIIA_K_N    | Clock N                   | Differential 1.8-V HSTL Class I | PIN_AR26   |
| QDRIIA_CQ_P   | Echo clock P              | 1.8-V HSTL Class I              | PIN_AH22   |
| QDRIIA_CQ_N   | Echo clock N              | 1.8-V HSTL Class I              | PIN_BA25   |
| QDRIIA_RPS_n  | Report Select             | 1.8-V HSTL Class I              | PIN_AT26   |
| QDRIIA_WPS_n  | Write Port Select         | 1.8-V HSTL Class I              | PIN_AK24   |
| QDRIIA_DOFF_n | DLL enable                | 1.8-V HSTL Class I              | PIN_AR23   |
|               | <b>On-Die Termination</b> |                                 |            |
|               | Input                     |                                 | FIIN_AINZO |
|               | Valid Output              | 1 8-V HSTL Class I              | PIN AM23   |
|               | Indicator                 |                                 |            |

| Table 2-15 ( | QDRII+ | SRAM B | Pin Assi | gnments, | Schematic | Signal N | Names, | and <b>H</b> | functions |
|--------------|--------|--------|----------|----------|-----------|----------|--------|--------------|-----------|
|              |        |        |          |          |           |          |        |              |           |

| Schematic<br>Signal Name | Description    | I/O Standard       | Stratix V GX Pin<br>Number |
|--------------------------|----------------|--------------------|----------------------------|
| QDRIIB_A0                | Address bus[0] | 1.8-V HSTL Class I | PIN_AR24                   |
| QDRIIB_A1                | Address bus[1] | 1.8-V HSTL Class I | PIN_BB23                   |
| QDRIIB_A2                | Address bus[2] | 1.8-V HSTL Class I | PIN_AK20                   |
| QDRIIB_A3                | Address bus[3] | 1.8-V HSTL Class I | PIN_AJ19                   |
| QDRIIB_A4                | Address bus[4] | 1.8-V HSTL Class I | PIN_AL20                   |
| QDRIIB_A5                | Address bus[5] | 1.8-V HSTL Class I | PIN_AG19                   |
| QDRIIB_A6                | Address bus[6] | 1.8-V HSTL Class I | PIN_AT23                   |

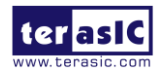

| QDRIIB_A7  | Address bus[7]     | 1.8-V HSTL Class I | PIN_AU23 |
|------------|--------------------|--------------------|----------|
| QDRIIB_A8  | Address bus[8]     | 1.8-V HSTL Class I | PIN_AV23 |
| QDRIIB_A9  | Address bus[9]     | 1.8-V HSTL Class I | PIN_AM22 |
| QDRIIB_A10 | Address bus[10]    | 1.8-V HSTL Class I | PIN_AJ20 |
| QDRIIB_A11 | Address bus[11]    | 1.8-V HSTL Class I | PIN_AG20 |
| QDRIIB_A12 | Address bus[12]    | 1.8-V HSTL Class I | PIN_AW23 |
| QDRIIB_A13 | Address bus[13]    | 1.8-V HSTL Class I | PIN_BB24 |
| QDRIIB_A14 | Address bus[14]    | 1.8-V HSTL Class I | PIN_AY24 |
| QDRIIB_A15 | Address bus[15]    | 1.8-V HSTL Class I | PIN_BD23 |
| QDRIIB_A16 | Address bus[16]    | 1.8-V HSTL Class I | PIN_BC23 |
| QDRIIB_A17 | Address bus[17]    | 1.8-V HSTL Class I | PIN_AG21 |
| QDRIIB_A18 | Address bus[18]    | 1.8-V HSTL Class I | PIN_AM20 |
| QDRIIB_A19 | Address bus[19]    | 1.8-V HSTL Class I | PIN_AK18 |
| QDRIIB_A20 | Address bus[20]    | 1.8-V HSTL Class I | PIN_AN22 |
| QDRIIB_D0  | Write data bus[0]  | 1.8-V HSTL Class I | PIN_BB21 |
| QDRIIB_D1  | Write data bus[1]  | 1.8-V HSTL Class I | PIN_BD20 |
| QDRIIB_D2  | Write data bus[2]  | 1.8-V HSTL Class I | PIN_BC20 |
| QDRIIB_D3  | Write data bus[3]  | 1.8-V HSTL Class I | PIN_AR22 |
| QDRIIB_D4  | Write data bus[4]  | 1.8-V HSTL Class I | PIN_BB20 |
| QDRIIB_D5  | Write data bus[5]  | 1.8-V HSTL Class I | PIN_AU22 |
| QDRIIB_D6  | Write data bus[6]  | 1.8-V HSTL Class I | PIN_BA21 |
| QDRIIB_D7  | Write data bus[7]  | 1.8-V HSTL Class I | PIN_AY21 |
| QDRIIB_D8  | Write data bus[8]  | 1.8-V HSTL Class I | PIN_AW21 |
| QDRIIB_D9  | Write data bus[9]  | 1.8-V HSTL Class I | PIN_AT21 |
| QDRIIB_D10 | Write data bus[10] | 1.8-V HSTL Class I | PIN_AR21 |
| QDRIIB_D11 | Write data bus[11] | 1.8-V HSTL Class I | PIN_AP21 |
| QDRIIB_D12 | Write data bus[12] | 1.8-V HSTL Class I | PIN_BD22 |
| QDRIIB_D13 | Write data bus[13] | 1.8-V HSTL Class I | PIN_BC22 |
| QDRIIB_D14 | Write data bus[14] | 1.8-V HSTL Class I | PIN_BA22 |
| QDRIIB_D15 | Write data bus[15] | 1.8-V HSTL Class I | PIN_AV22 |
| QDRIIB_D16 | Write data bus[16] | 1.8-V HSTL Class I | PIN_AY22 |
| QDRIIB_D17 | Write data bus[17] | 1.8-V HSTL Class I | PIN_AW22 |
| QDRIIB_Q0  | Read Data bus[0]   | 1.8-V HSTL Class I | PIN_AR19 |
| QDRIIB_Q1  | Read Data bus[1]   | 1.8-V HSTL Class I | PIN_AM19 |
| QDRIIB_Q2  | Read Data bus[2]   | 1.8-V HSTL Class I | PIN_AL19 |
| QDRIIB_Q3  | Read Data bus[3]   | 1.8-V HSTL Class I | PIN_AM17 |
| QDRIIB_Q4  | Read Data bus[4]   | 1.8-V HSTL Class I | PIN_AL18 |
| QDRIIB_Q5  | Read Data bus[5]   | 1.8-V HSTL Class I | PIN_AN19 |
| QDRIIB_Q6  | Read Data bus[6]   | 1.8-V HSTL Class I | PIN_AU18 |
| QDRIIB_Q7  | Read Data bus[7]   | 1.8-V HSTL Class I | PIN_AK17 |
| QDRIIB_Q8  | Read Data bus[8]   | 1.8-V HSTL Class I | PIN_AL17 |
| QDRIIB_Q9  | Read Data bus[9]   | 1.8-V HSTL Class I | PIN_AG17 |
| QDRIIB Q10 | Read Data bus[10]  | 1.8-V HSTL Class I | PIN AJ18 |

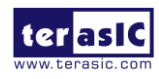

|               | 8                      |                                 |          |
|---------------|------------------------|---------------------------------|----------|
| QDRIIB_Q11    | Read Data bus[11]      | 1.8-V HSTL Class I              | PIN_AJ17 |
| QDRIIB_Q12    | Read Data bus[12]      | 1.8-V HSTL Class I              | PIN_AG18 |
| QDRIIB_Q13    | Read Data bus[13]      | 1.8-V HSTL Class I              | PIN_AU19 |
| QDRIIB_Q14    | Read Data bus[14]      | 1.8-V HSTL Class I              | PIN_AW19 |
| QDRIIB_Q15    | Read Data bus[15]      | 1.8-V HSTL Class I              | PIN_AV19 |
| QDRIIB_Q16    | Read Data bus[16]      | 1.8-V HSTL Class I              | PIN_AP19 |
| QDRIIB_Q17    | Read Data bus[17]      | 1.8-V HSTL Class I              | PIN_AN20 |
| QDRIIB_BWS_n0 | Byte Write select[0]   | 1.8-V HSTL Class I              | PIN_AV20 |
| QDRIIB_BWS_n1 | Byte Write select[1]   | 1.8-V HSTL Class I              | PIN_AU21 |
| QDRIIB_K_p    | Clock P                | Differential 1.8-V HSTL Class I | PIN_AR20 |
| QDRIIB_K_n    | Clock N                | Differential 1.8-V HSTL Class I | PIN_AT20 |
| QDRIIB_CQ_p   | Echo clock P           | 1.8-V HSTL Class I              | PIN_AJ15 |
| QDRIIB_CQ_n   | Echo clock N           | 1.8-V HSTL Class I              | PIN_AP18 |
| QDRIIB_RPS_n  | Report Select          | 1.8-V HSTL Class I              | PIN_AW20 |
| QDRIIB_WPS_n  | Write Port Select      | 1.8-V HSTL Class I              | PIN_AU20 |
| QDRIIB_DOFF_n | PLL Turn Off           | 1.8-V HSTL Class I              | PIN_AH19 |
| QDRIIB_ODT    | On-Die Termination     | 1.8-V HSTL Class I              | PIN_AH18 |
| QDRIIB_QVLD   | Valid Output Indicator | 1.8-V HSTL Class I              | PIN_AJ16 |

| Table 2-16 ( | )DRII+ S | SRAM C | Pin As | signments, | Schematic | <b>Signal Names</b> | , and Functions |
|--------------|----------|--------|--------|------------|-----------|---------------------|-----------------|
|              | •        |        |        | <b>a</b> / |           |                     | /               |

| Schematic<br>Signal Name | Description     | I/O Standard       | Stratix V GX Pin<br>Number |
|--------------------------|-----------------|--------------------|----------------------------|
| QDRIIC_A0                | Address bus[0]  | 1.8-V HSTL Class I | PIN_AV16                   |
| QDRIIC_A1                | Address bus[1]  | 1.8-V HSTL Class I | PIN_AW16                   |
| QDRIIC_A2                | Address bus[2]  | 1.8-V HSTL Class I | PIN_AP16                   |
| QDRIIC_A3                | Address bus[3]  | 1.8-V HSTL Class I | PIN_AW9                    |
| QDRIIC_A4                | Address bus[4]  | 1.8-V HSTL Class I | PIN_BD7                    |
| QDRIIC_A5                | Address bus[5]  | 1.8-V HSTL Class I | PIN_BC7                    |
| QDRIIC_A6                | Address bus[6]  | 1.8-V HSTL Class I | PIN_AR17                   |
| QDRIIC_A7                | Address bus[7]  | 1.8-V HSTL Class I | PIN_AR18                   |
| QDRIIC_A8                | Address bus[8]  | 1.8-V HSTL Class I | PIN_AT17                   |
| QDRIIC_A9                | Address bus[9]  | 1.8-V HSTL Class I | PIN_BB9                    |
| QDRIIC_A10               | Address bus[10] | 1.8-V HSTL Class I | PIN_AH21                   |
| QDRIIC_A11               | Address bus[11] | 1.8-V HSTL Class I | PIN_AG20                   |
| QDRIIC_A12               | Address bus[12] | 1.8-V HSTL Class I | PIN_AU16                   |
| QDRIIC_A13               | Address bus[13] | 1.8-V HSTL Class I | PIN_BB8                    |
| QDRIIC_A14               | Address bus[14] | 1.8-V HSTL Class I | PIN_AT18                   |
| QDRIIC_A15               | Address bus[15] | 1.8-V HSTL Class I | PIN_AW17                   |
| QDRIIC_A16               | Address bus[16] | 1.8-V HSTL Class I | PIN_AV17                   |
| QDRIIC_A17               | Address bus[17] | 1.8-V HSTL Class I | PIN_AU8                    |
| QDRIIC_A18               | Address bus[18] | 1.8-V HSTL Class I | PIN_AT9                    |

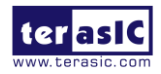
| QDRIIC_A19    | Address bus[19]      | 1.8-V HSTL Class I              | PIN_AV8  |
|---------------|----------------------|---------------------------------|----------|
| QDRIIC_A20    | Address bus[20]      | 1.8-V HSTL Class I              | PIN_AN17 |
| QDRIIC_D0     | Write data bus[0]    | 1.8-V HSTL Class I              | PIN_AG9  |
| QDRIIC_D1     | Write data bus[1]    | 1.8-V HSTL Class I              | PIN_AG10 |
| QDRIIC_D2     | Write data bus[2]    | 1.8-V HSTL Class I              | PIN_AG12 |
| QDRIIC_D3     | Write data bus[3]    | 1.8-V HSTL Class I              | PIN_AG11 |
| QDRIIC_D4     | Write data bus[4]    | 1.8-V HSTL Class I              | PIN_AV10 |
| QDRIIC_D5     | Write data bus[5]    | 1.8-V HSTL Class I              | PIN_AH12 |
| QDRIIC_D6     | Write data bus[6]    | 1.8-V HSTL Class I              | PIN_AK12 |
| QDRIIC_D7     | Write data bus[7]    | 1.8-V HSTL Class I              | PIN_AL12 |
| QDRIIC_D8     | Write data bus[8]    | 1.8-V HSTL Class I              | PIN_AJ12 |
| QDRIIC_D9     | Write data bus[9]    | 1.8-V HSTL Class I              | PIN_AN12 |
| QDRIIC_D10    | Write data bus[10]   | 1.8-V HSTL Class I              | PIN_AM13 |
| QDRIIC_D11    | Write data bus[11]   | 1.8-V HSTL Class I              | PIN_AR12 |
| QDRIIC_D12    | Write data bus[12]   | 1.8-V HSTL Class I              | PIN_AR13 |
| QDRIIC_D13    | Write data bus[13]   | 1.8-V HSTL Class I              | PIN_AU9  |
| QDRIIC_D14    | Write data bus[14]   | 1.8-V HSTL Class I              | PIN_AU10 |
| QDRIIC_D15    | Write data bus[15]   | 1.8-V HSTL Class I              | PIN_AU11 |
| QDRIIC_D16    | Write data bus[16]   | 1.8-V HSTL Class I              | PIN_AV11 |
| QDRIIC_D17    | Write data bus[17]   | 1.8-V HSTL Class I              | PIN_AT12 |
| QDRIIC_Q0     | Read Data bus[0]     | 1.8-V HSTL Class I              | PIN_BA12 |
| QDRIIC_Q1     | Read Data bus[1]     | 1.8-V HSTL Class I              | PIN_AF14 |
| QDRIIC_Q2     | Read Data bus[2]     | 1.8-V HSTL Class I              | PIN_AE13 |
| QDRIIC_Q3     | Read Data bus[3]     | 1.8-V HSTL Class I              | PIN_AD14 |
| QDRIIC_Q4     | Read Data bus[4]     | 1.8-V HSTL Class I              | PIN_AE12 |
| QDRIIC_Q5     | Read Data bus[5]     | 1.8-V HSTL Class I              | PIN_AF11 |
| QDRIIC_Q6     | Read Data bus[6]     | 1.8-V HSTL Class I              | PIN_AE11 |
| QDRIIC_Q7     | Read Data bus[7]     | 1.8-V HSTL Class I              | PIN_AE10 |
| QDRIIC_Q8     | Read Data bus[8]     | 1.8-V HSTL Class I              | PIN_AE9  |
| QDRIIC_Q9     | Read Data bus[9]     | 1.8-V HSTL Class I              | PIN_BB11 |
| QDRIIC_Q10    | Read Data bus[10]    | 1.8-V HSTL Class I              | PIN_AW11 |
| QDRIIC_Q11    | Read Data bus[11]    | 1.8-V HSTL Class I              | PIN_AF10 |
| QDRIIC_Q12    | Read Data bus[12]    | 1.8-V HSTL Class I              | PIN_AY12 |
| QDRIIC_Q13    | Read Data bus[13]    | 1.8-V HSTL Class I              | PIN_AW10 |
| QDRIIC_Q14    | Read Data bus[14]    | 1.8-V HSTL Class I              | PIN_AY10 |
| QDRIIC_Q15    | Read Data bus[15]    | 1.8-V HSTL Class I              | PIN_BB12 |
| QDRIIC_Q16    | Read Data bus[16]    | 1.8-V HSTL Class I              | PIN_BC10 |
| QDRIIC_Q17    | Read Data bus[17]    | 1.8-V HSTL Class I              | PIN_BA10 |
| QDRIIC_BWS_n0 | Byte Write select[0] | 1.8-V HSTL Class I              | PIN_AJ11 |
| QDRIIC_BWS_n1 | Byte Write select[1] | 1.8-V HSTL Class I              | PIN_AJ10 |
| QDRIIC_K_p    | Clock P              | Differential 1.8-V HSTL Class I | PIN_AP12 |
| QDRIIC_K_n    | Clock N              | Differential 1.8-V HSTL Class I | PIN_AP13 |

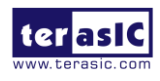

| QDRIIC_CQ_p   | Echo clock P                | 1.8-V HSTL Class I | PIN_BC11 |
|---------------|-----------------------------|--------------------|----------|
| QDRIIC_CQ_n   | Echo clock N                | 1.8-V HSTL Class I | PIN_AF13 |
| QDRIIC_RPS_n  | Report Select               | 1.8-V HSTL Class I | PIN_AH10 |
| QDRIIC_WPS_n  | Write Port Select           | 1.8-V HSTL Class I | PIN_AL11 |
| QDRIIC_DOFF_n | PLL Turn Off                | 1.8-V HSTL Class I | PIN_AE14 |
| QDRIIC_ODT    | On-Die Termination<br>Input | 1.8-V HSTL Class I | PIN_BD10 |
| QDRIIC_QVLD   | Valid Output Indicator      | 1.8-V HSTL Class I | PIN_BD11 |

#### Table 2-17 QDRII+ SRAM D Pin Assignments, Schematic Signal Names, and Functions

| Schematic   | Description       |                    | Stratix V GX Pin |
|-------------|-------------------|--------------------|------------------|
| Signal Name | Description       | I/O Standard       | Number           |
| QDRIID_A0   | Address bus[0]    | 1.8-V HSTL Class I | PIN_N26          |
| QDRIID_A1   | Address bus[1]    | 1.8-V HSTL Class I | PIN_P28          |
| QDRIID_A2   | Address bus[2]    | 1.8-V HSTL Class I | PIN_N28          |
| QDRIID_A3   | Address bus[3]    | 1.8-V HSTL Class I | PIN_L26          |
| QDRIID_A4   | Address bus[4]    | 1.8-V HSTL Class I | PIN_K27          |
| QDRIID_A5   | Address bus[5]    | 1.8-V HSTL Class I | PIN_L27          |
| QDRIID_A6   | Address bus[6]    | 1.8-V HSTL Class I | PIN_U26          |
| QDRIID_A7   | Address bus[7]    | 1.8-V HSTL Class I | PIN_T26          |
| QDRIID_A8   | Address bus[8]    | 1.8-V HSTL Class I | PIN_T27          |
| QDRIID_A9   | Address bus[9]    | 1.8-V HSTL Class I | PIN_V27          |
| QDRIID_A10  | Address bus[10]   | 1.8-V HSTL Class I | PIN_U27          |
| QDRIID_A11  | Address bus[11]   | 1.8-V HSTL Class I | PIN_R27          |
| QDRIID_A12  | Address bus[12]   | 1.8-V HSTL Class I | PIN_P27          |
| QDRIID_A13  | Address bus[13]   | 1.8-V HSTL Class I | PIN_V25          |
| QDRIID_A14  | Address bus[14]   | 1.8-V HSTL Class I | PIN_V26          |
| QDRIID_A15  | Address bus[15]   | 1.8-V HSTL Class I | PIN_T25          |
| QDRIID_A16  | Address bus[16]   | 1.8-V HSTL Class I | PIN_P26          |
| QDRIID_A17  | Address bus[17]   | 1.8-V HSTL Class I | PIN_M27          |
| QDRIID_A18  | Address bus[18]   | 1.8-V HSTL Class I | PIN_M28          |
| QDRIID_A19  | Address bus[19]   | 1.8-V HSTL Class I | PIN_P29          |
| QDRIID_A20  | Address bus[20]   | 1.8-V HSTL Class I | PIN_D29          |
| QDRIID_D0   | Write data bus[0] | 1.8-V HSTL Class I | PIN_H25          |
| QDRIID_D1   | Write data bus[1] | 1.8-V HSTL Class I | PIN_H24          |
| QDRIID_D2   | Write data bus[2] | 1.8-V HSTL Class I | PIN_H23          |
| QDRIID_D3   | Write data bus[3] | 1.8-V HSTL Class I | PIN_J25          |
| QDRIID_D4   | Write data bus[4] | 1.8-V HSTL Class I | PIN_J24          |
| QDRIID_D5   | Write data bus[5] | 1.8-V HSTL Class I | PIN_K25          |
| QDRIID_D6   | Write data bus[6] | 1.8-V HSTL Class I | PIN_D26          |

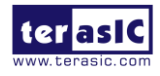

| QDRIID_D7     | Write data bus[7]           | 1.8-V HSTL Class I              | PIN_F25 |
|---------------|-----------------------------|---------------------------------|---------|
| QDRIID_D8     | Write data bus[8]           | 1.8-V HSTL Class I              | PIN_G25 |
| QDRIID_D9     | Write data bus[9]           | 1.8-V HSTL Class I              | PIN_N23 |
| QDRIID_D10    | Write data bus[10]          | 1.8-V HSTL Class I              | PIN_P24 |
| QDRIID_D11    | Write data bus[11]          | 1.8-V HSTL Class I              | PIN_P23 |
| QDRIID_D12    | Write data bus[12]          | 1.8-V HSTL Class I              | PIN_L24 |
| QDRIID_D13    | Write data bus[13]          | 1.8-V HSTL Class I              | PIN_R24 |
| QDRIID_D14    | Write data bus[14]          | 1.8-V HSTL Class I              | PIN_U23 |
| QDRIID_D15    | Write data bus[15]          | 1.8-V HSTL Class I              | PIN_U24 |
| QDRIID_D16    | Write data bus[16]          | 1.8-V HSTL Class I              | PIN_T24 |
| QDRIID_D17    | Write data bus[17]          | 1.8-V HSTL Class I              | PIN_T23 |
| QDRIID_Q0     | Read Data bus[0]            | 1.8-V HSTL Class I              | PIN_C27 |
| QDRIID_Q1     | Read Data bus[1]            | 1.8-V HSTL Class I              | PIN_A26 |
| QDRIID_Q2     | Read Data bus[2]            | 1.8-V HSTL Class I              | PIN_B26 |
| QDRIID_Q3     | Read Data bus[3]            | 1.8-V HSTL Class I              | PIN_F26 |
| QDRIID_Q4     | Read Data bus[4]            | 1.8-V HSTL Class I              | PIN_G26 |
| QDRIID_Q5     | Read Data bus[5]            | 1.8-V HSTL Class I              | PIN_C28 |
| QDRIID_Q6     | Read Data bus[6]            | 1.8-V HSTL Class I              | PIN_A29 |
| QDRIID_Q7     | Read Data bus[7]            | 1.8-V HSTL Class I              | PIN_A28 |
| QDRIID_Q8     | Read Data bus[8]            | 1.8-V HSTL Class I              | PIN_B28 |
| QDRIID_Q9     | Read Data bus[9]            | 1.8-V HSTL Class I              | PIN_G28 |
| QDRIID_Q10    | Read Data bus[10]           | 1.8-V HSTL Class I              | PIN_F28 |
| QDRIID_Q11    | Read Data bus[11]           | 1.8-V HSTL Class I              | PIN_D27 |
| QDRIID_Q12    | Read Data bus[12]           | 1.8-V HSTL Class I              | PIN_G29 |
| QDRIID_Q13    | Read Data bus[13]           | 1.8-V HSTL Class I              | PIN_F29 |
| QDRIID_Q14    | Read Data bus[14]           | 1.8-V HSTL Class I              | PIN_H28 |
| QDRIID_Q15    | Read Data bus[15]           | 1.8-V HSTL Class I              | PIN_K28 |
| QDRIID_Q16    | Read Data bus[16]           | 1.8-V HSTL Class I              | PIN_J28 |
| QDRIID_Q17    | Read Data bus[17]           | 1.8-V HSTL Class I              | PIN_H29 |
| QDRIID_BWS_n0 | Byte Write select[0]        | 1.8-V HSTL Class I              | PIN_E26 |
| QDRIID_BWS_n1 | Byte Write select[1]        | 1.8-V HSTL Class I              | PIN_K26 |
| QDRIID_K_p    | Clock P                     | Differential 1.8-V HSTL Class I | PIN_L23 |
| QDRIID_K_n    | Clock N                     | Differential 1.8-V HSTL Class I | PIN_K24 |
| QDRIID_CQ_p   | Echo clock P                | 1.8-V HSTL Class I              | PIN_E29 |
| QDRIID_CQ_n   | Echo clock N                | 1.8-V HSTL Class I              | PIN_H27 |
| QDRIID_RPS_n  | Report Select               | 1.8-V HSTL Class I              | PIN_F24 |
| QDRIID_WPS_n  | Write Port Select           | 1.8-V HSTL Class I              | PIN_M23 |
| QDRIID_DOFF_n | PLL Turn Off                | 1.8-V HSTL Class I              | PIN_E27 |
| QDRIID_ODT    | On-Die Termination<br>Input | 1.8-V HSTL Class I              | PIN_H26 |

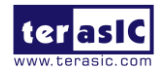

### 2.10 SPF+ Ports

The development board has four independent 10G SFP+ connectors that use one transceiver channel each from the Stratix V GX FPGA device. These modules take in serial data from the Stratix V GX FPGA device and transform them to optical signals. The board includes cage assemblies for the SFP+ connectors. **Figure 2-14** shows the connections between the SFP+ and Stratix V GX FPGA.

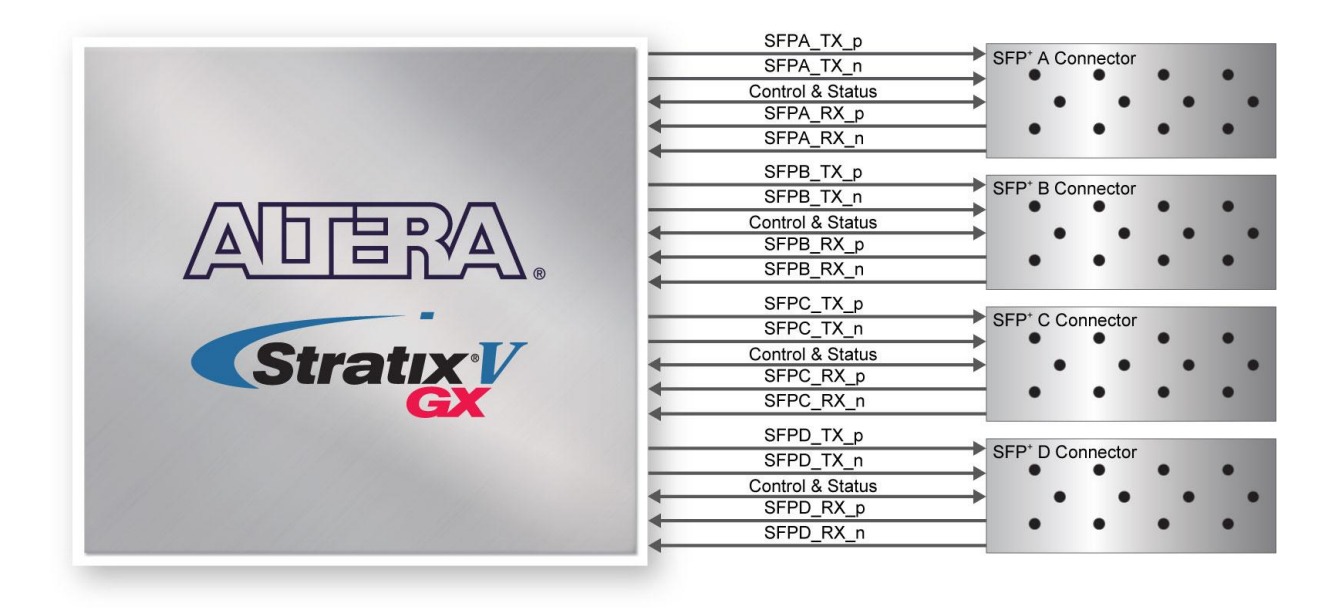

Figure 2-14 Connection between the SFP+ and Stratix V GX FPGA

**Table 2-18** and **Table 2-19** list the SFP+ A, B, C and D pin assignments and signal names relative to the Stratix V GX device.

|             | 0 / 0            | /            |              |
|-------------|------------------|--------------|--------------|
| Schematic   | Description      | I/O Standard | Stratix V GX |
| Signal Name | Description      |              | Pin Number   |
| SFPA_TX_p   | Transmitter data | 1.4-V PCML   | PIN_AG4      |
| SFPA_TX_n   | Transmitter data | 1.4-V PCML   | PIN_AG3      |

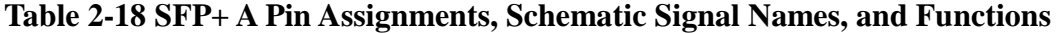

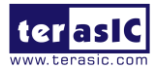

| SFPA_RX_p         | Receiver data                                 | 1.4-V PCML | PIN_AK2 |
|-------------------|-----------------------------------------------|------------|---------|
| SFPA_RX_n         | Receiver data                                 | 1.4-V PCML | PIN_AK1 |
| SFPA_LOS          | Signal loss indicator                         | 2.5V       | PIN_F22 |
| SFPA_MOD0_PRSNT_n | Module present                                | 2.5V       | PIN_E21 |
| SFPA_MOD1_SCL     | Serial 2-wire clock                           | 2.5V       | PIN_B20 |
| SFPA_MOD2_SDA     | Serial 2-wire data                            | 2.5V       | PIN_A20 |
| SFPA_RATESEL0     | Rate select 0                                 | 2.5V       | PIN_E20 |
| SFPA_RATESEL1     | Rate select 1                                 | 2.5V       | PIN_G22 |
| SFPA_TXDISABLE    | Turns off and disables the transmitter output | 2.5V       | PIN_B22 |
| SFPA_TXFAULT      | Transmitter fault                             | 2.5V       | PIN_A22 |

#### Table 2-19 SFP+ B Pin Assignments, Schematic Signal Names, and Functions

| Schematic<br>Signal Name | Description                                   | I/O Standard | Stratix V GX<br>Pin Number |
|--------------------------|-----------------------------------------------|--------------|----------------------------|
| SFPB_TX_p                | Transmitter data                              | 1.4-V PCML   | PIN_AL4                    |
| SFPB_TX_n                | Transmitter data                              | 1.4-V PCML   | PIN_AL3                    |
| SFPB_RX_p                | Receiver data                                 | 1.4-V PCML   | PIN_AP2                    |
| SFPB_RX_n                | Receiver data                                 | 1.4-V PCML   | PIN_AP1                    |
| SFPB_LOS                 | Signal loss indicator                         | 2.5V         | PIN_R22                    |
| SFPB_MOD0_PRSNT_n        | Module present                                | 2.5V         | PIN_K22                    |
| SFPB_MOD1_SCL            | Serial 2-wire clock                           | 2.5V         | PIN_K21                    |
| SFPB_MOD2_SDA            | Serial 2-wire data                            | 2.5V         | PIN_K20                    |
| SFPB_RATESEL0            | Rate select 0                                 | 2.5V         | PIN_R21                    |
| SFPB_RATESEL1            | Rate select 1                                 | 2.5V         | PIN_T22                    |
| SFPB_TXDISABLE           | Turns off and disables the transmitter output | 2.5V         | PIN_H22                    |
| SFPB_TXFAULT             | Transmitter fault                             | 2.5V         | PIN_H20                    |

#### Table 2-20 SFP+ C Pin Assignments, Schematic Signal Names, and Functions

| Schematic<br>Signal Name | Description                                   | I/O Standard | Stratix V GX<br>Pin Number |
|--------------------------|-----------------------------------------------|--------------|----------------------------|
| SFPC_TX_p                | Transmitter data                              | 1.4-V PCML   | PIN_AT6                    |
| SFPC_TX_n                | Transmitter data                              | 1.4-V PCML   | PIN_AT5                    |
| SFPC_RX_p                | Receiver data                                 | 1.4-V PCML   | PIN_AW4                    |
| SFPC_RX_n                | Receiver data                                 | 1.4-V PCML   | PIN_AW3                    |
| SFPC_LOS                 | Signal loss indicator                         | 2.5V         | PIN_L21                    |
| SFPC_MOD0_PRSNT_n        | Module present                                | 2.5V         | PIN_J21                    |
| SFPC_MOD1_SCL            | Serial 2-wire clock                           | 2.5V         | PIN_H21                    |
| SFPC_MOD2_SDA            | Serial 2-wire data                            | 2.5V         | PIN_G20                    |
| SFPC_RATESEL0            | Rate select 0                                 | 2.5V         | PIN_J22                    |
| SFPC_RATESEL1            | Rate select 1                                 | 2.5V         | PIN_P21                    |
| SFPC_TXDISABLE           | Turns off and disables the transmitter output | 2.5V         | PIN_F21                    |
| SFPC_TXFAULT             | Transmitter fault                             | 2.5V         | PIN_F20                    |

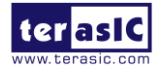

| Schematic<br>Signal Name | Description                                   | I/O Standard | Stratix V GX<br>Pin Number |
|--------------------------|-----------------------------------------------|--------------|----------------------------|
| SFPD_TX_p                | Transmitter data                              | 1.4-V PCML   | PIN_AY6                    |
| SFPD_TX_n                | Transmitter data                              | 1.4-V PCML   | PIN_AY5                    |
| SFPD_RX_p                | Receiver data                                 | 1.4-V PCML   | PIN_BB2                    |
| SFPD_RX_n                | Receiver data                                 | 1.4-V PCML   | PIN_BB1                    |
| SFPD_LOS                 | Signal loss indicator                         | 2.5V         | PIN_N22                    |
| SFPD_MOD0_PRSNT_r        | Module present                                | 2.5V         | PIN_V20                    |
| SFPD_MOD1_SCL            | Serial 2-wire clock                           | 2.5V         | PIN_U21                    |
| SFPD_MOD2_SDA            | Serial 2-wire data                            | 2.5V         | PIN_V19                    |
| SFPD_RATESEL0            | Rate select 0                                 | 2.5V         | PIN_V21                    |
| SFPD_RATESEL1            | Rate select 1                                 | 2.5V         | PIN_M22                    |
| SFPD_TXDISABLE           | Turns off and disables the transmitter output | 2.5V         | PIN_U20                    |
| SFPD_TXFAULT             | Transmitter fault                             | 2.5V         | PIN_T21                    |

Table 2-21 SFP+ C Pin Assignments, Schematic Signal Names, and Functions

# 2.11 PCI Express

The FPGA development board is designed to fit entirely into a PC motherboard with x8 or x16 PCI Express slot. Utilizing built-in transceivers on a Stratix V GX device, it is able to provide a fully integrated PCI Express-compliant solution for multi-lane (x1, x4, and x8) applications. With the PCI Express hard IP block incorporated in the Stratix V GX device, it will allow users to implement simple and fast protocol, as well as saving logic resources for logic application. **Figure 2-15** presents the pin connection established between the Stratix V GX and PCI Express.

The PCI Express interface supports complete PCI Express Gen1 at 2.5Gbps/lane, Gen2 at 5.0Gbps/lane, and Gen3 at 8.0Gbps/lane protocol stack solution compliant to PCI Express base specification 3.0 that includes PHY-MAC, Data Link, and transaction layer circuitry embedded in PCI Express hard IP blocks.

Please note that it is a requirement that you connect the PCIe external power connector to 6-pin 12V DC power connector in the FPGA to avoid FPGA damage due to insufficient power. The PCIE\_REFCLK\_p signal is a differential input that is driven from the PC motherboard on this board through the PCIe edge connector. A DIP switch (SW7) is connected to the PCI Express to allow different configurations to enable a x1, x4, or x8 PCIe.

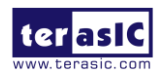

**Table 2-22** summarizes the PCI Express pin assignments of the signal names relative to the Stratix V GX FPGA.

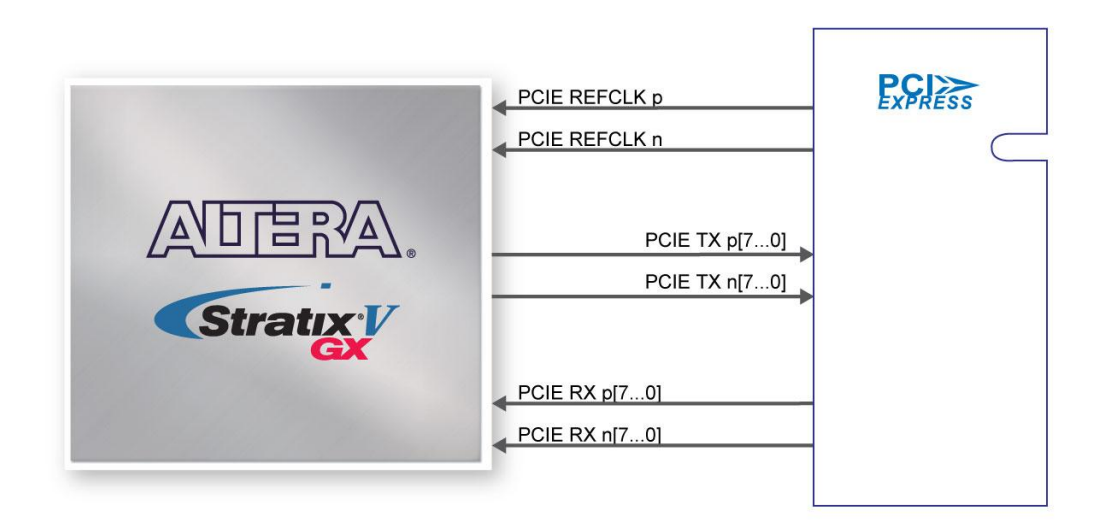

Figure 2-15 PCI Express pin connection

| Schematic<br>Signal Name | Description              | I/O Standard | Stratix V GX Pin<br>Number |
|--------------------------|--------------------------|--------------|----------------------------|
| PCIE TX p0               | Add-in card transmit bus | 1.4-V PCML   | PIN AY39                   |
| PCIE_TX_n0               | Add-in card transmit bus | 1.4-V PCML   | PIN_AY40                   |
| PCIE_TX_p1               | Add-in card transmit bus | 1.4-V PCML   | PIN_AV39                   |
| PCIE_TX_n1               | Add-in card transmit bus | 1.4-V PCML   | PIN_AV40                   |
| PCIE_TX_p2               | Add-in card transmit bus | 1.4-V PCML   | PIN_AT39                   |
| PCIE_TX_n2               | Add-in card transmit bus | 1.4-V PCML   | PIN_AT40                   |
| PCIE_TX_p3               | Add-in card transmit bus | 1.4-V PCML   | PIN_AU41                   |
| PCIE_TX_n3               | Add-in card transmit bus | 1.4-V PCML   | PIN_AU42                   |
| PCIE_TX_p4               | Add-in card transmit bus | 1.4-V PCML   | PIN_AN41                   |
| PCIE_TX_n4               | Add-in card transmit bus | 1.4-V PCML   | PIN_AN42                   |
| PCIE_TX_p5               | Add-in card transmit bus | 1.4-V PCML   | PIN_AL41                   |
| PCIE_TX_n5               | Add-in card transmit bus | 1.4-V PCML   | PIN_AL42                   |
| PCIE_TX_p6               | Add-in card transmit bus | 1.4-V PCML   | PIN_AJ41                   |
| PCIE_TX_n6               | Add-in card transmit bus | 1.4-V PCML   | PIN_AJ42                   |
| PCIE_TX_p7               | Add-in card transmit bus | 1.4-V PCML   | PIN_AG41                   |
| PCIE_TX_n7               | Add-in card transmit bus | 1.4-V PCML   | PIN_AG42                   |
| PCIE_RX_p0               | Add-in card receive bus  | 1.4-V PCML   | PIN_BB43                   |

| Iable 2-22 PCI Express Pin Assignments, Schematic S | Signal Names, and Functions |
|-----------------------------------------------------|-----------------------------|
|-----------------------------------------------------|-----------------------------|

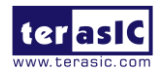

| PCIE_RX_n0      | Add-in card receive bus      | 1.4-V PCML | PIN_BB44 |
|-----------------|------------------------------|------------|----------|
| PCIE_RX_p1      | Add-in card receive bus      | 1.4-V PCML | PIN_BA41 |
| PCIE_RX_n1      | Add-in card receive bus      | 1.4-V PCML | PIN_BA42 |
| PCIE_RX_p2      | Add-in card receive bus      | 1.4-V PCML | PIN_AW41 |
| PCIE_RX_n2      | Add-in card receive bus      | 1.4-V PCML | PIN_AW42 |
| PCIE_RX_p3      | Add-in card receive bus      | 1.4-V PCML | PIN_AY43 |
| PCIE_RX_n3      | Add-in card receive bus      | 1.4-V PCML | PIN_AY44 |
| PCIE_RX_p4      | Add-in card receive bus      | 1.4-V PCML | PIN_AT43 |
| PCIE_RX_n4      | Add-in card receive bus      | 1.4-V PCML | PIN_AT44 |
| PCIE_RX_p5      | Add-in card receive bus      | 1.4-V PCML | PIN_AP43 |
| PCIE_RX_n5      | Add-in card receive bus      | 1.4-V PCML | PIN_AP44 |
| PCIE_RX_p6      | Add-in card receive bus      | 1.4-V PCML | PIN_AM43 |
| PCIE_RX_n6      | Add-in card receive bus      | 1.4-V PCML | PIN_AM44 |
| PCIE_RX_p7      | Add-in card receive bus      | 1.4-V PCML | PIN_AK43 |
| PCIE_RX_n7      | Add-in card receive bus      | 1.4-V PCML | PIN_AK44 |
| PCIE_REFCLK_p   | Motherboard reference clock  | HCSL       | PIN_AK38 |
| PCIE_REFCLK_n   | Motherboard reference clock  | HCSL       | PIN_AK39 |
| PCIE_PERST_n    | Reset                        | 2.5-V      | PIN_AU33 |
| PCIE_SMBCLK     | SMB clock                    | 2.5-V      | PIN_BD34 |
| PCIE_SMBDAT     | SMB data                     | 2.5-V      | PIN_AT33 |
| PCIE_WAKE_n     | Wake signal                  | 2.5-V      | PIN_BD35 |
| PCIE_PRSNT1n    | Hot plug detect              | -          | -        |
| PCIE PRSNT2n x1 | Hot plug detect x1 PCIe slot | -          | -        |
|                 | enabled using SW3 dip switch |            |          |
| PCIE PRSNT2n x4 | Hot plug detect x4 PCle slot | -          | -        |
|                 | enabled using SW3 dip switch |            |          |
| PCIE_PRSNT2n x8 | Hot plug detect x8 PCle slot | -          | -        |
|                 | enabled using SW3 dip switch |            |          |

# **2.12 SATA**

Four Serial ATA (SATA) ports are available on the FPGA development board which are computer bus standard with a primary function of transferring data between the motherboard and mass storage devices (such as hard drives, optical drives, and solid-state disks). Supporting a storage interface is just one of many different applications an FPGA can be used in storage appliances. The Stratix V GX device can bridge different protocols such as bridging simple bus I/Os like PCI Express (PCIe) to SATA or network interfaces such as Gigabit Ethernet (GbE) to SATA. The SATA interface supports SATA 3.0 standard with connection speed of 6 Gbps based on Stratix V GX device with integrated transceivers compliant to SATA electrical standards.

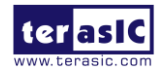

The four Serial ATA (SATA) ports include two available ports for device and two available ports for host capable of implementing SATA solution with a design that consists of both host and target (device side) functions. **Figure 2-16** depicts the host and device design examples.

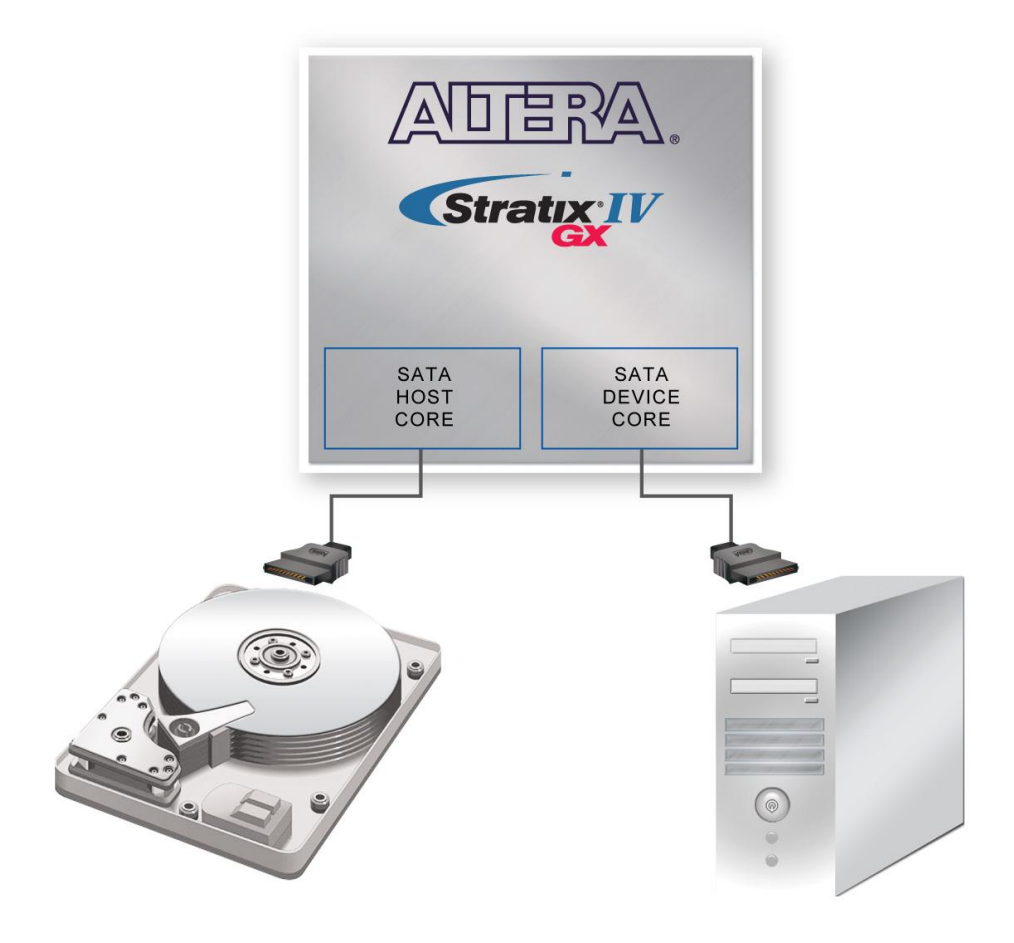

Figure 2-16 PC and storage device connection to the Stratix V GX FPGA

The transmitter and receiver signals of the SATA ports are connected directly to the Stratix V GX transceiver channels to provide SATA IO connectivity to both host and target devices. To verify the functionality of the SATA host/device ports, a connection can be established between the two ports by using a SATA cable as **Figure 2-17** depicts the associated signals connected. **Figure 2-17** lists the SATA pin assignments, signal names and functions.

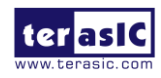

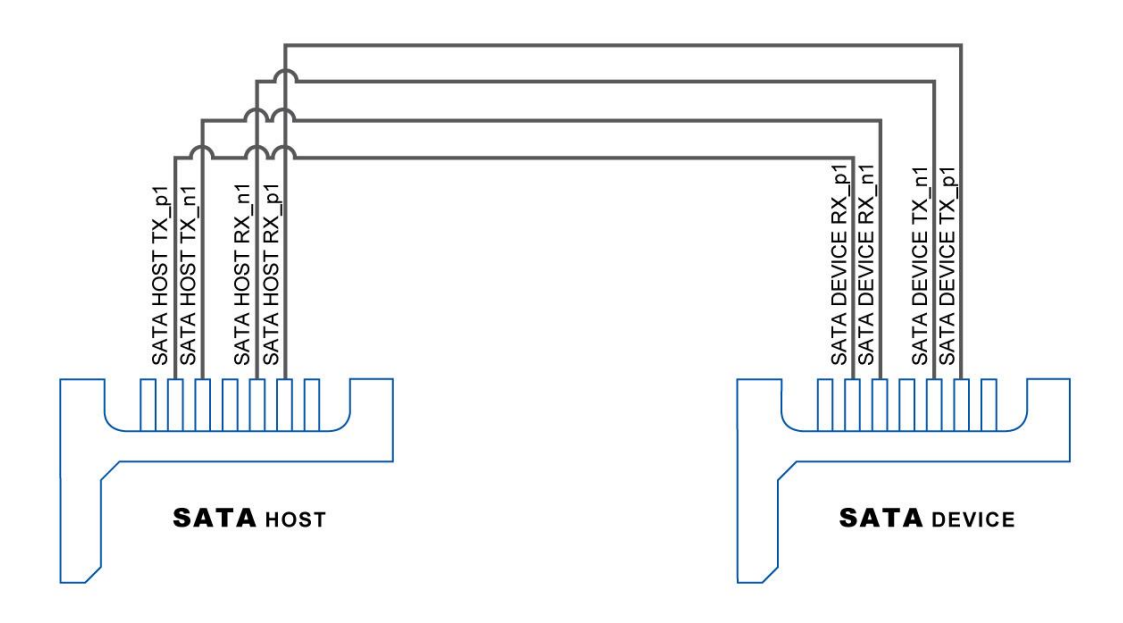

#### Figure 2-17 Pin connection between SATA connectors

Table 2-23 lists the SATA pin assignments, signal names and functions.

| Schematic<br>Signal Name | Description                                                    | I/O Standard | Stratix V GX Pin<br>Number |
|--------------------------|----------------------------------------------------------------|--------------|----------------------------|
| Device                   | ·                                                              |              |                            |
| SATA_DEVICE_RX_p0        | Differential receive data input<br>after DC blocking capacitor | 1.4-V PCML   | PIN_K43                    |
| SATA_DEVICE_RX_n0        | Differential receive data input<br>after DC blocking capacitor | 1.4-V PCML   | PIN_K44                    |
| SATA_DEVICE_TX_n0        | Differential transmit data output before DC blocking capacitor | 1.4-V PCML   | PIN_K40                    |
| SATA_DEVICE_TX_p0        | Differential transmit data output before DC blocking capacitor | 1.4-V PCML   | PIN_K39                    |
| SATA_DEVICE_RX_p1        | Differential receive data input<br>after DC blocking capacitor | 1.4-V PCML   | PIN_H43                    |
| SATA_DEVICE_RX_n1        | Differential receive data input<br>after DC blocking capacitor | 1.4-V PCML   | PIN_H44                    |
| SATA_DEVICE_TX_n1        | Differential transmit data output before DC blocking capacitor | 1.4-V PCML   | PIN_H40                    |
| SATA_DEVICE_TX_p1        | Differential transmit data output before DC blocking capacitor | 1.4-V PCML   | PIN_H39                    |
| SATA_DEVICE_REFCLK_      | pReference Clock                                               | HCSL         | PIN_V39                    |

| Table 2-23 Serial ATA Pin | Assignments. | Schematic  | Signal Names.    | and Functions  |
|---------------------------|--------------|------------|------------------|----------------|
|                           | 10016-11009  | Sementatie | Signal I (annos) | and I anothons |

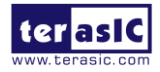

| SATA_DEVICE_REFCLK_n | Reference Clock                                                   | HCSL       | PIN_V40 |
|----------------------|-------------------------------------------------------------------|------------|---------|
| Host                 |                                                                   |            |         |
| SATA_HOST_TX_p0      | Differential transmit data output<br>before DC blocking capacitor | 1.4-V PCML | PIN_K6  |
| SATA_HOST_TX_n0      | Differential transmit data output<br>before DC blocking capacitor | 1.4-V PCML | PIN_K5  |
| SATA_HOST_RX_n0      | Differential receive data input<br>after DC blocking capacitor    | 1.4-V PCML | PIN_K1  |
| SATA_HOST_RX_p0      | Differential receive data input<br>after DC blocking capacitor    | 1.4-V PCML | PIN_K2  |
| SATA_HOST_TX_p1      | Differential transmit data output<br>before DC blocking capacitor | 1.4-V PCML | PIN_H6  |
| SATA_HOST_TX_n1      | Differential transmit data output<br>before DC blocking capacitor | 1.4-V PCML | PIN_H5  |
| SATA_HOST_RX_n1      | Differential receive data input<br>after DC blocking capacitor    | 1.4-V PCML | PIN_H1  |
| SATA_HOST_RX_p1      | Differential receive data input<br>after DC blocking capacitor    | 1.4-V PCML | PIN_H2  |
| SATA_HOST_REFCLK_ p  | Reference Clock                                                   | HCSL       | PIN_V6  |
| SATA_HOST_REFCLK_ n  | Reference Clock                                                   | HCSL       | PIN_V5  |

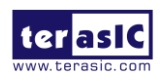

# Chapter 3

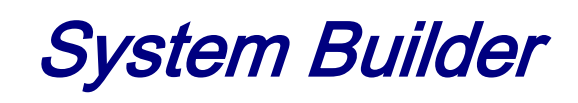

This chapter describes how users can create a custom design project on the FPGA board by using the Software Tools – System Builder.

# **3.1 Introduction**

The System Builder is a Windows based software utility, designed to assist users to create a Quartus Prime project for the FPGA board within minutes. The generated Quartus Prime project files include:

- Quartus Prime Project File (.qpf)
- Quartus Prime Setting File (.qsf)
- Top-Level Design File (.v)
- External PLL Controller (.v)
- Synopsis Design Constraints file (.sdc)
- Pin Assignment Document (.htm)

The System Builder not only can generate the files above, but can also provide error-checking rules to handle situation that are prone to errors. The common mistakes that users encounter are the following:

- Board damaged for wrong pin/bank voltage assignment.
- Board malfunction caused by wrong device connections or missing pin counts for connected ends.
- Performance dropped because of improper pin assignments

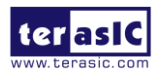

# **3.2 General Design Flow**

This section will introduce the general design flow to build a project for the FPGA board via the System Builder. The general design flow is illustrated in the **Figure 3-1**.

Users should launch System Builder and create a new project according to their design requirements. When users complete the settings, the System Builder will generate two major files which include top-level design file (.v) and the Quartus Prime setting file (.qsf).

The top-level design file contains top-level Verilog wrapper for users to add their own design/logic. The Quartus Prime setting file contains information such as FPGA device type, top-level pin assignment, and I/O standard for each user-defined I/O pin.

Finally, Quartus Prime programmer must be used to download SOF file to the FPGA board using JTAG interface.

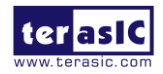

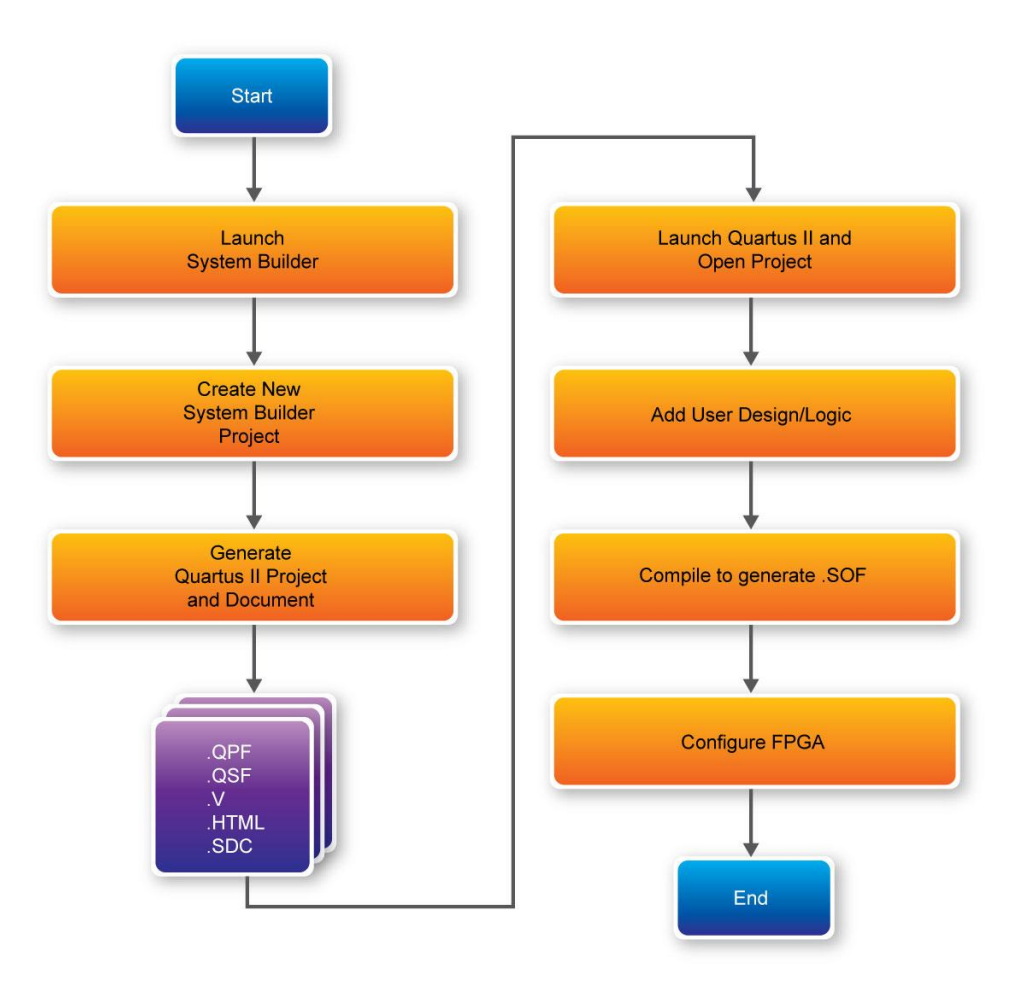

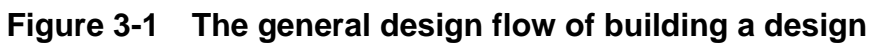

# **3.3 Using System Builder**

This section provides the detail procedures on how the System Builder is used.

### Install and launch the System Builder

The System Builder is located in the directory: "**Tools**\**SystemBuilder**" in the System CD. Users can copy the whole folder to a host computer without installing the utility. Before using the System Builder, execute the **SystemBuilder.exe** on the host computer as appears in **Figure 3-2**.

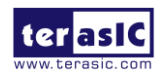

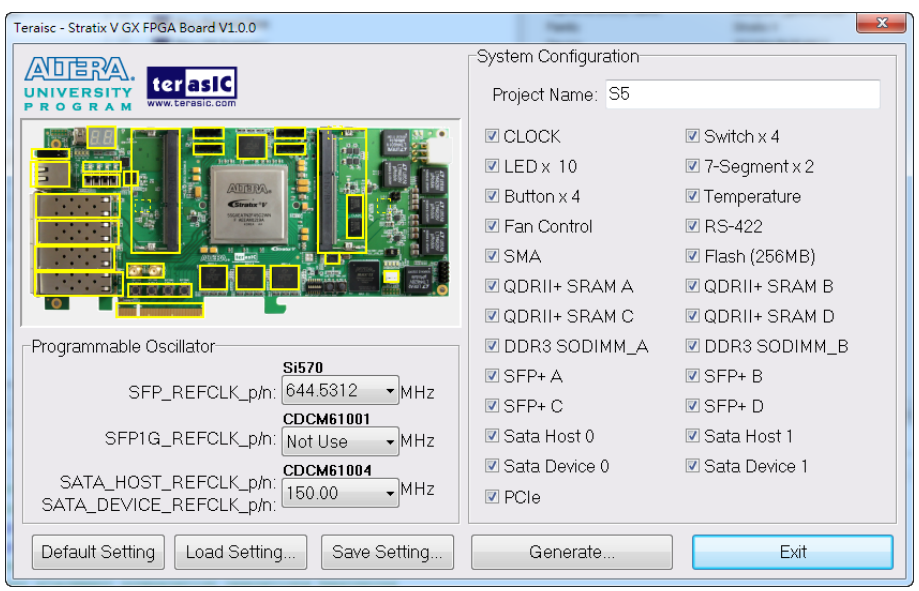

Figure 3-2 The System Builder window

### Select Board Type and Input Project Name

Select the target board type and input project name as show in Figure 3-3.

Project Name: Specify the project name as it is automatically assigned to the name of the top-level design entity.

| Teraisc - Stratix V GX FPGA Board V1.0.0  | 100                  | ×               |  |
|-------------------------------------------|----------------------|-----------------|--|
|                                           | System Configuration |                 |  |
| UNIVERSITY<br>PROGRAM WWW.Eensic.com      | Project Name: S5     |                 |  |
|                                           | CLOCK                | Switch x 4      |  |
|                                           | 🗷 LED x 10           | 7-Segment x 2   |  |
| AllENA.                                   | 🗷 Button x 4         | Temperature     |  |
|                                           | 🗷 Fan Control        | 🗷 RS-422        |  |
|                                           | SMA                  | 🗹 Flash (256MB) |  |
|                                           | 🗹 QDRII+ SRAM A      | 🗹 QDRII+ SRAM B |  |
|                                           | 🗹 QDRII+ SRAM C      | 🗹 QDRII+ SRAM D |  |
| Programmable Oscillator                   | 🗹 DDR3 SODIMM_A      | DDR3 SODIMM_B   |  |
| SED DEECLK pho 644 5312 MHz               | 🗹 SFP+ A             | 🗹 SFP+ B        |  |
|                                           | I SFP+ C             | 🗹 SFP+ D        |  |
| SFP1G_REFCLK_p/n: Not Use                 | 🗷 Sata Host 0        | 🗷 Sata Host 1   |  |
| SATA HOST DEECHK ph: CDCM61004            | 🗷 Sata Device 0      | 🗹 Sata Device 1 |  |
| SATA_DEVICE_REFCLK_p/n:                   | ☑ PCIe               |                 |  |
| Default Setting Load Setting Save Setting | Generate             | Exit            |  |

Figure 3-3 The Quartus Project Name

### **System Configuration**

Under System Configuration users are given the flexibility of enabling their choice of components

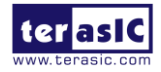

on the FPGA as shown in **Figure 3-4**. Each component of the FPGA board is listed where users can enable or disable a component according to their design by simply marking a check or removing the check in the field provided. If the component is enabled, the System Builder will automatically generate the associated pin assignments including the pin name, pin location, pin direction, and I/O standards.

**Note**: The pin assignments for some components (e.g. DDR3 and SFP+) require associated controller codes in the Quartus project otherwise Quartus will result in compilation errors. Therefore, do not select them if they are not necessary in your design. To use the DDR3 controller, please refer to the DDR3 SDRAM demonstration in Chapter 6.

| Teraisc - Stratix V GX FPGA Board V1.0.0  | Tank.                | ×               |
|-------------------------------------------|----------------------|-----------------|
|                                           | System Configuration |                 |
|                                           | Project Name: S5     |                 |
|                                           | CLOCK                | 🗷 Switch x 4    |
|                                           | 🗷 LED x 10           | 🗷 7-Segment x 2 |
|                                           | 🗷 Button x 4         | 🗷 Temperature   |
|                                           | 🗷 Fan Control        | 🗷 RS-422        |
|                                           | SMA 🛛                | 🗷 Flash (256MB) |
|                                           | 🗷 QDRII+ SRAM A      | 🗷 QDRII+ SRAM B |
|                                           | 🗷 QDRII+ SRAM C      | 🗷 QDRII+ SRAM D |
| Programmable Oscillator                   | 🗷 DDR3 SODIMM_A      | 🗹 DDR3 SODIMM_B |
|                                           | SFP+ A               | 🗷 SFP+ B        |
| SFP_REFCLK_p/n. 044.0312 • MH2            | SFP+ C               | 🗷 SFP+ D        |
| SFP1G_REFCLK_p/n: Not Use                 | 🗷 Sata Host 0        | 🗷 Sata Host 1   |
| CATA HOST DEFOLK pm                       | 🗷 Sata Device 0      | 🗷 Sata Device 1 |
| SATA_HOST_REFCLK_p/n: 150.00 + MHz        | PCIe                 |                 |
| Default Setting Load Setting Save Setting | Generate             | Exit            |

Figure 3-4 System Configuration Group

### Programmable Oscillator

There are two external oscillators on-board that provide reference clocks for the following signals SFP\_REFCLK, SFP1G\_REFCLK, SATA\_HOST\_REFCLK and SATA\_DEVICE\_REFCLK. To use these oscillators, users can select the desired frequency on the Programmable Oscillator group, as shown in **Figure 3-5**. SPF+ or SATA should be checked before users can start to specify the desired frequency in the programmable oscillators.

As the Quartus project is created, System Builder automatically generates the associated controller according to users' desired frequency in Verilog which facilitates users' implementation as no additional control code is required to configure the programmable oscillator.

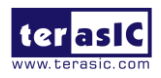

**Note:** If users need to dynamically change the frequency, they would need to modify the generated control code themselves.

| Teraisc - Stratix V GX FPGA Board V1.0.0                                                                                                    | 1988                                                                                                    | X                                                                                                    |
|----------------------------------------------------------------------------------------------------|----------------------------------------------------------------------------------------------------|----------------------------------------------------------------------------------------------------|
|                                                                                                    | System Configuration<br>Project Name: S5                                                                                                    |                                                                                                    |
|                                                                                                    | <ul> <li>✓ CLOCK</li> <li>✓ LED × 10</li> <li>✓ Button × 4</li> <li>✓ Fan Control</li> <li>✓ SMA</li> <li>✓ QDRII+ SRAM A</li> <li>✓ QDRII+ SRAM C</li> </ul> | <ul> <li>✓ Switch x 4</li> <li>✓ 7-Segment x 2</li> <li>✓ Temperature</li> <li>✓ RS-422</li> <li>✓ Flash (256MB)</li> <li>✓ QDRII+ SRAM B</li> <li>✓ QDRII+ SRAM D</li> </ul> |
| Programmable Oscillator<br>SFP_REFCLK_p/n: 644.5312 → MHz<br>SFP1G_REFCLK_p/n: Not Use → MHz<br>SATA_HOST_REFCLK_p/n: 150.00 → MHz<br>SATA_DEVICE_REFCLK_p/n: 150.00 → MHz | ODR3 SODIMM_A  SFP+ A  SFP+ C  Sata Host 0  Sata Device 0  PCle                                                                                               | DDR3 SODIMM_B     SFP+ B     SFP+ D     Sata Host 1     Sata Device 1                                                                                                    |
| Default Setting Load Setting Save Setting                                                                                                    | Generate                                                                                                    | Exit                                                                                                    |

Figure 3-5 External Programmable Oscillators

### Project Setting Management

The System Builder also provides functions to restore default setting, loading a setting, and saving users' board configuration file shown in **Figure 3-6**. Users can save the current board configuration information into a .cfg file and load it to the System Builder.

| Teraisc - Stratix V GX FPGA Board V1.0.0  | Tank .               | ×               |
|-------------------------------------------|----------------------|-----------------|
|                                           | System Configuration |                 |
| PROGRAM                                   | Project Name: S5     |                 |
|                                           | CLOCK                | 🗷 Switch x 4    |
|                                           | 🗷 LED x 10           | 7-Segment x 2   |
|                                           | 🗷 Button x 4         | Temperature     |
|                                           | 🗷 Fan Control        | 🗷 RS-422        |
|                                           | SMA 🛛                | 🗷 Flash (256MB) |
|                                           | 🗹 QDRII+ SRAM A      | 🗷 QDRII+ SRAM B |
|                                           | 🗹 QDRII+ SRAM C      | 🗷 QDRII+ SRAM D |
| Programmable Oscillator                   | 🗹 DDR3 SODIMM_A      | 🗹 DDR3 SODIMM_B |
|                                           | 🗷 SFP+ A             | 🗷 SFP+ B        |
|                                           | SFP+ C               | 🗷 SFP+ D        |
| SFP1G_REFCLK_p/n: Not Use                 | 🗷 Sata Host 0        | 🗷 Sata Host 1   |
| CATA HOST DEFOUND TO COCM61004            | 🗷 Sata Device 0      | 🗷 Sata Device 1 |
| SATA_HUS1_REFCLK_p/n: 150.00 +MHz         | ☑ PCIe               |                 |
| Default Setting Load Setting Save Setting | Generate             | Exit            |

Figure 3-6 Project Settings

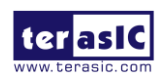

### Project Generation

When users press the **Generate** button, the System Builder will generate the corresponding Quartus Prime files and documents as listed in the **Table 3-1** in the directory specified by the user.

| No. | Filename                        | Description                                        |
|-----|---------------------------------|----------------------------------------------------|
| 1   | <project name="">.v</project>   | Top level Verilog file for Quartus Prime           |
| 2   | Si570_controller.v(*)           | Si570 External Oscillator controller IP            |
| 3   | <project name="">.qpf</project> | Quartus Prime Project File                         |
| 4   | <project name="">.qsf</project> | Quartus Prime Setting File                         |
| 5   | <project name="">.sdc</project> | Synopsis Design Constraints file for Quartus Prime |
| 6   | <project name="">.htm</project> | Pin Assignment Document                            |

| Table 3-1 | The files | generated | by S | System | Builder |
|-----------|-----------|-----------|------|--------|---------|
|           |           | 8         | ~, , |        |         |

(\*) The Si570 Controller includes seven files: Si570\_controller.v, initial\_config.v, clock\_divider.v, edge\_detector.v, i2c\_reg\_controller.v, i2c\_controller.v and i2c\_bus\_controller.v.

Users can use Quartus Prime software to add custom logic into the project and compile the project to generate the SRAM Object File (.sof).

For Si570, the Controller will be instantiated in the Quartus Prime top-level file as listed below:

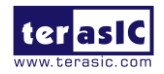

For CDCM61001 and CDCM61004, the Controller will be instantiated in the Quartus Prime top-level file as listed below:

```
_____
   CDCM61001/CDCM61004 External PLL Configuration
11
11
   Configure CDCM61001 as 125 MHz
11
      Configure CDCM61004 as 150 MHz
//===
// Signal declarations
wire [ 3: 0] clk1 set wr, clk2 set wr, clk3 set wr;
wire
           rstn;
wire
          conf ready;
         counter_max;
wire
wire [7:0] counter inc;
reg [7:0] auto_set_counter;
reg
           conf wr;
// Structural coding
assign clk1 set wr = 4'd5; //125 MHz
assign clk2 set wr = 4'd6; //150 MHz
assign clk3 set wr = 4'd0; //Unchange
assign rstn = CPU RESET n;
assign counter_max = &auto_set_counter;
assign counter inc = auto set counter + 1'b1;
always @(posedge OSC 50 B3B or negedge rstn)
  if(!rstn)
  begin
     auto set counter <= 0;
     conf wr <= 0;
  end
  else if (counter max)
     conf wr <= 1;</pre>
  else
     auto set counter <= counter inc;
```

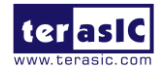

```
ext pll ctrl ext pll ctrl Inst(
  .osc_50(OSC_50_B3B), //50MHZ
  .rstn(rstn),
  // device 1 (SFP1G_REFCLK_p)
  .clk1_set_wr(clk1_set_wr),
  .clk1_set_rd(),
  // device 2 (SATA_HOST_REFCLK_p/SATA_DEVICE_REFCLK_p)
  .clk2_set_wr(clk2_set_wr),
  .clk2 set rd(),
  // device 3 (reserved)
  .clk3_set_wr(clk3_set_wr),
  .clk3_set_rd(),
  // setting trigger
  .conf_wr(conf_wr), // 1T 50MHz
  .conf_rd(), // 1T 50MHz
  // status
  .conf_ready(conf_ready),
  // 2-wire interface
  .max_sclk(PLL_SCL),
  .max_sdat(PLL_SDA)
);
```

If dynamic configuration for the oscillator is required, users need to modify the code according to users' desired behavior.

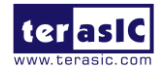

# Chapter 4

# Flash Programming

As you develop your own project using the Altera tools, you can program the flash memory device so that your own design loads from flash memory into the FPGA on power up. This chapter will describe how to use Altera Quartus Prime Programmer Tool to program the common flash interface (CFI) flash memory device on the FPGA board. The Stratix V GX FPGA development board ships with the CFI flash device preprogrammed with a default factory FPGA configuration for running the Parallel Flash Loader design example.

### 4.1 CFI Flash Memory Map

**Table 4-1** shows the default memory contents of two interlaced 1Gb (128MB) CFI flash device. Each flash device has a 16-bit data bus and the two combined flash devices allow for a 32-bit flash memory interface. For the factory default code to run correctly and update designs in the user memory, this memory map must not be altered.

|                        | v        | 1 \ 0                   |
|------------------------|----------|-------------------------|
| Block Description      | Size(KB) | Address Range           |
| PFL option bits        | 64       | 0x00030000 – 0x0003FFFF |
| Factory hardware       | 33,280   | 0x00040000 – 0x020BFFFF |
| User hardware          | 33,280   | 0x020C0000 – 0x0413FFFF |
| Factory software       | 8,192    | 0x04140000 – 0x0493FFFF |
| User software and data | 187,136  | 0x04940000 – 0x0FFFFFFF |

| Table 4-1 Flash | Memory Map | (Byte Address) |
|-----------------|------------|----------------|
|-----------------|------------|----------------|

For user application, user hardware must be stored with start address **0x020C0000**, and the user's software is suggested to be stored with start address **0x04940000**. The NIOS II EDS tool **nios-2-flash-programmer** is used for programming the flash. Before programming, users need to translate their Quartus .sof and NIOS II .elf files into the .flash which is used by the

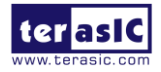

**nios-2-flash-programmer**. For .sof to .flash translation, NIOS II EDS tool **sof2flsh** can be used. For the .elf to .flash translation, NIOS II EDS tool **elf2flash** can be used. For convenience, the System CD contains a batch file for file translation and flash programming with users given .sof and .elf file.

## **4.2 FPGA Configure Operation**

Here is the procedure to enable FPGA configuration from Flash:

- 1. Please make sure the FPGA configuration data has been stored in the CFI flash.
- 2. Set the FPGA configuration mode to FPPx32 mode by setting SW6 MSEL[0:4] as 00010
- 3. Specify the configuration of the FPGA using the default Factory Configuration or User Configuration by setting SW5 according to Figure 4-1.
- 4. Power on the FPGA board or press MAX\_RST button if board is already powered on
- 5. When configuration is completed, the green Configure Done LED will light. If there is error, the red Configure Error LED will light.

### **4.3 Flash Programming with Users Design**

Users can program the flash memory device so that a custom design loads from flash memory into the FPGA on power up. For convenience, the translation and programming batch files are available on the Demonstrations/Hello/flash\_programming\_batch folder in the System CD. There folder contains five files as shown in Table 4-2

| Files Name               | Description                                         |
|--------------------------|-----------------------------------------------------|
| S5_PFL.sof               | Parallel Flash Loader Design                        |
| flash_program_ub2.bat    | Top batch file to download S5_PFL.sof and launch    |
|                          | batch flash_program_bashrc_ub2                      |
| flash_program_bashrc_ub2 | Translate .sof and .elf into .flash and programming |
|                          | flash with the generated .flash file                |
| Golden_top.sof           | Hardware design file for Hello Demo                 |
| HELLO_NIOS.elf           | Software design file for Hello Demo                 |

#### Table 4-2 Flash Memory Map (Byte Address)

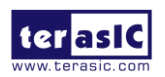

To apply the batch file to users' .sof and .elf file, users can change the .sof and .elf filename in the flash\_program\_bashrc\_ub2 file as shown in Figure 4-2.

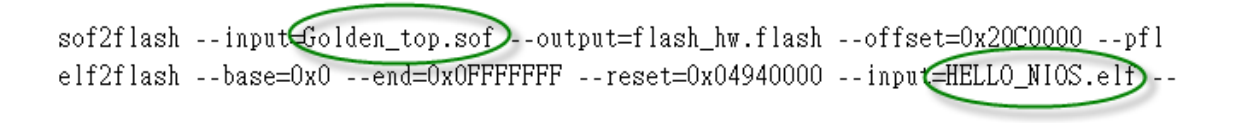

Figure 4-1 Change to usrs' .sof and .elf filename

If your design does not contain a NIOS II processor, users can add "#" to comment (disable) the elf2flash and nios-flash-programmer commands in the flash\_program\_bashrc\_ub2 file as shown in Figure 4-2.

| $\downarrow$                                                                                   |
|------------------------------------------------------------------------------------------------|
| #conver to .flash↓                                                                             |
| \$SOPC_KIT_NIOS2/nios2_command_shell.sh" sof2flashinput=Golden_top.sofoutput=flash_hw.:        |
| "\$SOPC_KIT_NIOS2/nios2_command_shell.sh" elf2flashbase=0x0end=0x0FFFFFFFreset=0x049           |
| $\checkmark$                                                                                   |
| $\downarrow$                                                                                   |
| $\downarrow$                                                                                   |
| #Programming with .flash↓                                                                      |
| <u>"\$SOPC KIT NIOS2/nios2 command shell.sh" nios2-flash-programmerbase=0x0 flash hw.flash</u> |
| "\$SOPC_KIT_NIOS2/nios2_command_shell.sh" nios2-flash-programmerbase=0x0 flash_sw.flash←       |

#### Figure 4-2 Disable .elf translation and programming

If your design includes a NIOS II processor and the NIOS II program is stored on external memory, users must to perform following items so the NIOS II program can be boot from flash successfully:

- 1. QSYS should include a Flash controller for the CFI Flash on the development board. Please ensure that the base address of the controller is 0x00, as shown in **Figure 4-3**.
- 2. In NIOS II processor options, select FLASH as reset vector memory and specify 0x04940000 as reset vector, as shown in Figure 4-4.

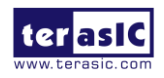

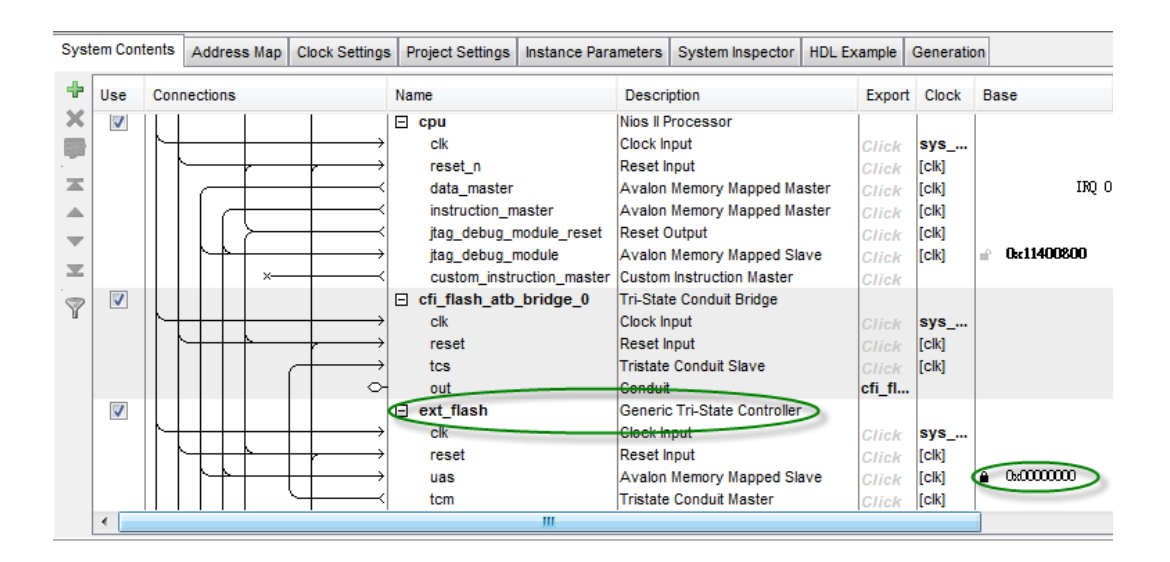

Figure 4-3 Flash Controller Settings in QSYS

| * Reset Vector       |                  |
|----------------------|------------------|
| Reset vector memory: | ext_flash.uas 	▼ |
| Reset vector offset: | 0x04940000       |
| Reset vector:        | 0x04940000       |

Figure 4-4 Reset Vector Settings for NIOS II Processor

For implementation detail, users can refer the Hello example located in the CD folder:

Demonstrations/ Hello

## **4.4 Restore Factory Settings**

This section describes how to restore the original factory contents to the flash memory device on the FPGA development board. Perform the following instructions:

- 1. Make sure the Nios II EDS and USB-Blaster II driver are installed.
- 2. Make sure the FPGA board and PC are connected with an UBS Cable.

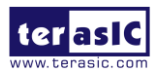

- 3. Power on the FPGA board.
- 4. Copy the "Demonstrations/PFL/flash\_programming\_batch" folder under the CD to your PC's local drive.
- 5. Execute the batch file flash\_program\_ub2.bat to start flash programming.
- 6. Power off the FPGA Board.
- 7. Set FPGA configure mode as FPPx32 Mode by setting SW6 MSEL[0:4] to 00010.
- 8. Specify configuration of the FPGA to Factory Hardware by setting the FACTORY\_LOAD dip in SW5 to the '1' position.
- 9. Power on the FPGA Board, and the Configure Done LED should light.

Except for programming the Flash with the default code PFL, the batch file also writes PFL (Parallel Flash Loader) Option Bits data into the address 0x30000. The option bits data specifies 0x20C0000 as start address of your hardware design.

The NIOS II EDS tool **nios-2-flash-programmer** programs the Flash based on the Parallel Flasher Loader design in the FPGA. The Parallel Flash Loader design is included in the default code PFL and the source code is available in the folder Demonstrations/ PFL in System CD.

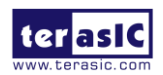

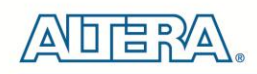

# Chapter 5

# Programmable Oscillator

This chapter describes how to program the two programmable oscillators Si570 and CDCM61004 on the FPGA board. Also, RTL code based and Nios based reference design are explained in the chapter. The source codes of these examples are all available on the FPGA System CD.

### 5.1 Overview

This section describes how to program Si570- and CDCM61004. For detail programming information, please refer to their datasheets which are available on the FPGA System CD.

#### ■ Si570

The Si570 utilizes Silicon Laboratories advanced DSPLL® circuitry to provide a low-jitter clock at any frequency. The Si570 are user-programmable to any output frequency from 10 to 945 MHz and select frequencies to 1400 MHz with < 1ppb resolution. The device is programmed via an I2C serial interface. The differential clock output of the Si570 directly connects to dedicated reference clock input of the Stratix V GX transceiver for SFP+ channels. Many applications can be implemented using this function. For example, the 10G Ethernet application can be designed onto this board by feeding a necessary clock frequency of 644.53125MHz or 322.265625MHz from the Si570.

**Figure 5-1** shows the block diagram of Si570 device. Users can modify the value of the three registers RFREQ, HS\_DIV, and N1 to generate the desired output frequency.

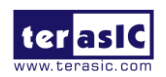

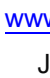

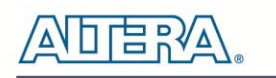

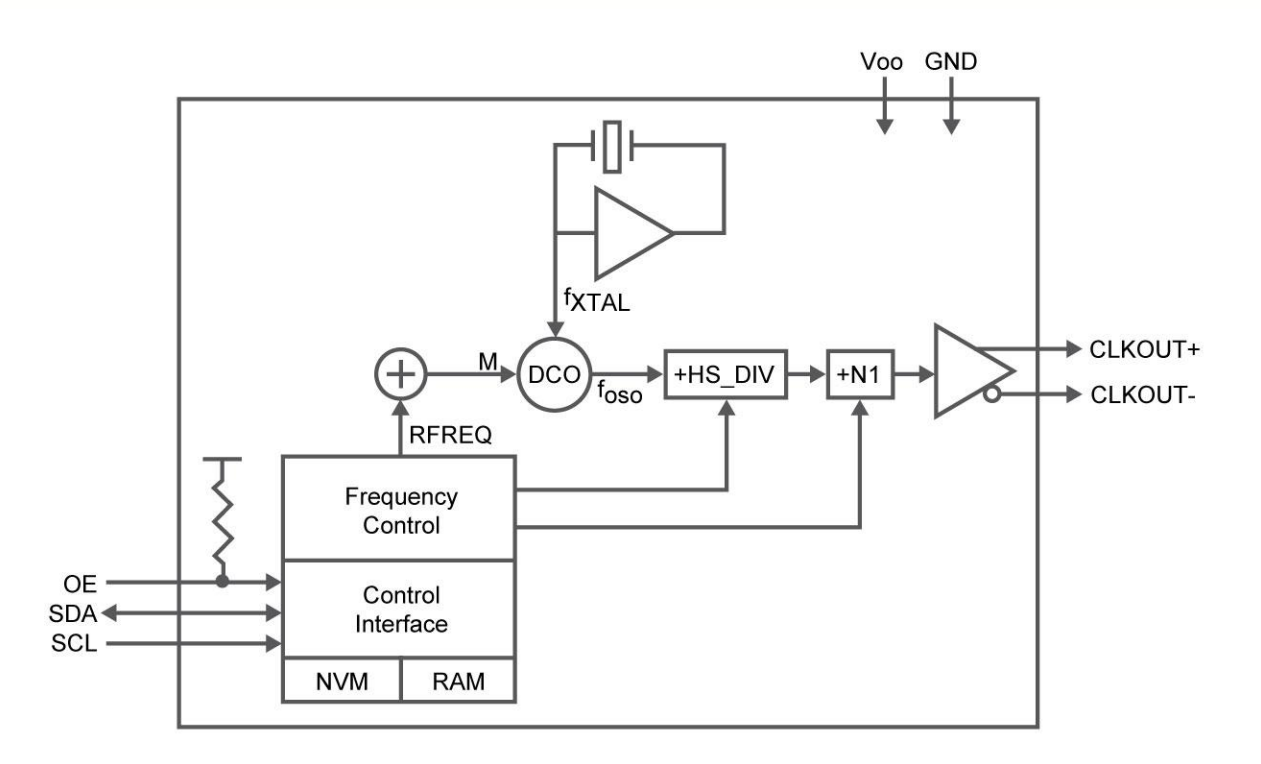

#### Figure 5-1 Si570 Block diagram

The output frequency is calculated using the following equation:

$$f_{out} = \frac{f_{DCO}}{Output \text{ Dividers}} = \frac{f_{XTAL} \times RFREQ}{HSDIV \times N1}$$

When Si570 is powered on, the default output frequency is 100 MHz. Users can program the output frequency through the I2C interface using the following procedure.

- 6. Freeze the DCO (bit 4 of Register 137).
- 7. Write the new frequency configuration (RFREQ,HSDIV, and N1) to Register 7 12.
- 8. Unfreeze the DCO and assert the NewFreq bit (bit 6 of Register 135).

The I2C address of Si570 is zero and it supports fast mode operation whose transfer rate is up to 400 kbps. **Table 5-1** shows the register table for Si570.

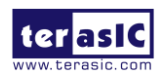

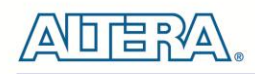

| Register | Name                         | Bit 7           | Bit 6        | Bit 5       | Bit 4           | Bit 3 | Bit 2 | Bit 1 | Bit 0  |
|----------|------------------------------|-----------------|--------------|-------------|-----------------|-------|-------|-------|--------|
| 7        | High<br>Speed/N1<br>Dividers | HS_DIV[2:0]     |              |             | N1[6:2]         |       |       |       |        |
| 8        | Reference<br>Frequency       | N1[1:0] RFREQ[3 |              |             | <b>\[37:32]</b> |       |       |       |        |
| 9        | Reference<br>Frequency       | RFREQ[31:       | RFREQ[31:24] |             |                 |       |       |       |        |
| 10       | Reference<br>Frequency       | RFREQ[23:       | RFREQ[23:16] |             |                 |       |       |       |        |
| 11       | Reference<br>Frequency       | RFREQ[15:       | 8]           |             |                 |       |       |       |        |
| 12       | Reference<br>Frequency       | RFREQ[7:0       | RFREQ[7:0]   |             |                 |       |       |       |        |
| 135      | Reference<br>Frequency       | RST_REG         | NewFreq      | Freeze<br>M | Freeze<br>VCADC |       |       |       | RECALL |
| 137      | Reference<br>Frequency       |                 |              |             | Freeze<br>DCO   |       |       |       |        |

#### Table 5-1 Si570 Register Table

 Table 5-2 lists the register settings for some common used frequency.

### Table 5-2 Si570 Register Table

| Output     | HS_DIV | HS_DIV   | NI | NI       | REF_CLK         |
|------------|--------|----------|----|----------|-----------------|
| Frequency  |        | Register |    | Register | Register        |
| (MHz)      |        | Setting  |    | Setting  | Setting         |
| 100        | 9      | 101      | 6  | 0000101  | 02F40135A9(hex) |
| 125        | 11     | 111      | 4  | 0000011  | 0302013B65(hex) |
| 156.25     | 9      | 101      | 4  | 0000011  | 0313814290(hex) |
| 250        | 11     | 111      | 2  | 0000001  | 0302013B65(hex) |
| 312.5      | 9      | 101      | 2  | 0000001  | 0313814290(hex) |
| 322.265625 | 4      | 000      | 4  | 0000011  | 02D1E127AF(hex) |
| 644.53125  | 4      | 000      | 2  | 0000001  | 02D1E127AF(hex) |

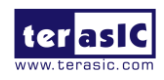

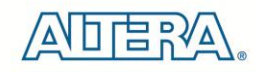

### **CDCM61004**

The FPGA board includes another programmable PLL CDCM61004. The CDCM61004 supports output frequency range from 43.75 MHz to 683.264 MHz. It provides a parallel interface for selecting a desired output frequency. The Stratix V GX FPGA's IOs connect to the interface directly. The differential clock outputs of the CDCM61004 are designed for SFP+ and SATA applications on FPGA board.

When CDCM61004 is powered on, the default output frequency is 100 MHZ. Users can change the output frequency by the following control pins:

- 1. PR0 and PR1
- 2. OD0, OD1, and OD2
- 3. RSTN
- 4. CE
- 5. OS0 and OS1

| PRESCALLR<br>DIVIDER | FEEDBACK<br>DIVIDER | OUTPUT<br>DEVIDER | OUTPUT<br>FREQUENCY(MHz) | APPLICATION |
|----------------------|---------------------|-------------------|--------------------------|-------------|
| 4                    | 20                  | 8                 | 62.5                     | GigE        |
| 3                    | 24                  | 8                 | 75                       | SATA        |
| 3                    | 24                  | 6                 | 100                      | PCI Express |
| 4                    | 20                  | 4                 | 125                      | GigE        |
| 3                    | 24                  | 4                 | 150                      | SATA        |
| 3                    | 25                  | 4                 | 156.25                   | 10 GigE     |
| 5                    | 15                  | 2                 | 187.5                    | 12 GigE     |
| 3                    | 24                  | 3                 | 200                      | PCI Express |
| 4                    | 20                  | 2                 | 250                      | GigE        |
| 4                    | 20                  | 2                 | 312.5                    | XGMII       |
| 3                    | 25                  | 1                 | 625                      | 10 GigE     |

The following table lists the frequency which CDCM61004 can generate in the FPGA board.

The both values of PRESCALER DIVIDER and FEEDBACK DIVIDER can be specified by the PR0 and PR1 control pins according to the following table:

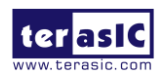

DE5-NET Manual

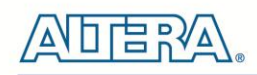

| CONTRO | L INPUTS | PRESCALER | FEEDBACK |  |  |
|--------|----------|-----------|----------|--|--|
| PR1    | PR0      | DIVIDER   | DIVIDER  |  |  |
| 0      | 0        | 3         | 24       |  |  |
| 0      | 1        | 5         | 15       |  |  |
| 1      | 0        | 3         | 25       |  |  |
| 1      | 1        | 4         | 20       |  |  |

The value of OUTPUT DIVIDER can be specified by the OD0, OD1 and OD2 control pins according to the following table:

| OD2 | OD1 | OD0 | OUTPUT DIVIDER |
|-----|-----|-----|----------------|
| 0   | 0   | 0   | 1              |
| 0   | 0   | 1   | 2              |
| 0   | 1   | 0   | 3              |
| 0   | 1   | 1   | 4              |
| 1   | 0   | 0   | Reserved       |
| 1   | 0   | 1   | 6              |
| 1   | 1   | 0   | Reserved       |
| 1   | 1   | 1   | 8              |

After specifying the desired output frequency in the parallel interface, developers must assert the output enable pin CE and control the RSTN pin to generate a rising signal to start the PLL Recalibration process. In the FPGA board, the required output type is LVDS, so always set OS0 and SO1 to 0 and 1, respectively.

### 5.2 Si570 Example by RTL

In this section we will demonstrate how to use the Terasic Si570 Controller implemented in Verilog to control the Si570 programmable oscillator on the FPGA board. This controller IP can configure the Si570 to output a clock with a specific frequency via I2C interface. For demonstration, the output clock is used to implement a counter where the MSB is used to drive an LED, so the user can get the result from the frequency of the LED blinking. We will also introduce the port declarations and associated parameter settings of this IP. **Figure 5-2** shows the block diagram of this demonstration.

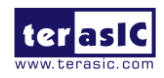

DE5-NET Manual

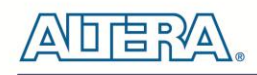

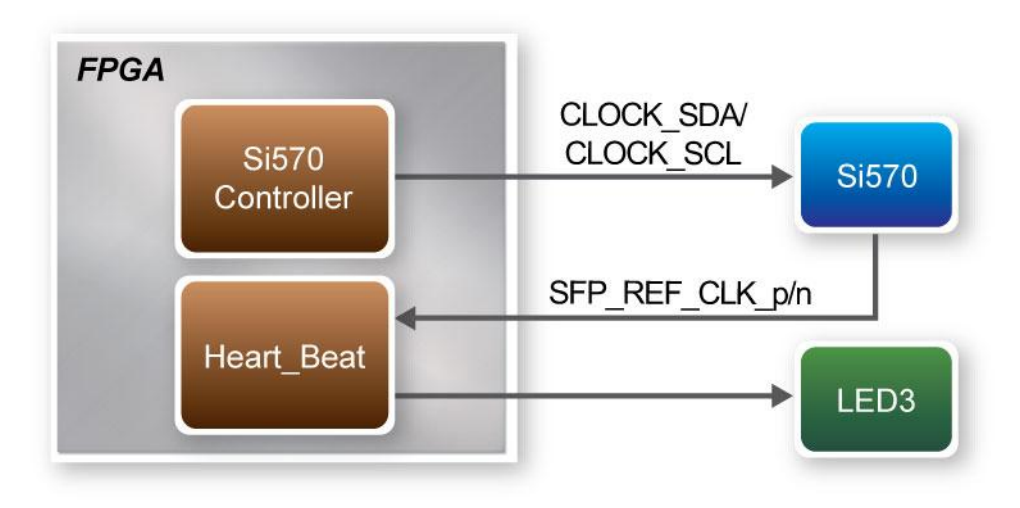

Figure 5-2 Block Diagram of this Demonstration

### ■ Block Diagrams of Si570 Controller IP

The block diagram of the Si570 controller is shown on **Figure 5-3.** Shown here are four blocks named i2c\_reg\_controller, i2c\_bus\_controller, clock\_divider and initial\_config in Si570 controller IP. Firstly, the i2c\_reg\_controller will generate an associated Si570 register value for the i2c\_bus\_controller based on user-desired frequency. Once i2c\_bus\_controller receives this data, it will transfer these settings to Si570 via serial clock and data bus using I2C protocol. The registers in Si570 will be configured and output the user-desired frequency.

Secondly, the clock\_divider block will divide system clock (50 MHz) into 97.6 KHz which is used as I2C interface clock of i2c\_bus\_controller. Finally, the initial\_config block will generate a control signal to drive i2c\_reg\_controller which allows the Si570 controller to configure Si570 based on default settings.

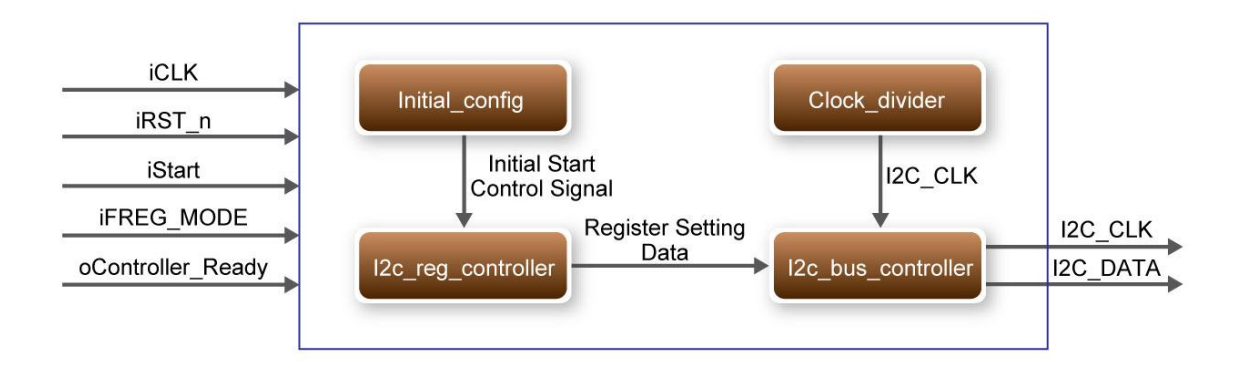

#### Figure 5-3 Block Diagram of Si570 Controller IP

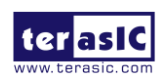

DE5-NET Manual

### Using Si570 Controller IP

| Port              | Direction | Description                                                                              |  |  |  |  |  |
|-------------------|-----------|------------------------------------------------------------------------------------------|--|--|--|--|--|
| iCLK              | input     | System Clock (50Mhz)                                                                     |  |  |  |  |  |
| iRST_n            | input     | Synchronous Reset (0: Module Reset, 1:<br>Normal)                                        |  |  |  |  |  |
| iStart            | input     | Start to Configure (positive edge trigger)                                               |  |  |  |  |  |
| iFREG_MODE        | input     | Setting Si570 Output Frequency Value                                                     |  |  |  |  |  |
| oController_Ready | output    | Si570 Configuration status ( 0: Configuration in<br>Progress, 1: Configuration Complete) |  |  |  |  |  |
| I2C_DATA          | inout     | I2C Serial Data to/from Si570                                                            |  |  |  |  |  |
| I2C_CLK           | output    | I2C Serial Clock to Si570                                                                |  |  |  |  |  |

 Table 5-3 lists the instruction ports of Si570 Controller IP

To use the Si570 Controller, the first thing users need to determine is the desired output frequency in advance. The Si570 controller provides six optional clock frequencies. These options can be set through an input port named "iFREG\_MODE" in Si570 controller. The specified settings with corresponding frequencies are listed in **Table 5-4.** For example, setting "iFREG\_MODE" as 3'b110 will configure Si570 to output 655.53 MHz clock.

|                    | 1 1 8                      |
|--------------------|----------------------------|
| iFREG MODE Setting | Si570 Clock Frequency(MHz) |
| 3'b000             | 100                        |
| 3'b001             | 125                        |
| 3'b010             | 156.25                     |
| 3'b011             | 250                        |
| 3'b100             | 312.25                     |
| 3'b101             | 322.26                     |
| 3'b110             | 644.53125                  |
| 3'b111             | 100                        |

| Table 5-4 Si570 Cont | oller Frequency Setting |
|----------------------|-------------------------|
|----------------------|-------------------------|

When the output clock frequency is decided, the next thing users need to do is to enable the controller to configure Si570. Before sending enable signal to Si570 controller, users need to monitor an output port named "oController\_Ready". This port indicates if Si570 controller is ready to be configured or not. If it is ready, logic high will be outputted and the user needs to send a high level logic to "iStart" port to enable the Si570 Controller as shown in **Figure 5-4**. During Si570 configuring, the logic level of "oController\_Ready" is low; when it rises to high again that means the user can configure another frequency value.

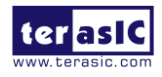

DE5-NET Manual

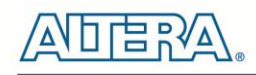

| Signal I ap II Lo                                    | Signal I ap II Logic Analyzer - [stp1.stp]* |                  |               |           |            |           |  |  |  |
|------------------------------------------------------|---------------------------------------------|------------------|---------------|-----------|------------|-----------|--|--|--|
| File Edit View                                       | Project Process                             | sing Tools Windo | w Help 🛡      |           |            |           |  |  |  |
| Instance Manager: 🍡 🍽 🔳 🕅 Invalid JTAG configuration |                                             |                  |               |           |            |           |  |  |  |
| Instance                                             | Status                                      | LEs: 606         | Memory: 65536 | Small: NA | Medium: NA | Large: NA |  |  |  |
| auto sig                                             | Not running                                 | 606 cells        | 65536 bits    | NA        | NA         | NA        |  |  |  |

| -      |         |                                       |      |      |     |     |     |   |    |          |            |
|--------|---------|---------------------------------------|------|------|-----|-----|-----|---|----|----------|------------|
| log: 2 | 2012/03 | /22 17:24:29 #0                       |      |      |     |     |     |   |    | click to | insert tin |
| Туре   | Alias   | Name                                  | -160 | -128 | -96 | -64 | -32 | 0 | 32 | 64       |            |
| ۲      |         | si570_controller:u1 I2C_CLK           |      |      |     |     |     |   |    |          |            |
| ۲      |         | si570_controller:u1 I2C_DATA          |      |      |     |     |     |   |    |          |            |
|        |         | . si570_controller:u1 iFREQ_MODE      |      |      |     |     |     |   |    |          | 6h         |
| •      |         | si570_controller:u1 iRST_n            |      |      |     |     |     |   |    |          |            |
| •      |         | si570_controller:u1 iStart            |      |      |     |     |     |   |    |          |            |
| •      |         | si570_controller:u1 oController_Ready |      |      |     |     |     |   |    |          |            |
|        |         |                                       |      |      |     |     |     |   |    |          |            |

#### Figure 5-4 Timing Waveform of Si570 Controller

#### Modify Clock Parameter For Your Own Frequency

If all the six clock frequencies are not desired, you can perform the following steps to modify Si570 controller.

- 1. Open i2c\_reg\_controller.v
- 2. Locate the Verilog code shown below:

```
always @(*)
  begin
    case(iFREQ_MODE)
      3'h0: //100Mhz
        begin
          new_hs_div = 4'b0101;
          new_n1 = 8'b0000_1010;
          fdco = 28'h004\_E200;
        end
      3'h1 :
              //125Mhz
        begin
          new_hs_div = 4'b0101;
          new_n1 = 8'b0000_1000;
          fdco = 28'h004\_E200;
        end
```

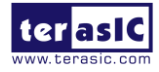

3'h2 : //156.25Mhz begin  $new_hs_div = 4'b0100;$  $new_n1 = 8'b0000_1000;$  $fdco = 28'h004\_E200;$ end 3'h3 : //250Mhz begin new\_hs\_div = 4'b0101;  $new_n1 = 8'b0000_0100;$  $fdco = 28'h004_E200;$ end 3'h4 : //312.5Mhz begin  $new_hs_div = 4'b0100;$  $new_n1 = 8'b0000_0100;$  $fdco = 28'h004_E200;$ end 3'h5 : //322.265625Mhz begin  $new_hs_div = 4'b0100;$  $new_n1 = 8'b0000_0100;$  $fdco = 28'h005_0910;$ end 3'h6 : //644.53125Mhz begin new\_hs\_div = 4'b0100;  $new_n1 = 8'b0000_0010;$  $fdco = 28'h005_0910;$ end default : //100Mhz begin  $new_hs_div = 4'b0101;$  $new_n1 = 8'b0000_1010;$  $fdco = 28'h004_E200;$ end endcase

ter asic

DE5-NET Manual

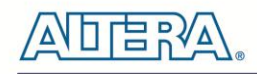

end

Users can get a desired frequency output from si570 by modifying these three parameters : **new\_hs\_div**, **new\_n1** and **fdco**.

Detailed calculation method is in following equation:

fdco = output frequency \* new\_hs\_div \* new\_n1 \* 64

There are three constraints for the equation:

- 1. 4850 < output fequency \* new\_hs\_div \* new\_n1 < 5600
- 2. 4 <= new\_hs\_div <= 11
- 3.  $1 \le new_n 1 \le 128$

For example, you want to get a 133.5 mhz clock, then

#### fdco = 133.5 x 4 x 10 x 64 = 341760d = 0x53700

Find a mode in this RTL code section and modify these three parameters, as shown below:

new\_hs\_div = 3'b100 ; new\_n1 = 4'b1010 ; fdco = 23'h05\_3700 ;

In addition, Silicon Lab also provide the corresponding calculation tool.

Users can refer to the Programmable Oscillator tool (See **Figure 5-5**) mentioned in below link to calculate the values of new\_hs\_div and new\_n1, then, the fdco value can be calcuted with above ftdo equation.

http://www.silabs.com/products/clocksoscillators/oscillators/Pages/oscillator-software-development -tools.aspx

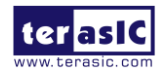

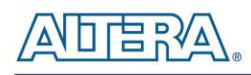

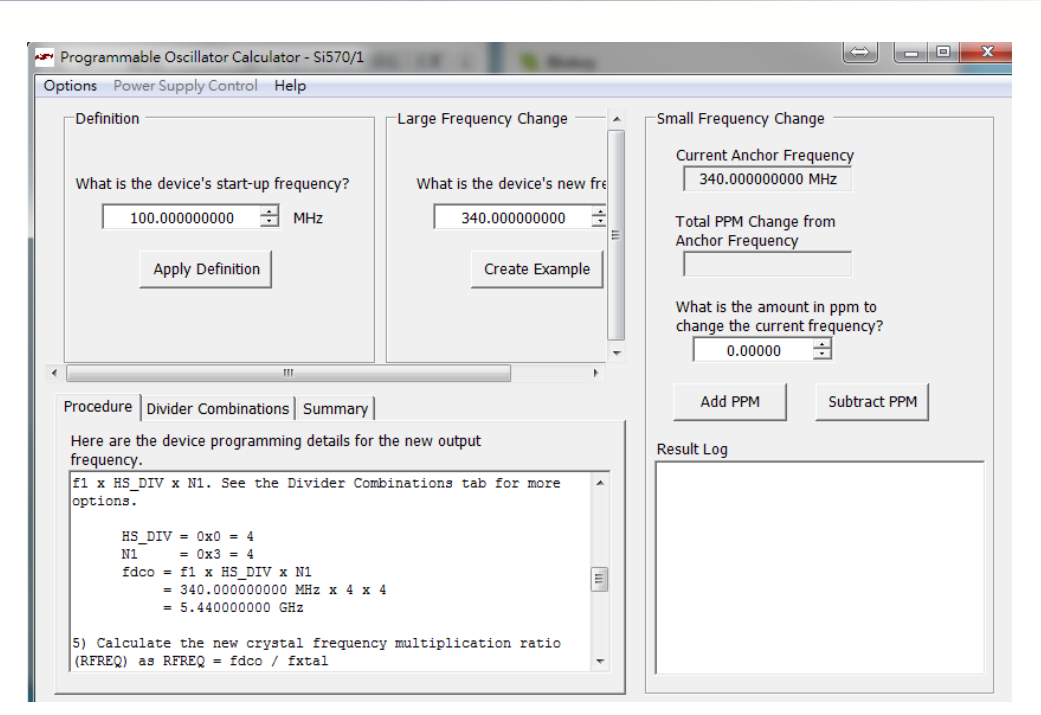

Figure 5-5 Programmable Oscillator Calculator tool

In addition, if the user doesn't want Si570 controller to configure Si570 as soon as the FPGA configuration finishes, users can change settings in Si570\_controller.v, shown below.

| initial_config initial_config(     |
|------------------------------------|
|                                    |
| .iCLK(iCLK), // system clock 50mhz |
| .iRST_n(iRST_n), // system reset   |
| .oINITIAL_START(initial_start),    |
| .iINITIAL_ENABLE(1'b1),            |
| );                                 |

Changing the setting from ".iINITIAL\_ENABLE(1'b1) " to ".iINITIAL\_ENABLE(1'b0)" will disable the initialization function of Si570 Controller.

#### Design Tools

• Quartus Prime 16.1.2 Standard Edition

#### Demonstration Source Code

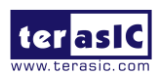

DE5-NET Manual
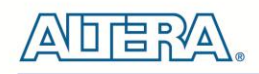

- Project directory: Si570\_Demonstration
- Bit stream used: Si570\_Demonstration.sof
- Demonstration Batch File : test\_ub2.bat
- Demo Batch File Folder: Si570\_Demonstration \demo\_batch

The demo batch file folders include the following files:

- Batch File: test\_ub2.bat
- FPGA Configuration File: Si570\_Demonstration.sof

#### Demonstration Setup

- Make sure Quartus Prime is installed on your PC.
- Connect the USB Blaster cable to the FGPA board and host PC. Install the USB Blaster II driver if necessary.
- Power on the FPGA board.
- Execute the demo batch file "test\_ub2.bat" under the batch file folder, Si570\_Demonstration\demo\_batch
- Press BUTTON1 to configure the Si570.
- Observe LED3 status.

### **5.3 Si570 and CDCM Programming by Nios II**

This demonstration shows how to use the Nios II processor to program both programmable oscillators Si570 and CDCM on the FPGA board. The demonstration also includes a function to monitor system temperature with the on-board temperature sensor.

#### System Block Diagram

**Figure 5-5** shows the system block diagram of this demonstration. The system requires a 50 MHz clock provided from the board. The three peripheral temperature sensor, Si570, and CDCM61004 are all controlled by Nios II through the PIO controller. The temperature sensor and external PLL Si570 are controlled through I2C interface. The Nios II program toggles the PIO controller to implement the I2C protocol. The CDCM 61004 is programmed through the PIO directly. The Nios

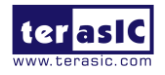

DE5-NET Manual

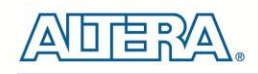

II program is running in the on-chip memory.

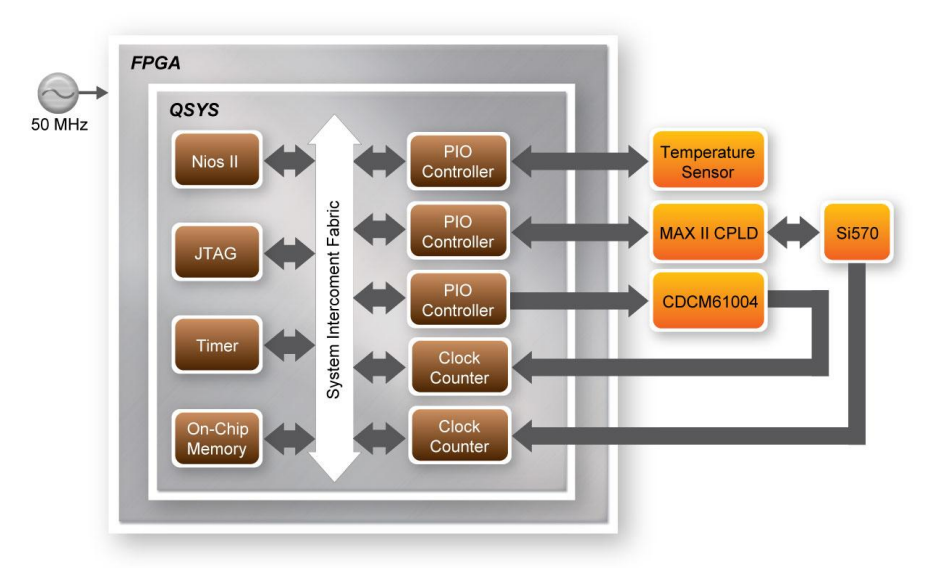

Figure 5-6 Block diagram of the Nios II Basic Demonstration

The program provides a menu in nios-terminal, as shown in **Figure 5-6** to provide an interactive interface. With the menu, users can perform the test for the temperatures sensor and external PLL. Note, pressing 'ENTER' should be followed with the choice number.

| es. Alte                                  | era Nios II EDS 12                                            | 2.0 [gcc4 | 1]      |  | 23     |
|-------------------------------------------|---------------------------------------------------------------|-----------|---------|--|--------|
| =====<br>[0] T<br>[1] C<br>[2] S<br>Input | == Stratix V<br>emperature<br>DCM61004<br>i570<br>your chioce | Demo      | Program |  | •<br>• |
| •                                         | "                                                             | 1         |         |  | ►      |

Figure 5-7 Menu of Demo Program

In temperature test, the program will display local temperature and remote temperature. The remote temperature is the FPGA temperature, and the local temperature the board temperature where the temperature sensor located.

In the external PLL programming test, the program will program the PLL first, and subsequently will use TERASIC QSYS custom CLOCK\_COUNTER IP to count the clock count in a specified period to check whether the output frequency is changed as configured. To avoid a Quartus Prime

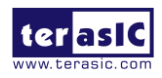

DE5-NET Manual

compilation error, dummy transceiver controllers are created to receive the clock from the external PLL. Users can ignore the functionality of the transceiver controller in the demonstration.

For CDMC61004 programming, users must trigger the CLK\_RST\_n to notify the chip to perform PLL recalibration. For Si570 programming, please note the device I2C address is 0x00. Also, before configuring the output frequency, users must freeze the DCO (bit 4 of Register 137) first. After configuring the output frequency, users must un-freeze the DCO and assert the NewFreq bit (bit 7 of Register 135).

- Design Tools
- Quartus Prime 16.1.2 Standard Edition
- Nios II Eclipse 16.1.2
- Demonstration Source Code
- Quartus Prime Project directory: Nios\_BASIC\_DEMO
- Nios II Eclipse: Nios\_BASIC\_DEMO\Software
- Nios II IDE Project Compilation
- Before you attempt to compile the reference design under Nios II Eclipse, make sure the project is cleaned first by clicking on 'Clean' in the 'Project' menu of Nios II Eclipse.
- Demonstration Batch File

Demo Batch File Folder: Nios\_BASIC\_DEMO\demo\_batch

The demo batch file includes following files:

- Batch File for USB-Blaster II: test\_ub2.bat, test\_bashrc\_ub2
- FPGA Configure File: golen\_top.sof
- Nios II Program: Nios\_DEMO.elf

#### Demonstration Setup

- Make sure Quartus Prime and Nios II are installed on your PC.
- Power on the FPGA board.
- Use the USB Cable to connect your PC and the FPGA board and install USB Blaster II driver if necessary.
- Execute the demo batch file "test\_ub2.bat" under the batch file folder, Nios\_BASIC\_DEMO\demo\_batch
- After the Nios II program is downloaded and executed successfully, a prompt message will be displayed in nios2-terminal.

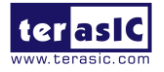

- For temperature test, please input key '0' and press 'Enter' in the nios-terminal, , as shown in **Figure 5-7**.
- For programming PLL CDCD61004 test, please input key '1' and press 'Enter' in the nios-terminal first, then select the desired output frequency, as shown in 158H158H Figure 5-9.
- For programming PLL Si570 test, please input key '2' and press 'Enter' in the nios-terminal first, then select the desired output frequency, as shown in 159H159H Figure 5-10.

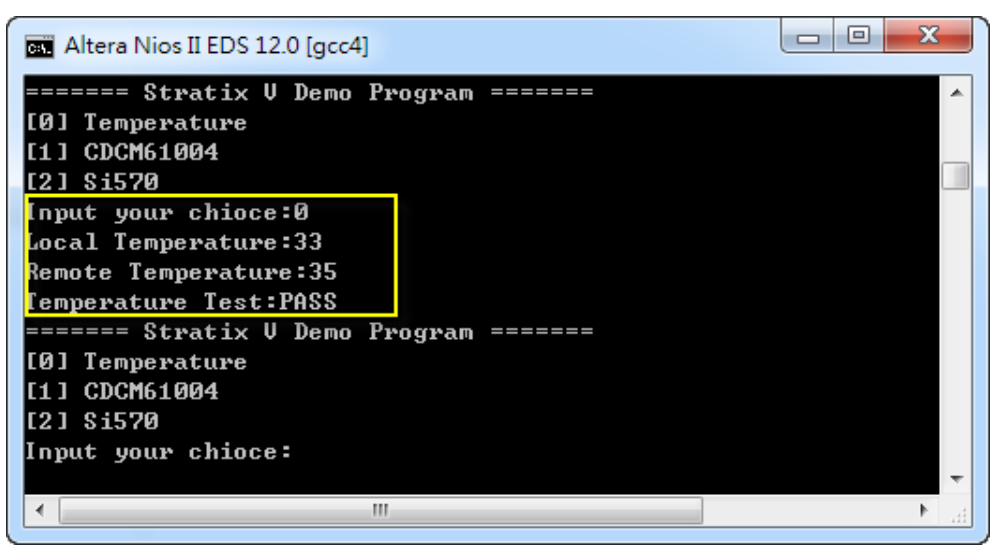

Figure 5-8 Temperature Demo

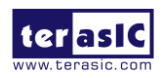

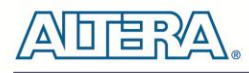

| Altera Nios II EDS 12.0 [gcc4]                  |      |
|-------------------------------------------------|------|
| ====== Stratix V Demo Program =======           |      |
| [0] Temperature                                 |      |
| [1] CDCM61004                                   |      |
| [2] \$i570                                      |      |
| Input your chioce:1                             |      |
| 0: 62.500 MHz                                   | _    |
| 1: 75.000 MHz                                   |      |
| 2: 100.000 MHz                                  |      |
| 3: 125.000 MHz                                  |      |
| 4: 150.000 MHz                                  |      |
| 5: 156.250 MHz                                  |      |
| 6: 187.500 MHz                                  |      |
| 7: 200.000 MHz                                  |      |
| 8: 250.000 MHz                                  |      |
| 9: 312.500 MHz                                  |      |
| 10: 625.000 MHz                                 |      |
| Other:exit                                      |      |
| please select:===== CDCM61004 Programming ===== |      |
| 625.000 MHz Test Result:                        |      |
| SATA ref clock test PASS (clk1=998, clk2=12473) |      |
| CDCM61004 Test:PASS                             |      |
| ======= Stratix V Demo Program =======          |      |
| LØJ Temperature                                 |      |
| [1] CDCM61004                                   |      |
| 121 \$1570                                      |      |
| Input your chioce:                              | _    |
| ۲. III                                          | ► La |

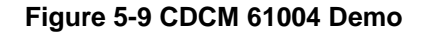

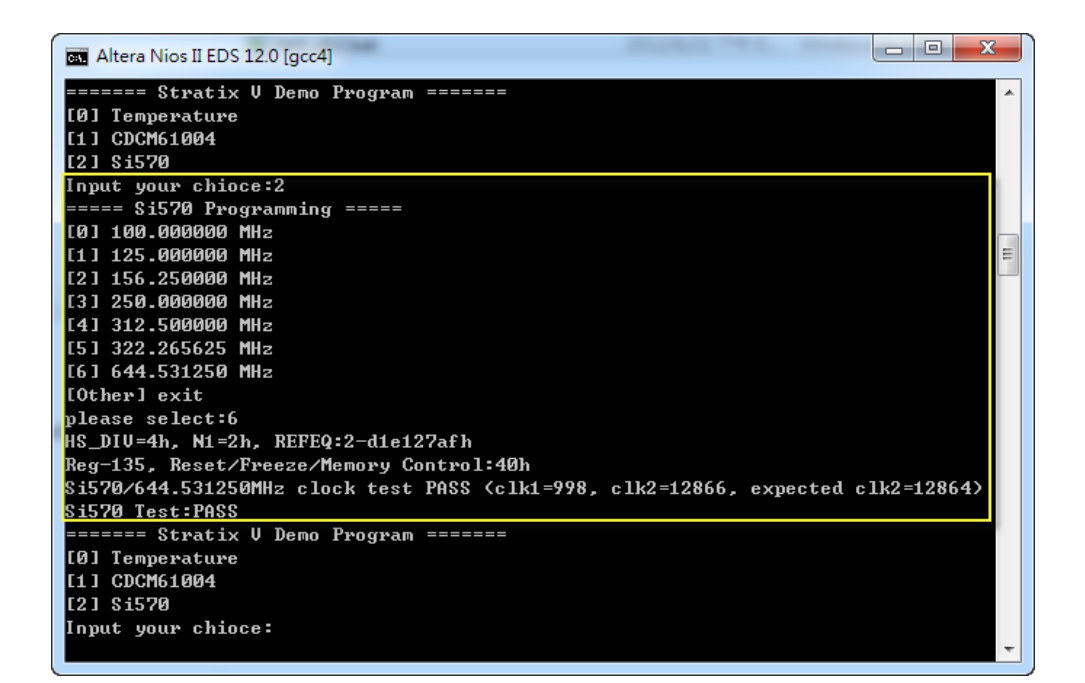

Figure 5-10 Si570 Demo

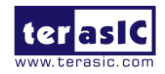

DE5-NET Manual

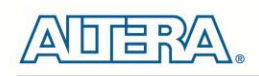

### Chapter 6

# Memory Reference Design

The FPGA development board includes two kinds of high-speed memories:

- DDR3 SDRAM: two independent banks, update to 800 MHz
- QDRII+ SRAM: four independent banks, update to 550 MHz

This chapter will show three examples which use the Altera Memory IP to perform memory test functions. The source codes of these examples are all available on the FPGA System CD. These three examples are:

- QDRII+ SRAM Test: Full test of the four banks of QDRII+ SRAM
- DDR3 SDRAM Test: Random test of the two banks of DDR3 SDRAM.
- DDR3 SDRAM Test by Nios II: Full test of one bank of DDR3 SDRAM with Nios II

Note. <u>64-Bit</u> Quartus Prime 16.1.2 Standard Edition or later is strongly recommended for compiling these projects.

### 6.1 QDRII+ SRAM Test

QDR II/QDR II+ SRAM devices enable you to maximize memory bandwidth with separate read and write ports. The memory architecture features separate read and write ports operating twice per clock cycle to deliver a total of four data transfers per cycle. The resulting performance increase is particularly valuable in bandwidth-intensive and low-latency applications.

This demonstration utilizes four QDRII+ SRAMs on the FPGA board. It describes how to use Altera's "QDRII and QDRII+ SRAM Controller with UniPHY" IP to implement a memory test function. In the design, the four QDRII controllers share the PLL/DLL/OCT due to limited DLL numbers in the FPGA.

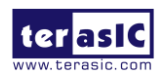

DE5-NET Manual

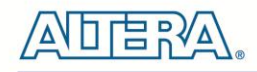

#### Function Block Diagram

**Figure 6-1** shows the function block diagram of the demonstration. The four QDRII+ SRAM controllers are configured as a 72Mb controller. The QDRII+ SRAM IP generates a 550MHz clock as memory clock and a half-rate system clock, 275MHz, for the controllers.

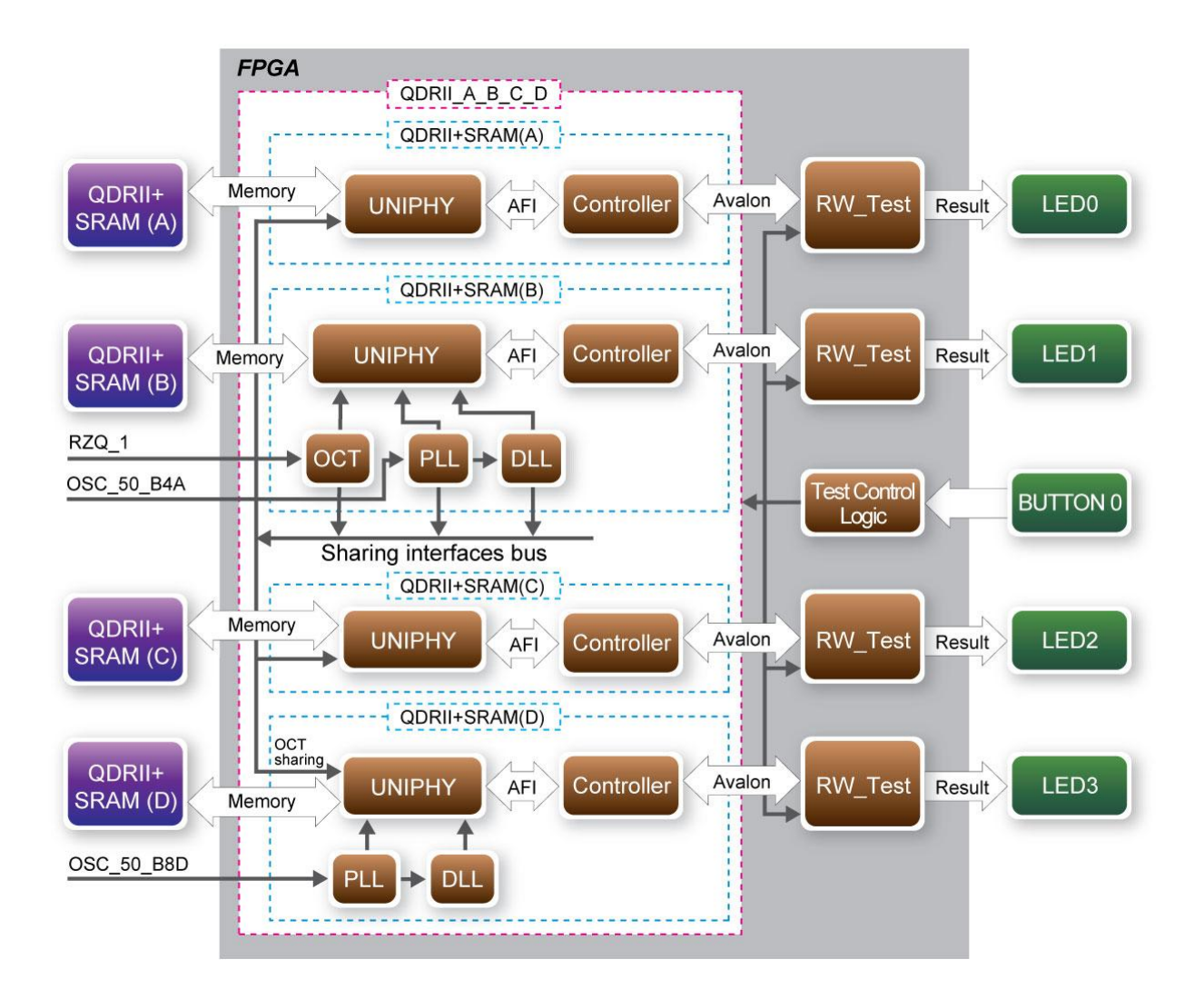

#### Figure 6-1 Function Block Diagram of the QDRII+ SRAM x4 Demonstration

In this demonstration, four QDRII+ SRAM controllers are sharing the FPGA resources (OCT, PLL, and DLL), and the QDRII+ SRAM (B) is configured as the master to share the resource to the other three slave QDRII+ SRAM (A/C/D).QDRII+ SRAM (A/C) share OCT, PLL, DLL from QDRII+ SRAM (B). QDII+ SRAM (D) shares OCT from QDRII+ SRAM (B) and it has its own PLL and DLL resources. The Avalon bus read/write test (**RW\_test**) modules read and write the entire memory space of each QDRII+ SRAM through the Avalon interface of each controller. In this project, the RW\_test module will first write the entire memory and then compare the read back data

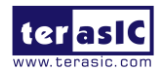

DE5-NET Manual

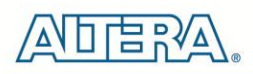

with the regenerated data (the same sequence as the write data). Test control signals for four QDRII+ SRAMs will generate from BUTTON0 and four LEDs will indicate the test results of four QDRII+ SRAMs.

#### ■ Altera QDRII and QDRII+ SRAM Controller with UniPHY

To use Altera QDRII+ SRAM controller, users need to perform the following steps in order:

- 1. Create correct pin assignments for QDRII+.
- 2. Setup correct parameters in QDRII+ SRAM controller dialog.
- 3. Perform "Analysis and Synthesis" by clicking Quartus menu: Process→Start→Start Analysis & Synthesis.
- 4. Run the TCL files generated by QDRII+ IP by clicking Quartus menu: Tools→TCL Scripts...
- Design Tools
- Quartus Prime 16.1.2 Standard Edition
- Demonstration Source Code
- Project directory: QDRIIx4\_Test
- Bit stream used: QDRIIx4\_Test.sof
- Demonstration Batch File

Demo Batch File Folder: *QDRIIx4\_Test\demo\_batch* 

The demo batch files include the followings:

- Batch file for USB-Blaster II: test\_ub2.bat,
- FPGA configuration file: QDRIIx4\_Test.sof
- Demonstration Setup
- Make sure Quartus Prime is installed on your PC.
- Connect the USB cable to the FPGA board and host PC. Install the USB-Blaster II driver if necessary.
- Power on the FPGA Board.
- Execute the demo batch file "test\_ub2.bat" under the batch file folder, QDRIIx4\_Test\demo\_batch.
- Press BUTTON0 of the FPGA board to start the verification process. When BUTTON0 is held

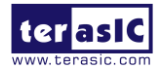

DE5-NET Manual

down, all the LEDs will be turned off. All LEDs should turn back on to indicate test passes upon the release of BUTTON0.

- If any LED is not lit up after releasing BUTTON0, it indicates the corresponding QDRII+ SRAM test has failed. 161H161H Table 6-1 lists the matchup for the four LEDs.
- Press BUTTON0 again to regenerate the test control signals for a repeat test.

|      | Tuble 0 I LLD Indicators   |
|------|----------------------------|
| NAME | Description                |
| LED0 | QDRII+ SRAM(A) test result |
| LED1 | QDRII+ SRAM(B) test result |
| LED2 | QDRII+ SRAM(C) test result |
| LED3 | QDRII+ SRAM(D) test result |

#### Table 6-1 LED Indicators

### 6.2 DDR3 SDRAM Test

This demonstration presents a memory test function on the two sodimm of DDR3-SDRAM on the FPGA board. The memory size of each DDR3 SDRAM sodimm used in this test is 2 GB.

#### Function Block Diagram

**Figure 6-2** shows the function block diagram of this demonstration. There are two DDR3 SDRAM controllers. One is the master controller which shares resources with a slave controller. The shared resources include delay-locked loops (DLLs), phase-locked loops (PLLs), and on-chip termination (OCT). The controller uses 50 MHz as a reference clock, generates one 800.0 MHz clock as memory clock, and generates one quarter-rate system clock 200.0 MHz for the controller itself.

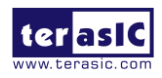

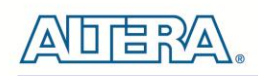

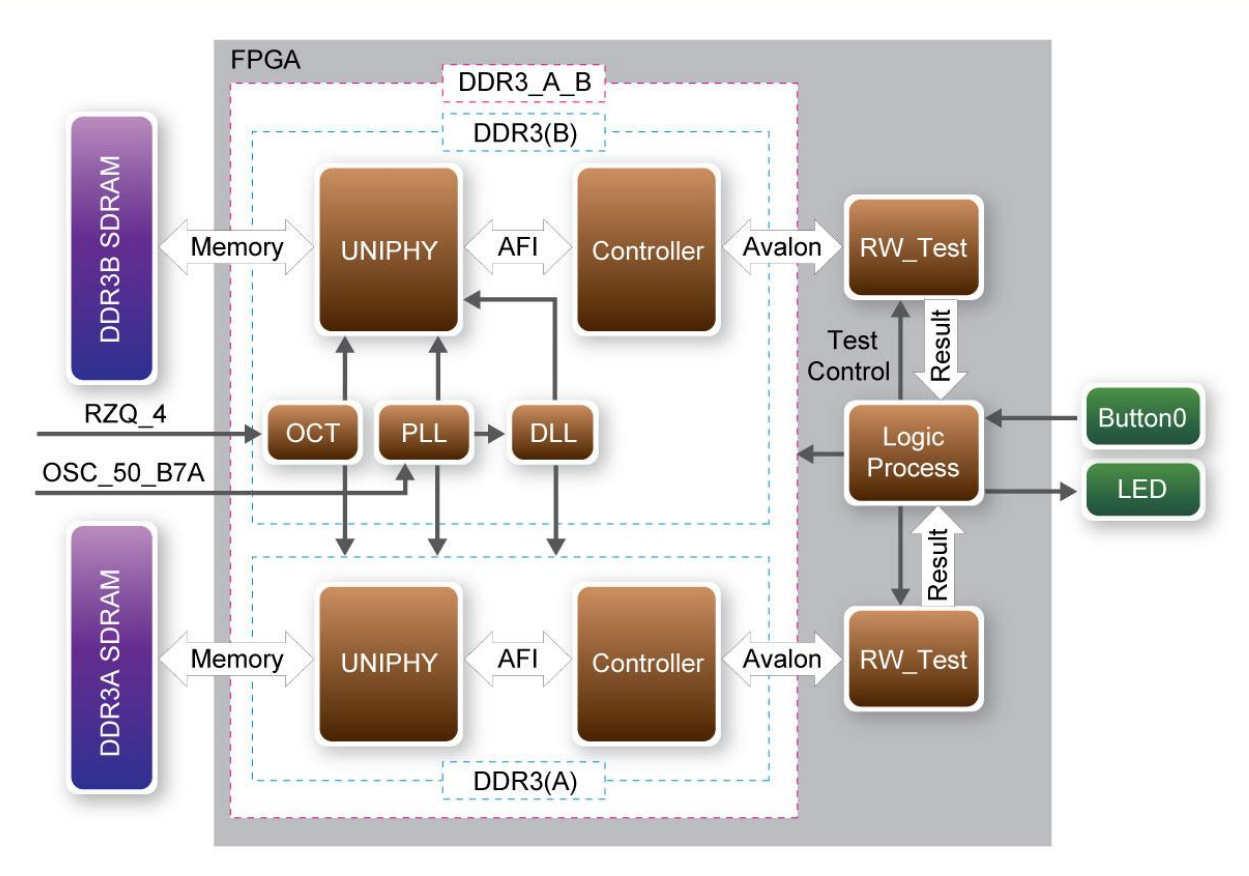

#### Figure 6-2 Block Diagram of the DDR3 SDRAM (2G) x2 Demonstration Altera DDR3 SDRAM Controller with UniPHY

To use the Altera DDR3 controller, users need to perform three major steps:

- 1. Create correct pin assignments for the DDR3.
- 2. Setup correct parameters in the DDR3 controller dialog.
- 3. Perform "Analysis and Synthesis" by selecting from the Quartus Prime menu: Process→Start→Start Analysis & Synthesis.
- 4. Run the TCL files generated by DDR3 IP by selecting from the Quartus Prime menu: Tools→TCL Scripts...

#### Design Tools

- Quartus Prime 16.1.2 Standard Edition
- Demonstration Source Code
- Project directory: DDR3x2\_Test
- Bit stream used: DDR3x2\_Test.sof
- Demonstration Batch File

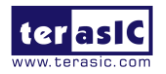

DE5-NET Manual

User

82

Demo Batch File Folder: *DDR3x2\_Test* \*demo\_batch* 

The demo batch file includes following files:

- Batch File: test\_ub2.bat
- FPGA Configure File: DDR3x2\_Test .sof

#### Demonstration Setup

- Make sure Quartus Prime is installed on your PC.
- Connect the USB Blaster cable to the FPGA board and host PC. Install the USB Blaster II driver if necessary.
- Power on the FPGA board.
- Execute the demo batch file "test\_ub2.bat" under the batch file folder, DDR3x2\_Test \demo\_batch.
- Press BUTTON0 on the FPGA board to start the verification process. When BUTTON0 is pressed, all the LEDs (LED [3:0]) should turn on. At the instant of releasing BUTTON0, LED1, LED2, LED3 should start blinking. After approximately 5 seconds, LED1 and LED2 should stop blinking and stay on to indicate that the DDR3 (A) and DDR3 (B) have passed the test, respectively. Table 6-2 lists the LED indicators.
- If LED3 is not blinking, it means the 50MHz clock source is not working.
- If LED1 or LED2 do not start blinking after releasing BUTTON0, it indicates local\_init\_done or local\_cal\_success of the corresponding DDR3 failed.
- If LED1 or LED2 fail to remain on after 5 seconds, the corresponding DDR3 test has failed.
- Press BUTTON0 again to regenerate the test control signals for a repeat test.

| NAME | Description          |
|------|----------------------|
| LED0 | Reset                |
| LED1 | DDR3 (A) test result |
| LED2 | DDR3 (B) test result |
| LED3 | Blinks               |

#### Table 6-2 LED Indicators

### 6.3 DDR3 SDRAM Test by Nios II

User

Many applications use a high performance RAM, such as a DDR3 SDRAM, to provide temporary storage. In this demonstration hardware and software designs are provided to illustrate how to

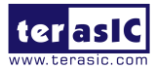

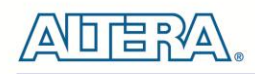

perform DDR3 memory access in QSYS. We describe how the Altera's "DDR3 SDRAM Controller with UniPHY" IP is used to access a DDR3-SDRAM, and how the Nios II processor is used to read and write the SDRAM for hardware verification. The DDR3 SDRAM controller handles the complex aspects of using DDR3 SDRAM by initializing the memory devices, managing SDRAM banks, and keeping the devices refreshed at appropriate intervals.

#### System Block Diagram

**Figure 6-3** shows the system block diagram of this demonstration. The system requires a 50 MHz clock provided from the board. The DDR3 controller is configured as a 1 GB DDR3-800Mhz controller. The DDR3 IP generates one 800 MHz clock as SDRAM's data clock and one quarter-rate system clock 800/4=200 MHz for those host controllers, e.g. Nios II processor, accessing the SDRAM. In the QSYS, Nios II and the On-Chip memory are designed running with the 233.333 MHz clock, and the Nios II program is running in the on-chip memory.

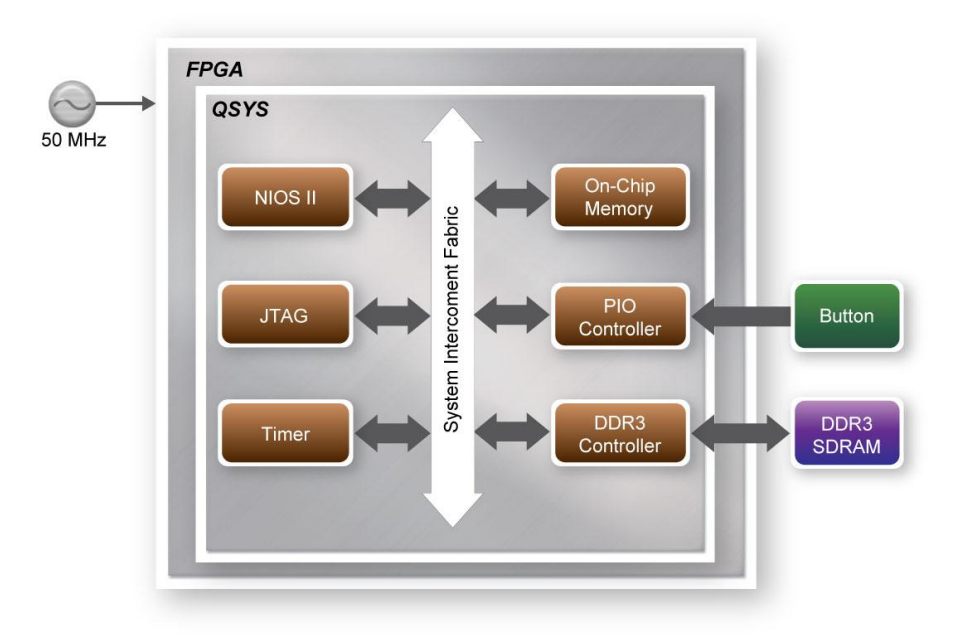

Figure 6-3 Block diagram of the DDR3 Basic Demonstration

The system flow is controlled by a Nios II program. First, the Nios II program writes test patterns into the whole 1 GB of SDRAM. Then, it calls Nios II system function, alt\_dache\_flush\_all, to make sure all data has been written to SDRAM. Finally, it reads data from SDRAM for data verification. The program will show progress in JTAG-Terminal when writing/reading data to/from the SDRAM. When verification process is completed, the result is displayed in the JTAG-Terminal.

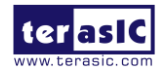

DE5-NET Manual

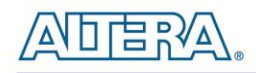

#### Altera DDR3 SDRAM Controller with UniPHY

To use Altera DDR3 controller, users need to perform the four major steps:

- 1. Create correct pin assignments for DDR3.
- 2. Setup correct parameters in DDR3 controller dialog.
- 3. Perform "Analysis and Synthesis" by clicking Quartus menu: Process→Start→Start Analysis & Synthesis.
- 4. Run the TCL files generated by DDR3 IP by clicking Quartus menu: Tools→TCL Scripts...

#### Quartus Prime Project

The Quartus Prime project is designed to only access DDR3-A or DDR3-B at same time due to the address space limitation of Nios II. Users can change the accessed memory target at Quartus compile time by defining the constant USE\_DDR3\_A for DDR3-A or constant USE\_DDR3\_B for DDR3-B bank. After the constant is defined, please perform Analysis and Synthesis and then run the TCL files generated by DDR3 IP before starting Quartus Prime compilation.

#### Design Tools

- Quartus Prime 16.1.2 Standard Edition
- Nios II Eclipse 16.1.2

#### Demonstration Source Code

- Quartus Project directory: Nios\_DDR3
- Nios II Eclipse: NIOS\_DDR3\Software
- Nios II Project Compilation

Before you attempt to compile the reference design under Nios II Eclipse, make sure the project is cleaned first by clicking 'Clean' from the 'Project' menu of Nios II Eclipse.

#### Demonstration Batch File

Demo Batch File Folder:

*Nios\_DDR3\demo\_batch\DDR3\_A* or

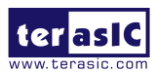

DE5-NET User Manual 85

 $Nios_DDR3 \ demo_batch \ DDR3_B$ 

The demo batch file includes following files:

- Batch File for USB-Blaseter II: test\_ub2.bat, test\_bashrc\_ub2
- FPGA Configure File: Golen\_top.sof
- Nios II Program: TEST\_DDR3.elf
- Demonstration Setup
- Make sure Quartus Prime and Nios II are installed on your PC.
- Power on the FPGA board.
- Use USB Cable to connect PC and the FPGA board and install USB Blaster II driver if necessary.
- Execute the demo batch file "test\_ub2.bat" under the batch file folder, NIOS\_DDR3\demo\_batch\DDR3\_A or NIOS\_DDR3\demo\_batch\DDR3\_B
- After Nios II program is downloaded and executed successfully, a prompt message will be displayed in nios2-terminal.
- Press Button1~Button0 of the FPGA board to start SDRAM verify process. Press Button0 for continued test and press any to terminate the continued test.
- The program will display progressing and result information, as shown in 164H164H Figure 6-4.

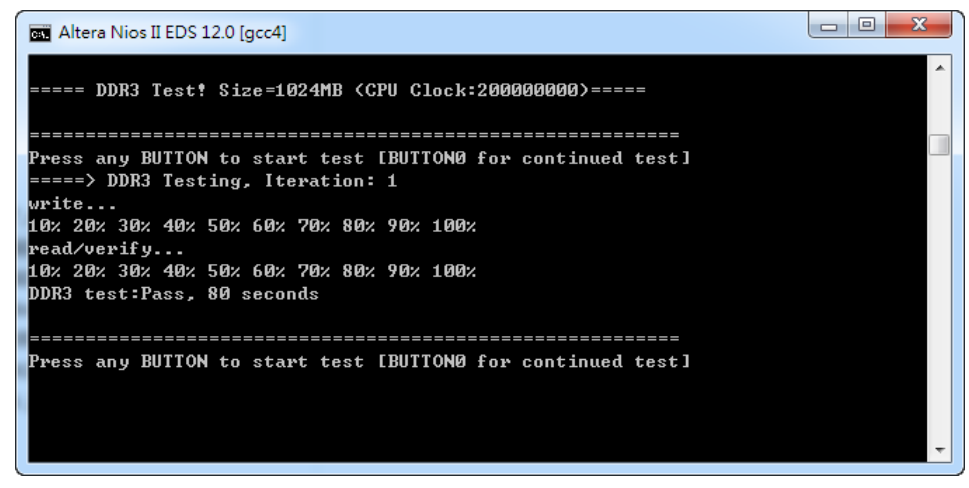

Figure 6-4 Display Progress and Result Information for the DDR3 Demonstration

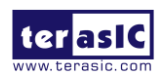

DE5-NET Manual

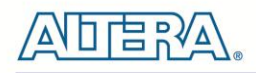

### Chapter 7

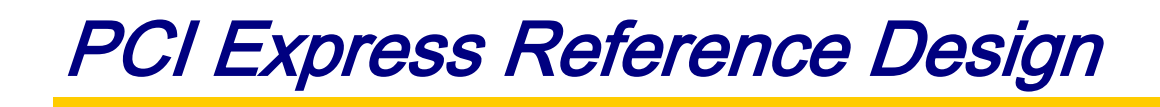

PCI Express is commonly used in consumer, server, and industrial applications, to link motherboard-mounted peripherals. From this demonstration, it will show how the PC and FPGA communicate with each other through the PCI Express interface. V-Series Avalon-MM DMA for PCI Express IP is used in this demonstration. For detail about this IP, please refer to Altera document : ug\_pcie\_avmm\_dma.pdf.

### 7.1 PCI Express System Infrastructure

**Figure 7-1** shows the infrastructure of the PCI Express System in this demonstration. It consists of two primary components: FPGA System and PC System. The FPGA System is developed based on V-Series Avalon-MM DMA for PCI Express. The application software on the PC side is developed by Terasic based on Altera's PCIe kernel mode driver.

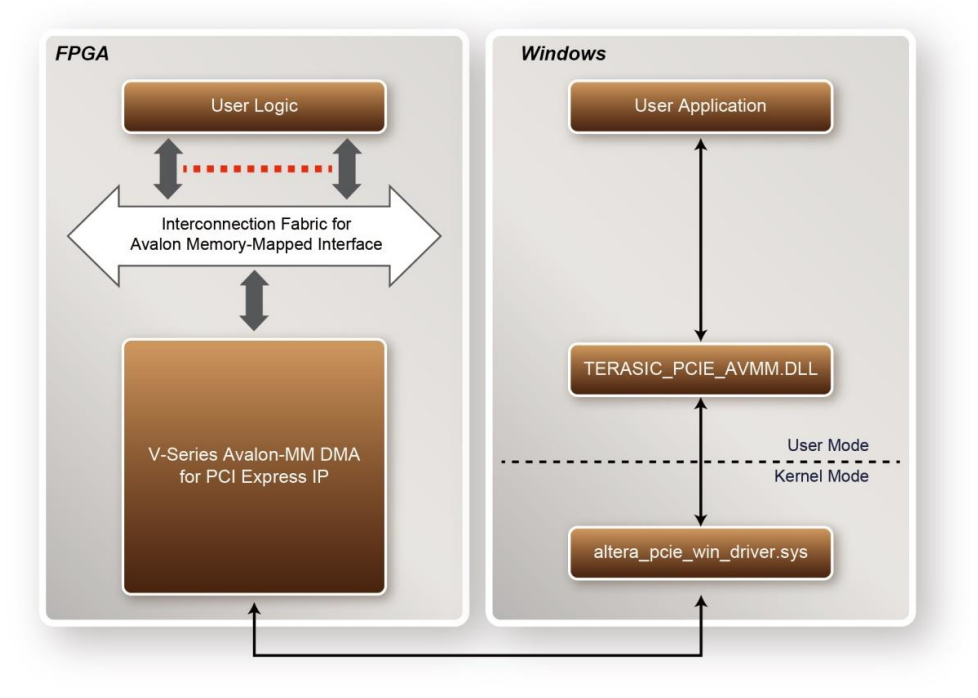

#### Figure 7-1 PCI Express System Infrastructure

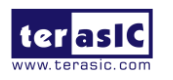

| DE5-NET | User | 87 | www.terasic.com |
|---------|------|----|-----------------|
| Manual  |      |    | June 20, 2018   |

### 7.2 PC PCI Express Software SDK

The FPGA System CD contains a PC Windows based SDK to allow users to develop their 64-bits software application on Windows XP/7/10 64-bits. The SDK is located in the "CDROM \demonstrations\PCIe\_SW\_KIT" folder which includes:

- PCI Express Driver
- PCI Express Library
- PCI Express Examples

The kernel mode driver assumes the PCIe vender ID (VID) is 0x1172 and the device ID (DID) is 0xE003. If different VID and DID are used in the design, users need to modify the PCIe vender ID (VID) and device ID (DID) in the driver INF file accordingly.

The PCI Express Library is implemented as a single DLL called TERASIC\_PCIE\_AVMM.DLL. This file is a 64-bits DLL. With the DLL exported to the software API, users can easily communicate with the FPGA. The library provides the following functions:

- Basic Data Read and Write
- Data Read and Write by DMA

For high performance data transmission, DMA is required as the read and write operations are specified under the hardware design on the FPGA.

#### PCI Express Software Stack

**Figure 7-2** shows the software stack for the PCI Express application software on 64-bit Windows. The PCI Express driver incorporated in the DLL library is called TERASIC\_PCIE\_AVMM.dll. Users can develop their applications based on this DLL. The altera\_pcie\_win\_driver.sys kernel driver is provided by Altera.

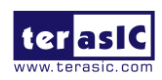

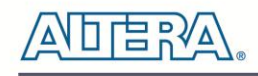

| 64-bits Windows            |
|----------------------------|
| User Application           |
| $\uparrow$                 |
| TERASIC_PCIE_AVMM.DLL      |
| User Mode                  |
| Kernel Mode                |
| altera_pcie_win_driver.sys |

Figure 7-2 PCI Express Software Stack

#### ■ Install PCI Express Driver on Windows

The PCIe driver is located in the folder: "CDROM\Demonstrations\PCIe\_SW\_KIT\PCIe\_Driver " The folder includes the following four files:

- Altera\_pcie\_win\_driver.cat
- Altera\_pcie\_win\_driver.inf
- Altera\_pcie\_win\_driver.sys
- WdfCoinstaller01011.dll

To install the PCI Express driver, execute the steps below:

- 1. Install the DE5-Net on the PCIe slot of the host PC
- 2. Make sure Altera Programmer and USB-Blaster II driver are installed
- 3. Execute test.bat in "CDROM\Demonstrations\PCIe\_Fundamental\demo\_batch" to configure the FPGA
- 4. Restart windows operation system
- 5. Click the Control Panel menu from the Windows Start menu. Click the Hardware and the Sound item before clicking the Device Manager to launch the Device Manager dialog. There will be a PCI Device item in the dialog, as shown in Figure 7-3. Move the mouse cursor to the PCI Device item and right click it to select the Update Driver Software... item.

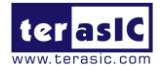

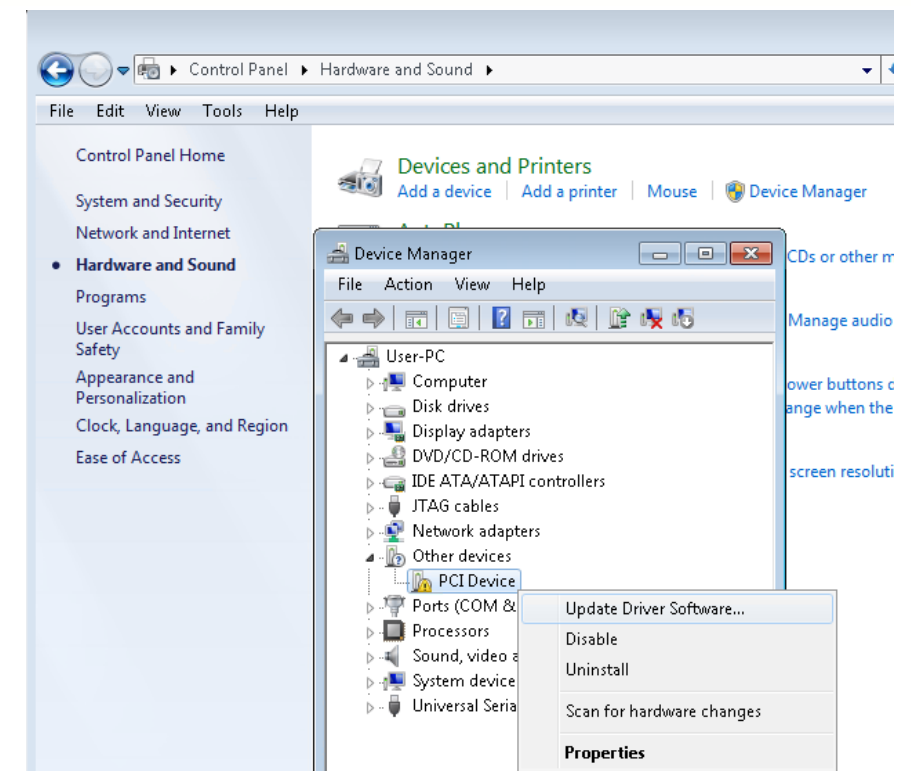

Figure 7-3 Screenshot of launching Update Driver Software dialog

6. In the **How do you want to search for driver software** dialog, click **Browse my computer for driver software** item, as shown in **Figure 7-4**. Click "OK" and then "Exit" to close the installation program.

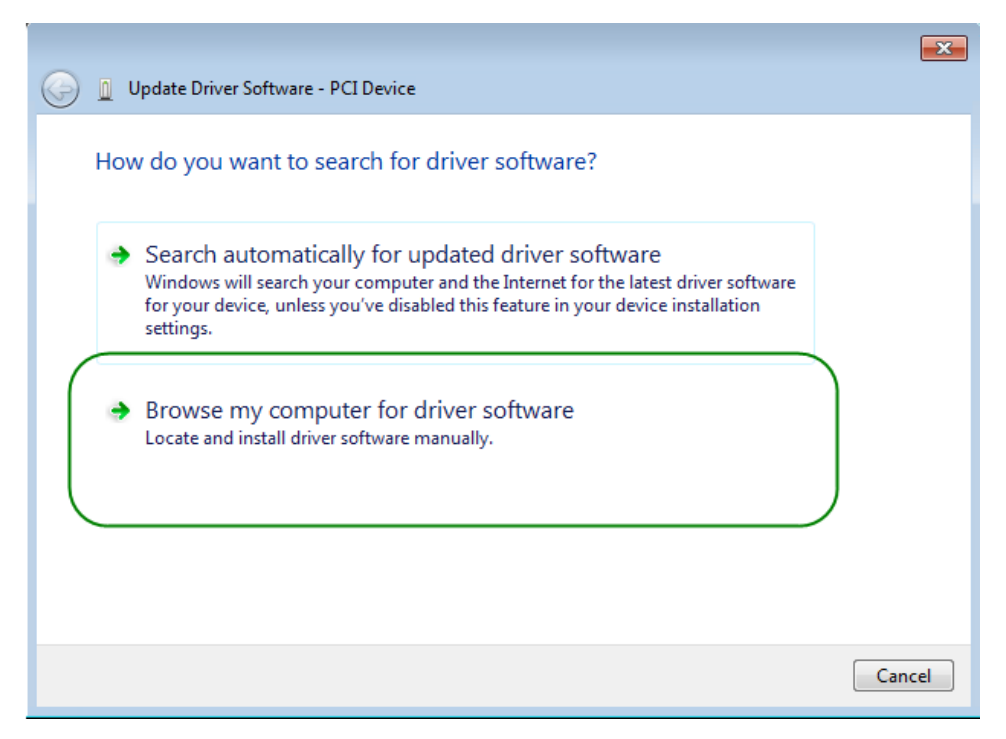

Figure 7-4 Dialog of Browse my computer for driver software

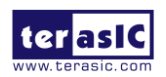

DE5-NET User <sup>90</sup> Manual 品記

7. In the Browse for driver software on your computer dialog, click the Browse button to specify the folder where altera\_pcie\_din\_driver.inf is located, as shown in Figure 7-5. Click the Next button.

|                                                                                                    | ×     |
|----------------------------------------------------------------------------------------------------|-------|
| 🚱 🗕 Update Driver Software - PCI Device                                                                                                    |       |
| Browse for driver software on your computer                                                                                                    |       |
| Search for driver software in this location:                                                                                                    |       |
| C:\PCIe_Driver Browse                                                                                                    |       |
| ✓ Include subfolders                                                                                                    |       |
| Let me pick from a list of device drivers on my computer<br>This list will show installed driver software compatible with the device, and all driver<br>software in the same category as the device. |       |
| Next                                                                                                    | ancel |

Figure 7-5 Browse for driver software on your computer

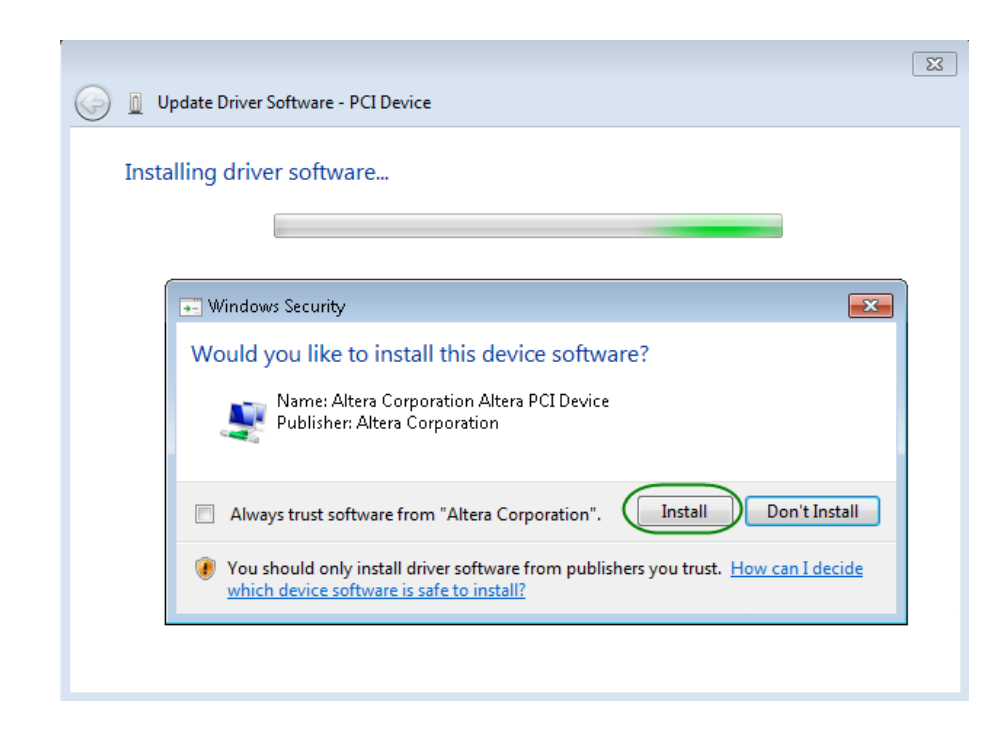

8. When the Windows Security dialog appears, as shown Figure 7-6, click the Install button.

Figure 7-6 Click Install in the dialog of Windows Security

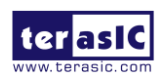

| DE5-NET | User | 91 |
|---------|------|----|
| Manual  |      |    |

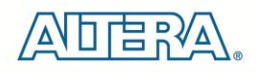

9. When the driver is installed successfully, the successfully dialog will appears, as shown in **Figure 7-7**. Click the **Close** button.

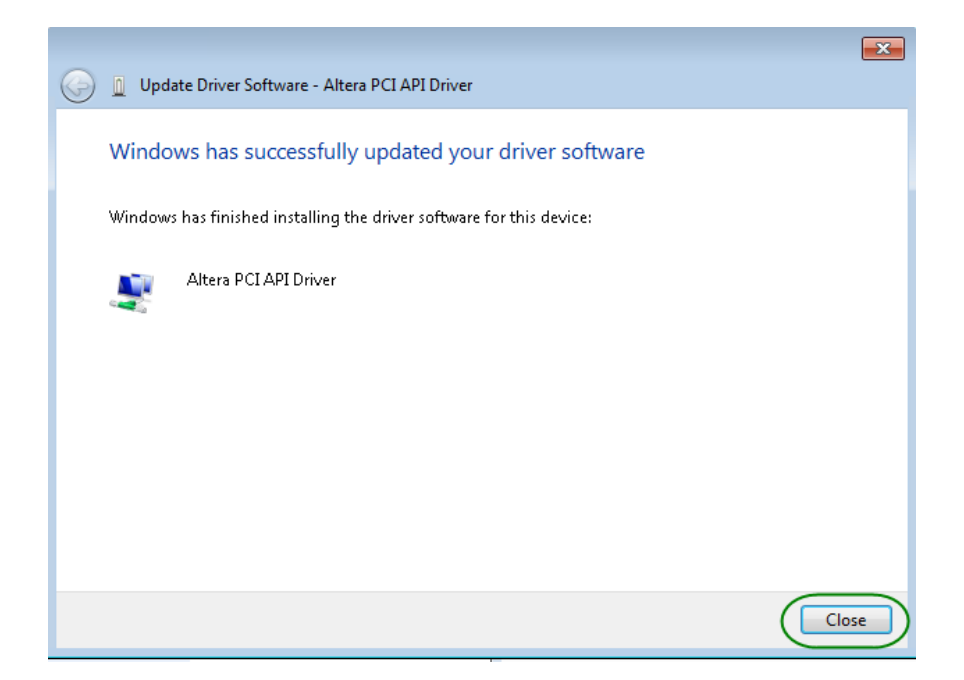

#### Figure 7-7 Click Close when the installation of Altera PCI API Driver is complete

10. Once the driver is successfully installed, users can see the **Altera PCI API Driver** under the device manager window, as shown in **Figure 7-8**.

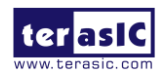

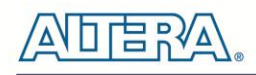

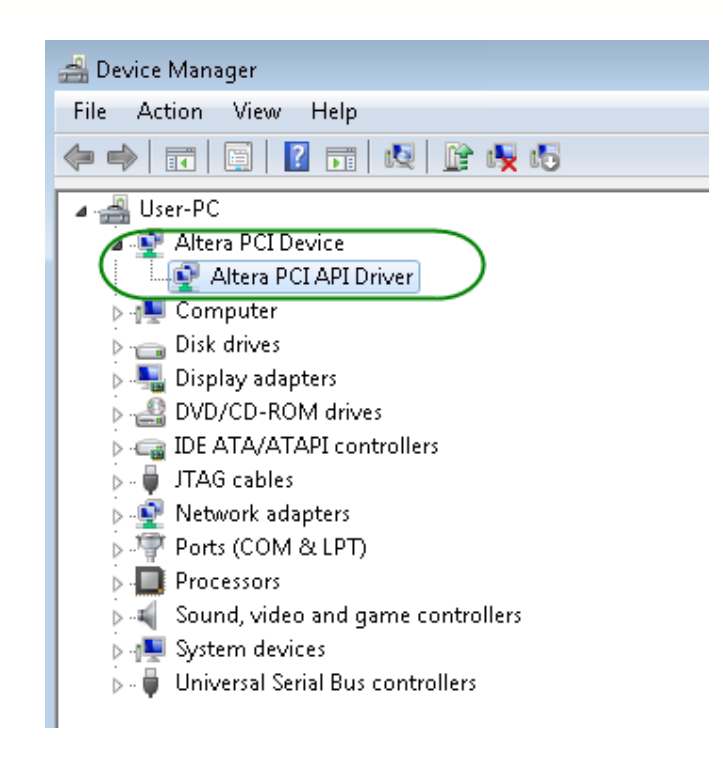

#### Figure 7-8 Altera PCI API Driver in Device Manager

#### ■ Create a Software Application

All necessary files to create a PCIe software application are located in the *CDROM*\*demonstration*\*PCIe\_SW\_KIT*\*PCIe\_Library* which includes the following files:

- TERASIC\_PCIE\_AVMM.h
- TERASIC\_PCIE\_AVMM.DLL (64-bit DLL)

Below lists the procedures to use the SDK files in users' C/C++ project :

- Create a 64-bit C/C++ project.
- Include TERASIC\_PCIE\_AVMM.h in the C/C++ project.
- Copy TERASIC\_PCIE\_AVMM.DLL to the folder where the project.exe is located.
- Dynamically load TERASIC\_PCIE\_AVMM.DLL in C/C++ program. To load the DLL, please refer to the PCIe fundamental example below.
- Call the SDK API to implement the desired application.

User

• TERASIC\_PCIE\_AVMM.DLL Software API

Users can easily communicate with the FPGA through the PCIe bus through the TERASIC\_PCIE\_AVMM.DLL API. The details of API are described below:

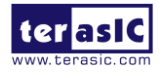

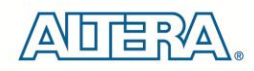

#### PCIE\_Open

#### Function:

Open a specified PCIe card with vendor ID, device ID, and matched card index.

#### **Prototype:**

PCIE\_HANDLE PCIE\_Open(

WORD wVendorID,

WORD wDeviceID,

WORD wCardIndex);

#### Parameters:

wVendorID:

Specify the desired vendor ID. A zero value means to ignore the vendor ID.

wDeviceID:

Specify the desired device ID. A zero value means to ignore the device ID.

wCardIndex:

Specify the matched card index, a zero based index, based on the matched verder ID and device ID.

#### **Return Value:**

Return a handle to presents specified PCIe card. A positive value is return if the PCIe card is opened successfully. A value zero means failed to connect the target PCIe card.

This handle value is used as a parameter for other functions, e.g. PCIE\_Read32.

Users need to call PCIE\_Close to release handle once the handle is no more used.

### PCIE\_Close

#### Function: Close a handle associated to the PCIe card. Prototype: void PCIE\_Close( PCIE\_HANDLE hPCIE); Parameters: hPCIE: A PCIe handle return by PCIE\_Open function. Return Value: None.

#### PCIE\_Read32

#### Function:

Read a 32-bit data from the FPGA board.

User

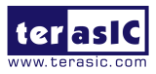

DE5-NET Manual

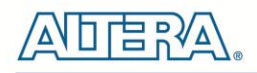

#### **Prototype:**

bool PCIE\_Read32(
PCIE\_HANDLE hPCIE,
PCIE\_BAR PcieBar,
PCIE\_ADDRESS PcieAddress,
DWORD \* pdwData);

#### **Parameters:**

hPCIE:

A PCIe handle return by PCIE\_Open function.

PcieBar:

Specify the target BAR.

PcieAddress:

Specify the target address in FPGA.

pdwData:

A buffer to retrieve the 32-bit data.

#### **Return Value:**

Return TRUE if read data is successful; otherwise FALSE is returned.

#### PCIE\_Write32

### Function: Write a 32-bit data to the FPGA Board. **Prototype:** bool PCIE\_Write32( PCIE\_HANDLE hPCIE, PCIE\_BAR PcieBar, PCIE\_ADDRESS PcieAddress, DWORD dwData); **Parameters:** hPCIE: A PCIe handle return by PCIE\_Open function. PcieBar: Specify the target BAR. **PcieAddress:** Specify the target address in FPGA. dwData: Specify a 32-bit data which will be written to FPGA board. **Return Value:**

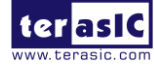

#### Return TRUE if write data is successful; otherwise FALSE is returned.

#### **PCIE\_DmaRead**

#### Function:

Read data from the memory-mapped memory of FPGA board in DMA.

#### Prototype:

bool PCIE\_DmaRead(

PCIE\_HANDLE hPCIE,

PCIE\_LOCAL\_ADDRESS LocalAddress,

void \*pBuffer,

DWORD dwBufSize

);

#### Parameters:

hPCIE:

A PCIe handle return by PCIE\_Open function.

LocalAddress:

Specify the target memory-mapped address in FPGA.

pBuffer:

A pointer to a memory buffer to retrieved the data from FPGA. The size of buffer should be equal or larger the dwBufSize.

dwBufSize:

Specify the byte number of data retrieved from FPGA.

#### **Return Value:**

Return TRUE if read data is successful; otherwise FALSE is returned.

#### PCIE\_DmaWrite

#### Function:

Write data to the memory-mapped memory of FPGA board in DMA.

#### Prototype:

bool PCIE\_DmaWrite(

PCIE\_HANDLE hPCIE,

PCIE\_LOCAL\_ADDRESS LocalAddress,

void \*pData,

DWORD dwDataSize

);

#### Parameters:

hPCIE:

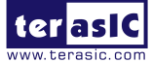

DE5-NET Manual

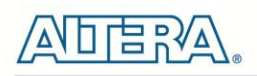

A PCIe handle return by PCIE\_Open function.

LocalAddress:

Specify the target memory mapped address in FPGA.

pData:

A pointer to a memory buffer to store the data which will be written to FPGA.

dwDataSize:

Specify the byte number of data which will be written to FPGA.

#### **Return Value:**

Return TRUE if write data is successful; otherwise FALSE is returned.

#### PCIE\_ConfigRead32

| Prototype | :                                                             |
|-----------|---------------------------------------------------------------|
| bool PC   | CIE_ConfigRead32 (                                            |
| PCIE      | _HANDLE hPCIE,                                                |
| DWC       | ORD Offset,                                                   |
| DWC       | ORD *pdwData                                                  |
| );        |                                                               |
| Paramete  | rs:                                                           |
| hPCIE:    |                                                               |
| A PC      | Ie handle return by PCIE_Open function.                       |
| Offset:   |                                                               |
| Speci     | ify the target byte of offset in PCIe configuration table.    |
| pdwDat    | a:                                                            |
| A 4-b     | bytes buffer to retrieve the 32-bit data.                     |
| Return Va | alue:                                                         |
| Return 7  | TRUE if read data is successful; otherwise FALSE is returned. |

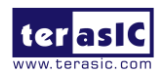

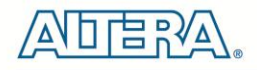

### 7.3 Reference Design - Fundamental

The application reference design shows how to implement fundamental control and data transfer in DMA. In the design, basic I/O is used to control the BUTTON and LED on the FPGA board. High-speed data transfer is performed by DMA.

#### Demonstration Files Location

- The demo file is located in the batch folder:
  - CDROM\demonstrations\PCIe\_funcdamental\Demo\_batch
- The folder includes following files:
  - FPGA Configuration File: PCIe\_funcdamental.sof
  - Download Batch file: test.bat
  - Windows Application Software folder : windows\_app, includes

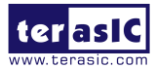

DE5-NET User Manual 98

www.terasic.com June 20, 2018

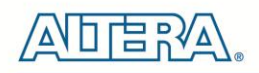

- PCIE\_FUNDAMENTAL.exe
- ◆ TERASIC\_PCIE\_AVMM.dll

#### Demonstration Setup

1. Install the FPGA board on your PC as shown in Figure 7-9.

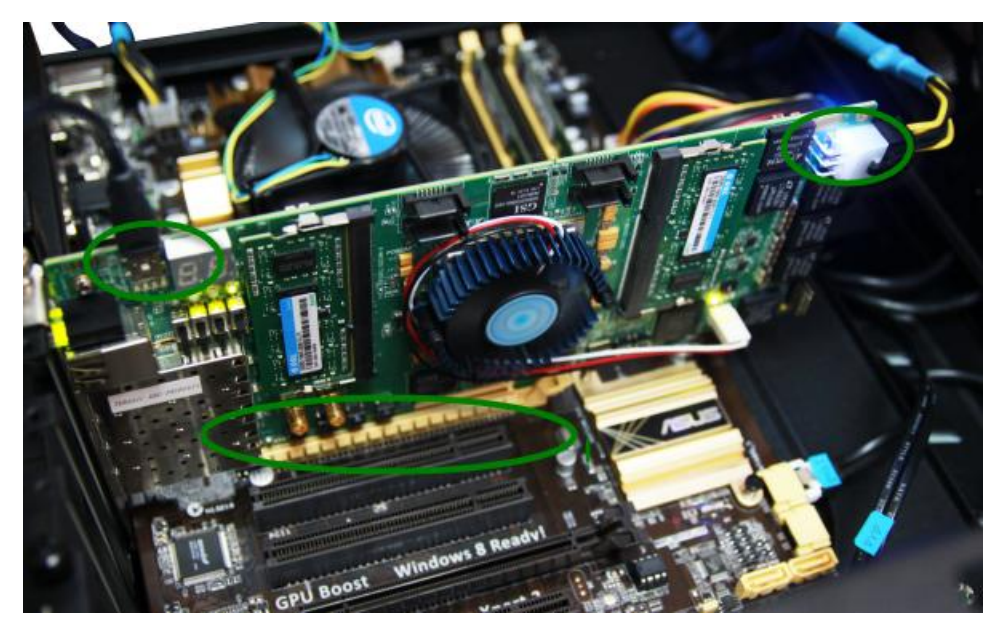

#### Figure 7-9 FPGA board connect to PC

- 2. Configure FPGA with PCIE\_Fundamental.sof by executing the test.bat.
- 3. Install PCIe driver if necessary. The driver is located in the folder: CDROM\Demonstration \PCIe\_SW\_KIT\PCIe\_Driver.
- 4. Restart Windows
- 5. Make sure the Windows has detected the FPGA Board by checking the Windows Control panel as shown in **Figure 7-10**.

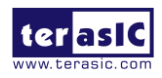

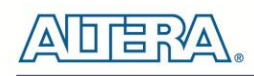

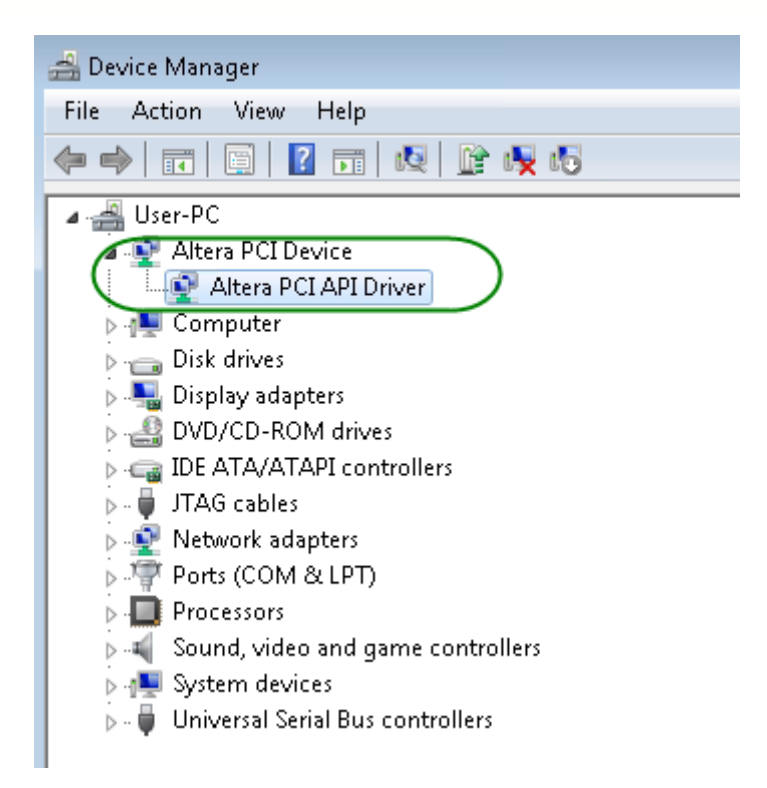

#### Figure 7-10 Screenshot for PCIe Driver

6. Goto windows\_app folder, execute PCIE\_FUNDMENTAL.exe. A menu will appear as shown in Figure 7-11.

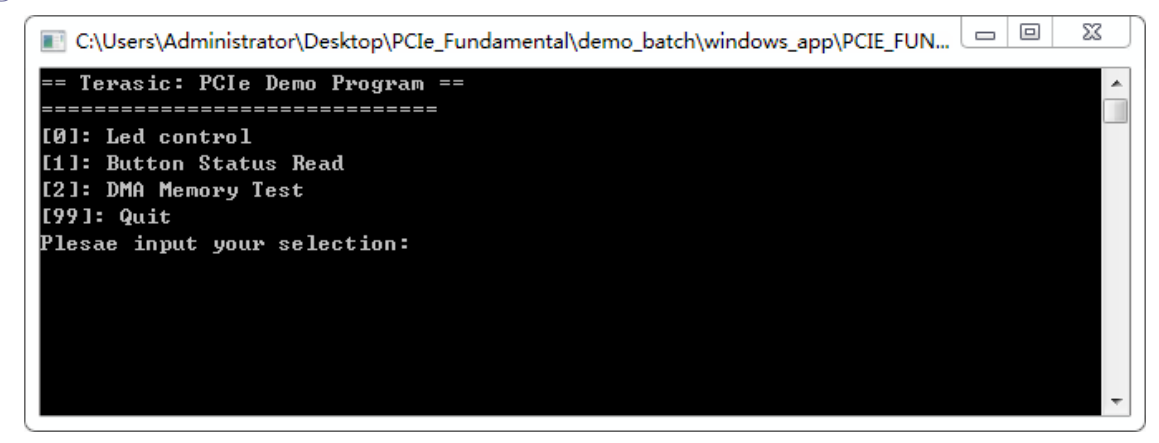

#### Figure 7-11 Screenshot of Program Menu

7. Type 0 followed by a ENTER key to select Led Control item, then input 15 (hex 0x0f) will make all led on as shown in **Figure 7-12**. If input 0(hex 0x00), all led will be turned off.

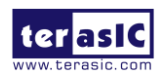

DE5-NET Manual

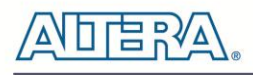

| 💽 C:\Users\Administrator\Desktop\PCIe_Fundamental\demo_batch\windows_app\PCIE_FUN 🗖 💷 💈 | 3 |
|-----------------------------------------------------------------------------------------|---|
| [0]: Led control                                                                        |   |
| [1]: Button Status Read                                                                 |   |
| [2]: DMA Memory Test                                                                    |   |
| [99]: Quit                                                                              |   |
| Plesae input your selection:0                                                           |   |
| Please input led conrol mask:15                                                         |   |
| Led control success, mask=fh                                                            |   |
|                                                                                         |   |
| [0]: Led control                                                                        |   |
| [1]: Button Status Read                                                                 |   |
| [2]: DMA Memory Test                                                                    |   |
| [99]: Quit                                                                              |   |
| Plesae input your selection:                                                            |   |
|                                                                                         |   |
|                                                                                         | - |

#### Figure 7-12 Screenshot of LED Control

8. Type 1 followed by an ENTER key to select Button Status Read item. The button status will be report as shown in **Figure 7-13**.

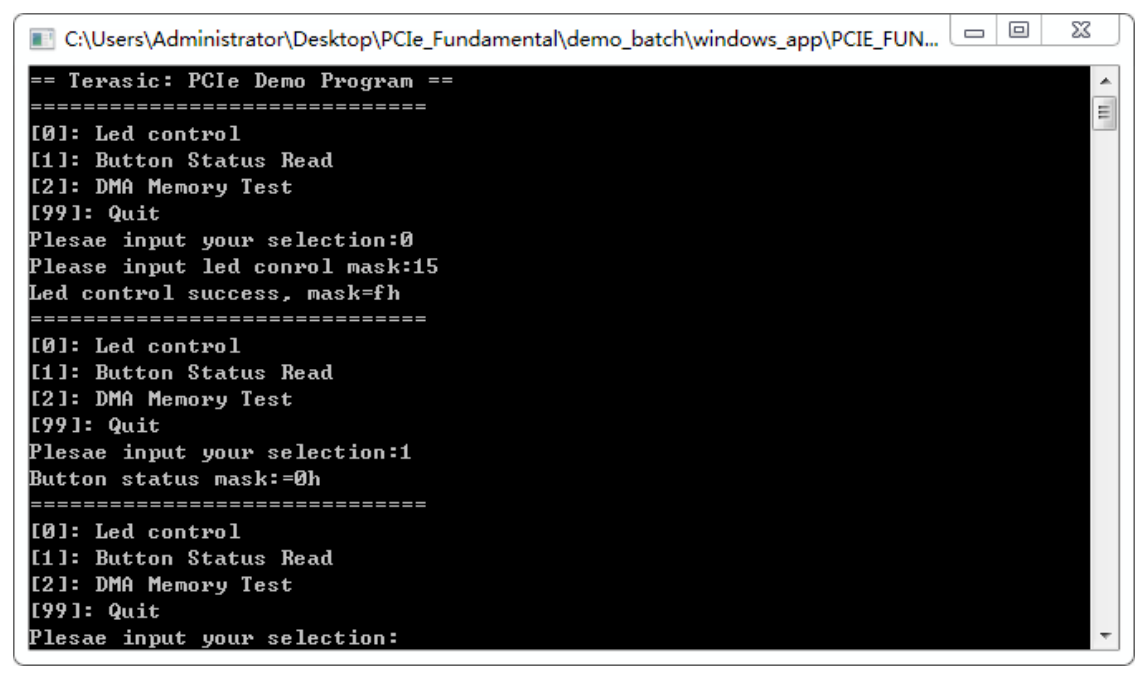

Figure 7-13 Screenshot of Button Status Report

9. Type-2 followed by an ENTER key to select DMA Testing item. The DMA test result will be report as shown in **Figure 7-14.** 

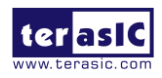

DE5-NET Manual

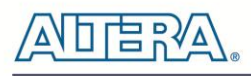

| 💽 C:\Users\Administrator\Desktop\PCIe_Fundamental\demo_batch\windows_app\PCIE_FUN |   |
|-----------------------------------------------------------------------------------|---|
| == Terasic: PCIe Demo Program ==                                                  | - |
| [0]: Led control                                                                  | Ξ |
| [1]: Button Status Read                                                           |   |
| [2]: DMA Memory Test                                                              |   |
| [99]: Quit                                                                        |   |
| Plesae input your selection:0                                                     |   |
| Please input led conrol mask:15                                                   |   |
| Lea control success, mask-fn<br>====================================              |   |
| [0]: Led control                                                                  |   |
| [1]: Button Status Read                                                           |   |
| [2]: DMA Memory Test                                                              |   |
| [99]: Quit                                                                        |   |
| Plesae input your selection:1                                                     |   |
| Button status mask:=0h<br>                                                        |   |
| [0]: Led control                                                                  |   |
| [1]: Button Status Read                                                           |   |
| [2]: DMA Memory Test                                                              |   |
| [99]: Quit                                                                        |   |
| Plesae input your selection:2                                                     |   |
| DMA-Memory (Size = 524288 byes) pass                                              |   |
| [0]: Led control                                                                  |   |
| [1]: Button Status Read                                                           |   |
| [2]: DMA Memory Test                                                              |   |
| [99]: Quit                                                                        |   |
| Plesae input your selection:                                                      | Ŧ |

#### Figure 7-14 Screenshot of DMA Memory Test Result

10. Type 99 followed by an ENTER key to exit this test program

#### Development Tools

- Quartus Prime 16.1.2 Standard Edition
- Visual C++ 2012

#### Demonstration Source Code Location

- Quartus Project: Demonstrations\PCIE\_Fundamental
- Visual C++ Project: Demonstrations\PCIe\_SW\_KIT\PCIE\_FUNDAMENTAL

#### **FPGA Application Design**

**Figure 7-15** shows the system block diagram in the FPGA system. In the Qsys, Altera PIO controller is used to control the LED and monitor the Button Status, and the On-Chip memory is

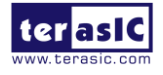

## 

used for performing DMA testing. The PIO controllers and the On-Chip memory are connected to the PCI Express Hard IP controller through the Memory-Mapped Interface.

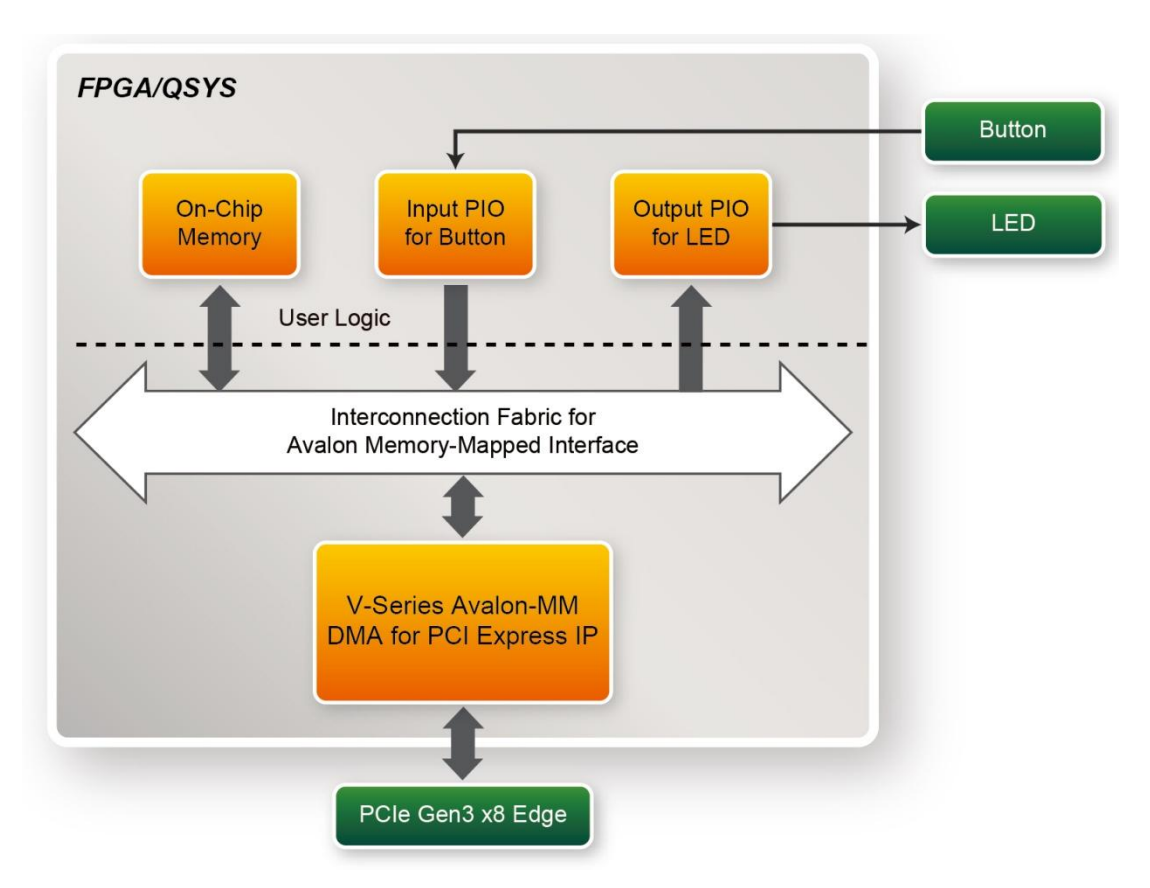

Figure 7-15 Hardware block diagram of the PCIe reference design

#### Windows Based Application Software Design

The application software project is built by Visual C++ 2012. The project includes the following major files:

| Name                 | Description                                           |
|----------------------|-------------------------------------------------------|
| PCIE_FUNDAMENTAL.cpp | Main program                                          |
| PCIE.c               | Implement dynamically load for                        |
| PCIE.h               | TERAISC_PCIE_AVMM.DLL                                 |
| TERASIC_PCIE_AVMM.h  | SDK library file, defines constant and data structure |

The main program PCIE\_FUNDAMENTAL.cpp includes the header file "PCIE.h" and defines the

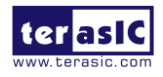

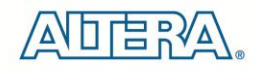

controller address according to the FPGA design.

| #define | DEMO_PCIE_USER_BAR   | I         | PCIE_BAR4  |
|---------|----------------------|-----------|------------|
| #define | DEMO_PCIE_IO_LED_ADI | R (       | )x4000010  |
| #define | DEMO_PCIE_IO_BUTTON_ | ADDR 0    | )x4000020  |
| #define | DEMO_PCIE_MEM_ADDR   | C         | 00000000x0 |
|         |                      |           |            |
| #define | MEM_SIZE             | (512*1024 | 4) //512KB |
|         |                      |           |            |

The base address of BUTTON and LED controllers are 0x4000010 and 0x4000020 based on PCIE\_BAR4, respectively. The on-chip memory base address is 0x00000000 relative to the DMA controller.

Before accessing the FPGA through PCI Express, the application first calls PCIE\_Load to dynamically load the TERASIC\_PCIE\_AVMM.DLL. Then, it calls the PCIE\_Open to open the PCI Express driver. The constant DEFAULT\_PCIE\_VID and DEFAULT\_PCIE\_DID used in PCIE\_Open are defined in TERASIC\_PCIE\_AVMM.h. If developer changes the Vender ID, the Device ID, and the PCI Express IP, they also need to change the ID value defined in TERASIC\_PCIE\_AVMM.h. If the return value of the PCIE\_Open is zero, it means the driver cannot be accessed successfully. In this case, please make sure:

- The FPGA is configured with the associated bit-stream file and the host is rebooted.
- The PCI express driver is loaded successfully.

The LED control is implemented by calling PCIE\_Write32 API, as shown below:

bPass = PCIE\_Write32(hPCIe, DEMO\_PCIE\_USER\_BAR, DEMO\_PCIE\_IO\_LED\_ADDR,(DWORD)Mask);

The button status query is implemented by calling the PCIE\_Read32 API, as shown below:

PCIE\_Read32(hPCIe, DEMO\_PCIE\_USER\_BAR, DEMO\_PCIE\_IO\_BUTTON\_ADDR,&Status);

The memory-mapped memory read and write test is implemented by **PCIE\_DmaWrite** and **PCIE\_DmaRead** API, as shown below:

PCIE\_DmaWrite(hPCIe, LocalAddr, pWrite, nTestSize); . . . PCIE DmaRead(hPCIe, LocalAddr, pRead, nTestSize);

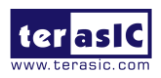

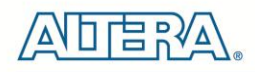

### 7.4 PCIe Reference Design – DDR3

The application reference design shows how to add DDR3 Memory Controllers into the PCIe Quartus project based on the PCI\_Fundamental Quartus project and perform 2GB data DMA for both SODIMM. Also, this demo shows how to call "PCIE\_ConfigRead32" API to check PCIe link status.

#### Demonstration Files Location

- The demo file is located in the batch folder:
  - CDROM\demonstrations\PCIe\_DDR3\Demo\_batch
- The folder includes following files:
  - FPGA Configuration File: PCIe\_DDR3.sof
  - Download Batch file: test.bat
  - Windows Application Software folder : windows\_app, includes
    - ♦ PCIE\_DDR3.exe
    - ◆ TERASIC\_PCIE\_AVMM.dll

#### Demonstration Setup

- 1. Install both DDR3 1600 2GB SODIMM on the FPGA board.
- 2. Install the FPGA board on your PC.
- 3. Configure FPGA with PCIE\_DDR3.sof by executing the test.bat.

- 4. Install PCIe driver if necessary.
- 5. Restart Windows
- 6. Make sure the Windows has detected the FPGA Board by checking the Windows Control panel.
- Goto windows\_app folder, execute PCIE\_DDR3.exe. A menu will appear as shown in Figure 7-16.

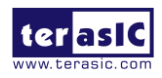

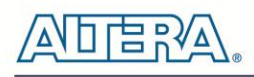

| C:\Users\Administrator\Desktop\PCIE_DDR3\demo_batch\windows_app\PCIE_DDR3.exe                                                                                             |  | 23       |
|----------------------------------------------------------------------------------------------------|--|----------|
| == Terasic: PCIe Demo Program ==<br>==================================                                                                                                    |  | <u> </u> |
| [0]: Led control<br>[1]: Button Status Read<br>[2]: Link Info<br>[3]: DMA On-Chip Memory Test<br>[4]: DMA DDR3-A Sodimm Memory Test<br>[5]: DMA DDR3-B Sodimm Memory Test |  |          |
| LYYJ: Quit<br>Plesae input your selection:                                                                                                    |  | +        |

#### Figure 7-16 Screenshot of Program Menu

8. Type 2 followed by the ENTER key to select Link Info item. The PICe link information will be shown as in **Figure 7-17**. Gen3 link speed and x8 link width are expected.

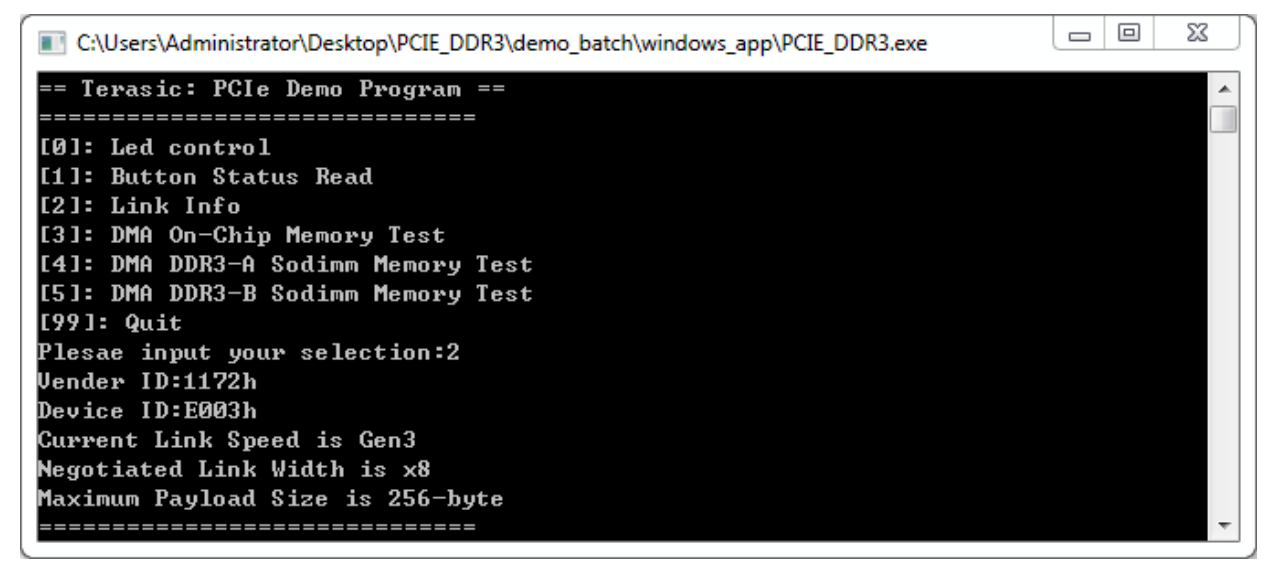

#### Figure 7-17 Screenshot of Link Info

9. Type 3 followed by the ENTER key to select DMA On-Chip Memory Test item. The DMA write and read test result will be reported as shown in **Figure 7-18**.

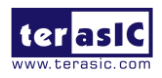

DE5-NET Manual User

106

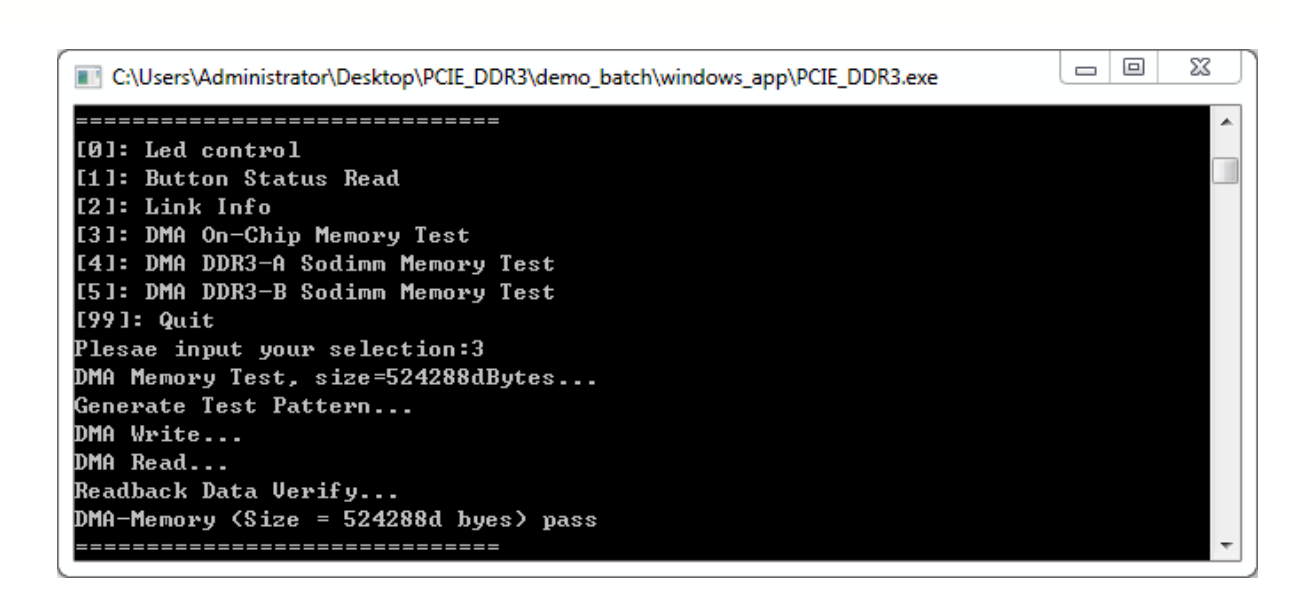

Figure 7-18 Screenshot of On-Chip Memory DMA Test Result

10. Type-4 followed by the ENTER key to select DMA DDR3-A SODIMM Memory Test item. The DMA write and read test result will be report as shown in **Figure 7-19**.

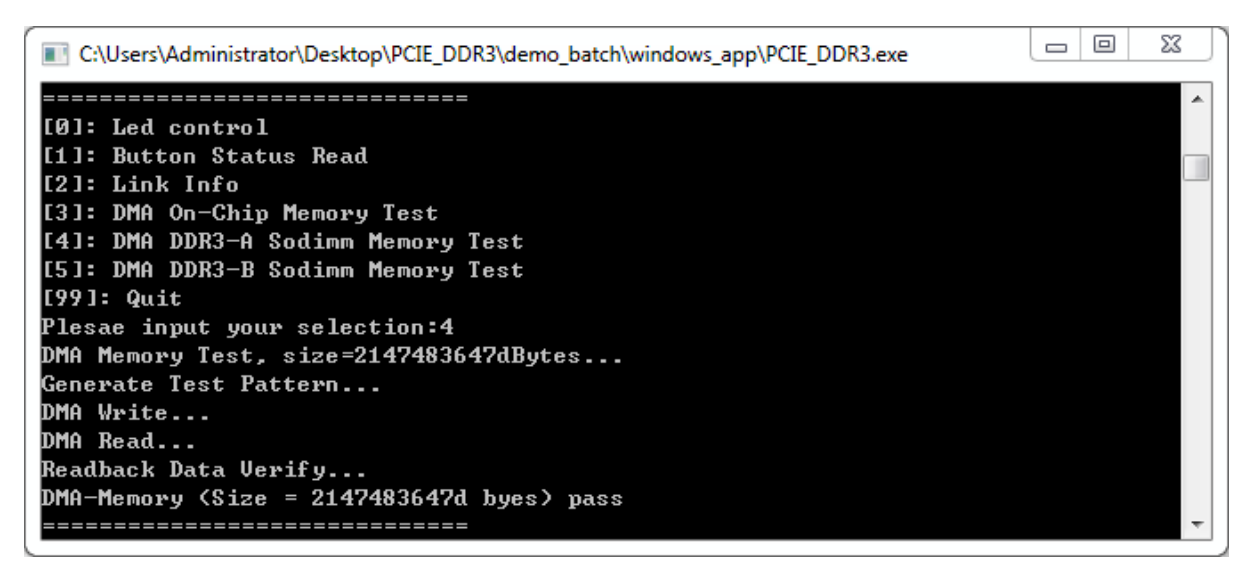

Figure 7-19 Screenshot of DDR3-A SOSIMM Memory DAM Test Result

11. Type-5 followed by an ENTERY key to select DMA DDR3-B SODIMM Memory Test item. The DMA write and read test result will be report as shown in **Figure 7-20**.

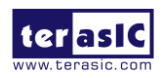

DE5-NET Manual

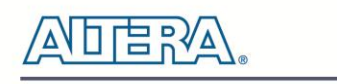

| C:\Users\Administrator\Desktop\PCIE_DDR3\demo_batch\windows_app\PCIE_DDR3.exe |  | 23 |
|-------------------------------------------------------------------------------|--|----|
|                                                                               |  | ~  |
| [0]: Led control                                                              |  |    |
| [1]: Button Status Read                                                       |  |    |
| [2]: Link Info                                                                |  |    |
| [3]: DMA On-Chip Memory Test                                                  |  |    |
| [4]: DMA DDR3-A Sodimm Memory Test                                            |  |    |
| [5]: DMA DDR3-B Sodimm Memory Test                                            |  |    |
| [99]: Quit                                                                    |  |    |
| Plesae input your selection:5                                                 |  |    |
| DMA Memory Test, size=2147483647dBytes                                        |  |    |
| Generate Test Pattern                                                         |  |    |
| DMA Write                                                                     |  |    |
| DMA Read                                                                      |  |    |
| Readback Data Verify                                                          |  |    |
| DMH-Memory (Size = 2147483647d byes) pass                                     |  |    |
|                                                                               |  |    |

#### Figure 7-20 Screenshot of DDR3-B SOSIMM Memory DAM Test Result

12. Type 99 followed by the ENTER key to exit this test program.

#### Development Tools

- Quartus Prime 16.1.2 Standard Edition
- Visual C++ 2012

#### **Demonstration Source Code Location**

- Quartus Project: Demonstrations\PCIE\_DDR3
- Visual C++ Project: Demonstrations\PCIe\_SW\_KIT\PCIe\_DDR3

#### **FPGA Application Design**

**Figure 7-21** shows the system block diagram in the FPGA system. In the Qsys, Altera PIO controller is used to control the LED and monitor the Button Status, and the On-Chip memory and DDR3 SOSIMM Memory are used for performing DMA testing. The PIO controllers, the On-Chip memory and DDR3 SOSIMM Memory are connected to the PCI Express Hard IP controller through the Memory-Mapped Interface.

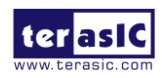
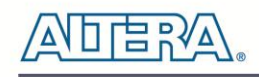

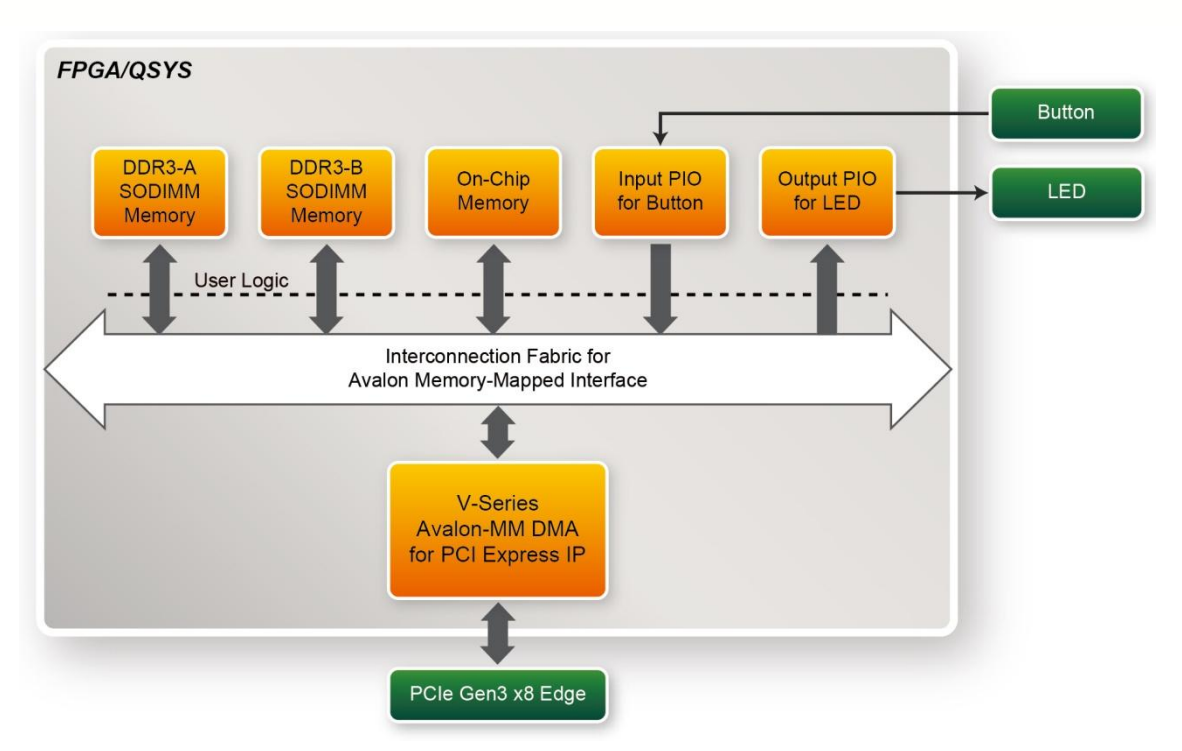

Figure 7-21 Hardware block diagram of the PCIe DDR3 reference design

#### Windows Based Application Software Design

The application software project is built by Visual C++ 2012. The project includes the following major files:

| Name                | Description                                           |
|---------------------|-------------------------------------------------------|
| PCIE_DDR3.cpp       | Main program                                          |
| PCIE.c              | Implement dynamically load for                        |
| PCIE.h              | TERAISC_PCIE_AVMM.DLL                                 |
| TERASIC_PCIE_AVMM.h | SDK library file, defines constant and data structure |

The main program PCIE\_DDR3.cpp includes the header file "PCIE.h" and defines the controller address according to the FPGA design.

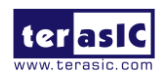

DE5-NET Manual

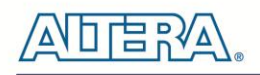

#define DEMO PCIE USER BAR PCIE BAR4 #define DEMO\_PCIE\_IO\_LED\_ADDR 0x4000010 #define DEMO PCIE IO BUTTON ADDR 0x4000020 #define DEMO\_PCIE\_ONCHIP\_MEM\_ADDR 0x00000000 #define DEMO PCIE DDR3A MEM ADDR 0x10000000 #define DEMO PCIE DDR3B MEM ADDR 0x200000000 #define ONCHIP MEM TEST SIZE (512\*1024) //512KB #define DDR3A MEM TEST SIZE (2\*1024\*1024\*1024) //2GB #define DDR3B MEM TEST SIZE (2\*1024\*1024\*1024) //2GB

The base address of BUTTON and LED controllers are 0x4000010 and 0x4000020 based on PCIE\_BAR4, respectively. The on-chip memory base address is 0x00000000 relative to the DMA controller. The above definition is the same as those in the PCIe Fundamental demo.

Before accessing the FPGA through PCI Express, the application first calls PCIE\_Load to dynamically load the TERASIC\_PCIE\_AVMM.DLL. Then, it calls PCIE\_Open to open the PCI Express driver. The constant DEFAULT\_PCIE\_VID and DEFAULT\_PCIE\_DID used in PCIE\_Open are defined in TERASIC\_PCIE\_AVMM.h. If the developer changes the Vender ID, Device ID, and PCI Express IP, they also need to change the ID value defined in TERASIC\_PCIE\_AVMM.h. If the return value of PCIE\_Open is zero, it means the driver cannot be accessed successfully. In this case, please make sure:

- The FPGA is configured with the associated bit-stream file and the host is rebooted.
- The PCI express driver is loaded successfully.

The LED control is implemented by calling PCIE\_Write32 API, as shown below:

bPass = PCIE\_Write32(hPCIe, DEMO\_PCIE\_USER\_BAR, DEMO\_PCIE\_IO\_LED\_ADDR,(DWORD)Mask);

The button status query is implemented by calling the PCIE\_Read32 API, as shown below:

PCIE\_Read32(hPCIe, DEMO\_PCIE\_USER\_BAR, DEMO\_PCIE\_IO\_BUTTON\_ADDR,&Status);

The memory-mapped memory read and write test is implemented by **PCIE\_DmaWrite** and **PCIE\_DmaRead** API, as shown below:

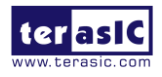

DE5-NET Manual

```
PCIE_DmaWrite(hPCIe, LocalAddr, pWrite, nTestSize);
PCIE_DmaWrite(hPCIe, LocalAddr, pWrite, nTestSize);
```

The pcie link information is implemented by PCIE\_ConfigRead32 API, as shown below:

```
// read config - link status
if (PCIE_ConfigRead32(hPCIe, 0x90, &Data32)){
 switch((Data32 >> 16) & 0x0F){
              case 1:
                  printf("Current Link Speed is Gen1\r\n");
                  break;
              case 2:
                  printf("Current Link Speed is Gen2\r\n");
                  break:
              case 3:
                 printf("Current Link Speed is Gen3\r\n");
                  break;
              default:
                  printf("Current Link Speed is Unknown\r\n");
                  break;
  }
 switch((Data32 >> 20) & 0x3F){
              case 1:
                  printf("Negotiated Link Width is x1\r\n");
                 break;
              case 2:
                  printf("Negotiated Link Width is x2\r\n");
                  break;
              case 4:
                  printf("Negotiated Link Width is x4\r\n");
                  break;
              case 8:
                  printf("Negotiated Link Width is x8\r\n");
                 break;
              case 16:
                 printf("Negotiated Link Width is x16\r\n");
                  break;
              default:
                  printf("Negotiated Link Width is Unknown\r\n");
                  break;
 }
}else{
 bPass = false;
}
```

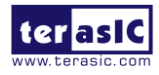

DE5-NET Manual

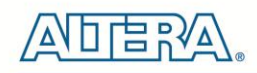

## **Chapter 8**

# Transceiver Verification

This chapter describes how to verify the FPGA transceivers using the test code provided in the DE5-Net system CD.

## 8.1 Test Code

The transceiver test code verifies the transceiver channels through an external loopback method. The following transceiver channels can be verified with different data rates:

• 10.3125 Gbps: SPF-A, SPF-B, SPF-C and SPF-D

• 6.0 Gbps: SATA Host-0, SATA Host-1, SATA Device-0, and SATA Device-1 Gbps: PCIe Channel 0~7

## **8.2 Loopback Fixture**

To enable an external loopback of transceiver channels, specific loopback fixtures are required. Some fixtures may be proprietary to Terasic.

For SFP+ loopback, optical SFP+ loopback fixtures are required. **Figure 8-1** shows the optical SFP+ loopback fixture.

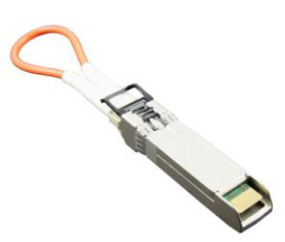

Figure 8-1 Optical SFP+ Loopback Fixture

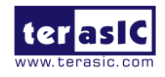

DE5-NET Manual

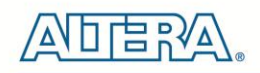

Figure 8-2 shows the SATA loopback fixture.

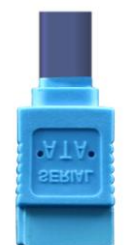

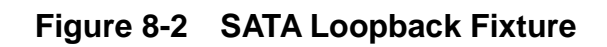

Figure 8-3 shows the Terasic PCIe loopback fixture.

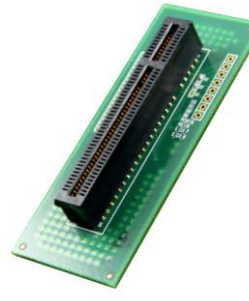

Figure 8-3 PCIe Loopback Fixture

Figure 8-4 shows the FPGA board with all transceiver loopback fixtures installed.

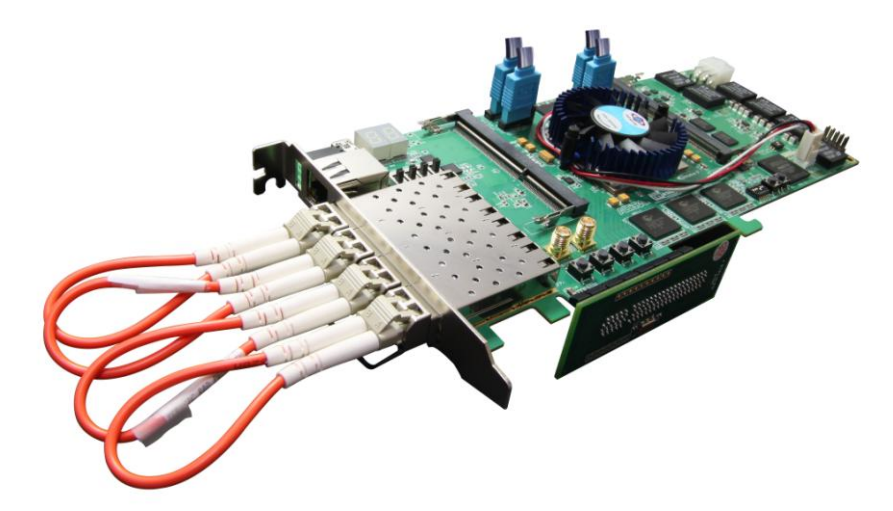

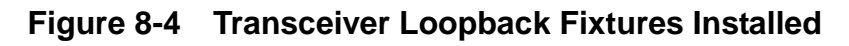

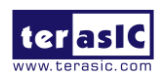

DE5-NET Manual User

113

## 8.3 Testing

The transceiver test code is available in the folder System CD\Tool\Transceiver\_Test. Here are the procedures to perform transceiver channel test:

- 1. Copy **Transceiver\_Test** folder to your local disk.
- 2. Ensure that the FPGA board is NOT powered on.
- 3. Plug-in the SPF+ loopback fixtures if the SPF+ transceivers will be tested.
- 4. Plug-in the SATA loopback fixtures if the SATA transceivers will be tested.
- 5. Plug-in the PCIe loopback fixture if PCIe transceivers will be tested. Also, make sure PCIe Mode SW7 is switched to x8 mode.
- 6. Connect your FPGA board to your PC with an mini USB cable.
- 7. Power on the FPGA board
- 8. Execute 'xcvr\_test.bat" in the **Transceiver\_Test** folder under your local disk.
- 9. The batch file will download .sof and .elf files, and start the test immediately. The test result is shown in the Nios-Terminal, as shown in **Figure 8-5**.
- To terminate the test, press one of the BUTTON0~3 buttons on the FPGA board. The loopback test will terminate, and the test summary will be shown in the Nios-Terminal, as shown in Figure 8-6.

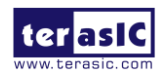

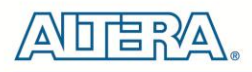

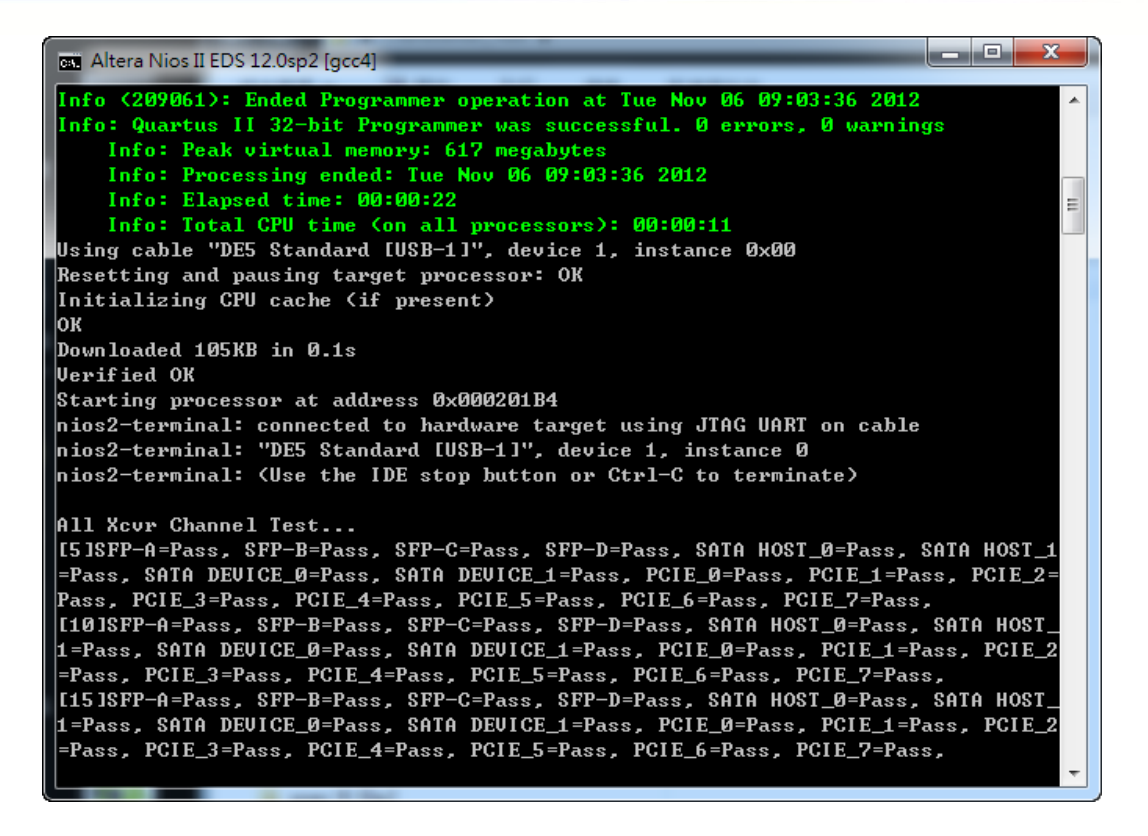

Figure 8-5 Transceiver Loopback Test in Progress

| 📾 Altera Nios II EDS 12.0sp2 [gcc4]                                                                                                    |                                                                      |
|----------------------------------------------------------------------------------------------------|----------------------------------------------------------------------|
| PASS, PCIE_3=PASS, PCIE_4=PASS, PCIE_5=PASS, PCIE_6=PASS, PCIE_7=PAS<br>[100]SFP-A=PASS, SFP-B=PASS, SFP-C=PASS, SFP-D=PASS, SATA HOST_0=PASS<br>_1=PASS, SATA DEVICE_0=PASS, SATA DEVICE_1=PASS, PCIE_0=PASS, PCIE_1=<br>2=PASS, PCIE_3=PASS, PCIE_4=PASS, PCIE_5=PASS, PCIE_6=PASS, PCIE_7=PA<br>[105]SFP-A=PASS, SFP-B=PASS, SFP-C=PASS, SFP-D=PASS, SATA HOST_0=PASS<br>_1=PASS, SATA DEVICE_0=PASS, SATA DEVICE_1=PASS, PCIE_0=PASS, PCIE_1= | ss, ATA HOST<br>=Pass, PCIE_<br>ass,<br>s, SATA HOST<br>=Pass, PCIE_ |
| 2=Pass, PCIE_3=Pass, PCIE_4=Pass, PCIE_5=Pass, PCIE_6=Pass, PCIE_7=Pa                                                                                                    | uss,                                                                 |
| ===Test Report===                                                                                                    |                                                                      |
| lest Result: PASS                                                                                                    |                                                                      |
| lest Duration:10b seconds(1 Minutes)                                                                                                    | =                                                                    |
| SFP-H Pass                                                                                                    |                                                                      |
| SFP-B Pass                                                                                                    |                                                                      |
| SFP-U Pass                                                                                                    |                                                                      |
| SFP-D Pass                                                                                                    |                                                                      |
| SHIH HUSI_0 Pass                                                                                                    |                                                                      |
| SHIH HUSI_I PASS                                                                                                    |                                                                      |
| SHIH DEVICE_0 FASS                                                                                                    |                                                                      |
| SHIH DEVICE_I FASS                                                                                                    |                                                                      |
| PCIE_0 Fass                                                                                                    |                                                                      |
| PCIE 2 Page                                                                                                    |                                                                      |
| POIE 3 Pass                                                                                                    |                                                                      |
| PCIE 4 Pass                                                                                                    |                                                                      |
| PCIF 5 Pass                                                                                                    |                                                                      |
| PCIF 6 Pass                                                                                                    |                                                                      |
| PCIE 7 Pass                                                                                                    | -                                                                    |

Figure 8-6 Transceiver Loopback Test Result Summary

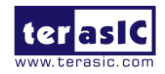

DE5-NET Manual

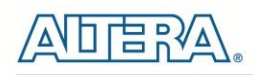

# Additional Information

### **Getting Help**

Here are the addresses where you can get help if you encounter problems:

#### ■ Terasic Technologies

9F., No.176, Sec.2, Gongdao 5th Rd, East Dist, HsinChu City, 30070. Taiwan, 30070 Email: <u>support@terasic.com</u> Web: <u>www.terasic.com</u> DE5-Net Web: <u>DE5-Net.terasic.com</u>

### **Revision History**

| Date    | Version           | Changes                                                                                                    |
|---------|-------------------|----------------------------------------------------------------------------------------------------|
| 2012.6  | First publication |                                                                                                    |
| 2012.11 | V1.01             | Update si570 parameter                                                                                                    |
| 2014.10 | V1.02             | Update section 5.2 for modifying si570 function                                                                                                    |
| 2017.5  | V1.1.0            | <ol> <li>Porting Projects to Quartus Prime 16.1.2</li> <li>Standard Edition</li> <li>Use Terasic pcie driver. Note: interrupt<br/>not supported.</li> </ol> |
| 2018.6  | V1.1.1            | Modify Section 7.2                                                                                                    |

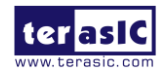

DE5-NET Manual

## **Mouser Electronics**

Authorized Distributor

Click to View Pricing, Inventory, Delivery & Lifecycle Information:

 Terasic:

 P0122
 P0205